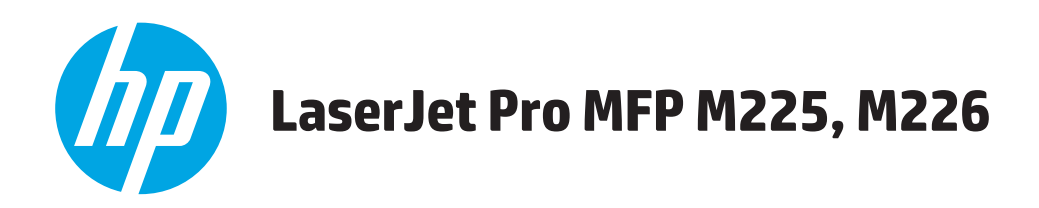

# Gebruikershandleiding

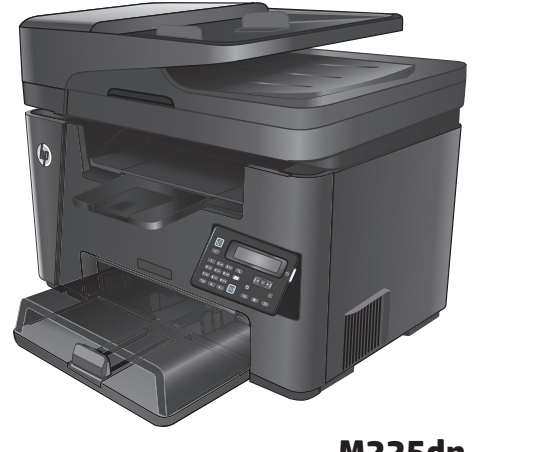

M225dn M225rdn M226dn

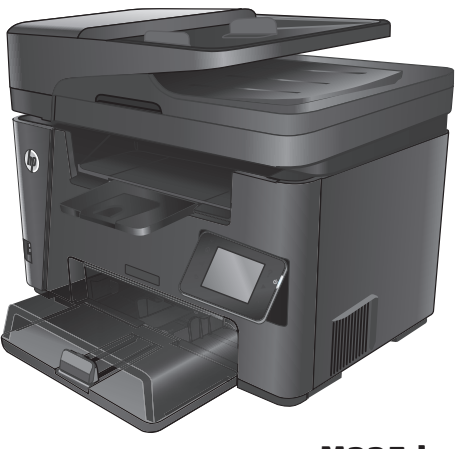

M225dw M226dw

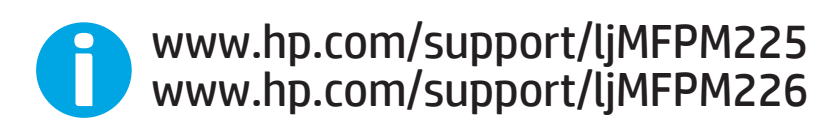

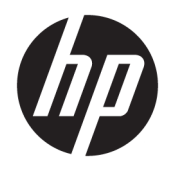

# HP LaserJet Pro MFP M225, M226

Gebruikershandleiding

#### **Copyright en licentie**

 $\ensuremath{\mathbb{C}}$  Copyright 2015 HP Development Company, L.P.

Verveelvoudiging, bewerking en vertaling zonder voorafgaande schriftelijke toestemming zijn verboden, behalve zoals toegestaan door het auteursrecht.

De informatie in dit document kan zonder vooraankondiging worden gewijzigd.

De enige garantie voor producten en services van HP wordt uiteengezet in de garantieverklaring die bij dergelijke producten en services wordt geleverd. Niets in deze verklaring mag worden opgevat als een aanvullende garantie. HP is niet aansprakelijk voor technische of redactionele fouten of weglatingen in deze verklaring.

Edition 2, 3/2019

#### Handelsmerken

Adobe<sup>°</sup>, Adobe Photoshop<sup>°</sup>, Acrobat<sup>°</sup> en PostScript<sup>°</sup> zijn handelsmerken van Adobe Systems Incorporated.

Apple en het Apple-logo zijn handelsmerken van Apple Computer, Inc., geregistreerd in de VS en andere landen/regio's. iPod is een handelsmerk van Apple Computer, Inc. iPod is uitsluitend bedoeld voor legaal of door de rechthebbende geautoriseerd kopiëren. Steel geen muziek.

Microsoft<sup>®</sup>, Windows<sup>®</sup>, Windows<sup>®</sup> XP en Windows Vista<sup>®</sup> zijn in de Verenigde Staten gedeponeerde handelsmerken van Microsoft Corporation.

UNIX® is een gedeponeerd handelsmerk van The Open Group.

# Inhoudsopgave

| 1 Inleiding         |                                                                    | 1  |
|---------------------|--------------------------------------------------------------------|----|
| Apparaatv           | /ergelijking                                                       | 2  |
|                     | Stroomverbruik, stroomvoorzieningsspecificaties en geluidsuitstoot | 5  |
|                     | Specificaties voor de werkomgeving                                 | 6  |
| Productwo           | eergaven                                                           | 7  |
|                     | Vooraanzicht van apparaat                                          | 7  |
|                     | Achteraanzicht van apparaat                                        | 8  |
|                     | Overzicht van het bedieningspaneel                                 | 9  |
|                     | Bedieningspaneel van M225dn, M225rdn en M226dn                     | 9  |
|                     | Bedieningspaneel van M225dw en M226dw                              | 10 |
| Apparaath           | nardware en -software installeren                                  | 12 |
| 2 Papierladen       |                                                                    | 13 |
| Onderstei           | unde papiersoorten en -formaten                                    | 14 |
|                     | Ondersteunde papierformaten                                        | 14 |
|                     | Ondersteunde papiersoorten                                         | 15 |
| De voorra           | ngsinvoerlade vullen (lade 1)                                      | 17 |
| De hoofdi           | nvoerlade vullen (lade 2)                                          | 19 |
| 3 Onderdelen, benoo | digdheden en accessoires                                           | 23 |
| Onderdele           | en, accessoires en benodigdheden bestellen                         |    |
|                     | Bestellen                                                          |    |
|                     | Benodigdheden en accessoires                                       |    |
| De tonerc           | artridge vervangen                                                 | 25 |
| 4 Afdrukken         |                                                                    | 29 |
| Afdruktak           | en (Windows)                                                       |    |
|                     | Afdrukken (Windows)                                                | 30 |
|                     | Automatisch dubbelzijdig afdrukken (Windows)                       |    |
|                     | Handmatig dubbelzijdig afdrukken (Windows)                         |    |
|                     | Meerdere pagina's per vel afdrukken (Windows)                      |    |
|                     |                                                                    |    |

|           | De papiersoort selecteren (Windows)                                                             | 32 |
|-----------|-------------------------------------------------------------------------------------------------|----|
|           | Overige afdruktaken                                                                             | 32 |
|           | Afdruktaken (Mac OS X)                                                                          | 34 |
|           | Afdrukken (OS X)                                                                                | 34 |
|           | Automatisch dubbelzijdig afdrukken (OS X)                                                       | 34 |
|           | Handmatig dubbelzijdig afdrukken (OS X)                                                         | 34 |
|           | Meerdere pagina's per vel afdrukken (OS X)                                                      | 35 |
|           | De papiersoort selecteren (OS X)                                                                | 35 |
|           | Overige afdruktaken                                                                             | 35 |
|           | HP Wireless Direct-afdrukken instellen                                                          | 36 |
|           | Mobiel afdrukken                                                                                | 37 |
|           | HP ePrint via e-mail                                                                            | 37 |
|           | HP ePrint-software                                                                              | 38 |
|           | AirPrint                                                                                        | 38 |
|           | Direct afdrukken via USB (alleen dw-modellen)                                                   | 40 |
| 5 Kopie . |                                                                                                 | 41 |
|           | Een kopie maken                                                                                 | 42 |
|           | Dubbelzijdig kopiëren (duplex)                                                                  | 43 |
|           | Automatisch dubbelzijdig kopiëren                                                               | 43 |
|           | Handmatig dubbelzijdig kopiëren                                                                 | 43 |
| 6 Scan    |                                                                                                 | 45 |
|           | Scannen via de HP Scan-software (Windows)                                                       | 46 |
|           | Scannen via de HP Scan-software (Mac)                                                           | 47 |
|           | Scannen naar e-mail instellen (alleen modellen met aanraakscherm)                               | 48 |
|           | Inleiding                                                                                       | 48 |
|           | De wizard Scannen naar e-mail gebruiken (Windows)                                               | 48 |
|           | De functie Scannen naar e-mail instellen via de geïntegreerde webserver van HP (Windows)        | 49 |
|           | De functie Scannen naar e-mail instellen via de geïntegreerde webserver van HP (OS X)           | 50 |
|           | Scannen naar netwerkmap instellen (alleen modellen met aanraakscherm)                           | 52 |
|           | Inleiding                                                                                       | 52 |
|           | De wizard Scannen naar netwerkmap gebruiken (Windows)                                           | 52 |
|           | De functie Scannen naar netwerkmap instellen via de geïntegreerde webserver van HP<br>(Windows) |    |
|           | De functie Scannen naar netwerkman instellen via de geïntegreerde webserver van HP (OS X)       | 53 |
|           | Scannen naar een USB-flashstation (alleen modellen met aanraakscherm)                           |    |
|           | Scannen naar e-mail (alleen modellen met aanraakscherm)                                         | 56 |
|           | Scannen naar een netwerkmap (alleen modellen met aanraakscherm)                                 | 57 |
|           |                                                                                                 |    |

| 7 Fax                                                                                                    | 59       |
|----------------------------------------------------------------------------------------------------|----------|
| Configuratie om faxen te verzenden en te ontvangen                                                              | 60       |
| Voordat u begint                                                                                                | 60       |
| Stap 1: Het type telefoonverbinding bepalen                                                                     | 60       |
| Stap 2: De fax instellen                                                                                        | 61       |
| Specifieke telefoonlijn                                                                                         | 61       |
| Gedeelde spraak- en faxlijn                                                                                     | 62       |
| Gedeelde spraak- en faxlijn met een antwoordapparaat                                                            | 63       |
| Stap 3: Faxtijd, faxdatum en faxkopregel configureren                                                           | 65       |
| HP Wizard Faxinstellingen                                                                                       | 65       |
| Bedieningspaneel van het apparaat                                                                               | 66       |
| HP Device Toolbox                                                                                               | 66       |
| Geïntegreerde webserver van HP                                                                                  | 66       |
| Stap 4: Een faxtest uitvoeren                                                                                   | 67       |
| Stap 5 (optioneel): Instellingen voor het ontvangen van digitale faxen configureren (Window<br>Fan faxwaretware | NS). 67  |
|                                                                                                    | 68       |
|                                                                                                    | 68       |
| Faxen vanuit de documentinvoer                                                                                  | 69       |
| 8 Het apparaat beheren<br>Toepassingen van HP Webservices gebruiken (alleen modellen met aanraakscherm)         | 71<br>72 |
| Het verbindingstype van het apparaat wijzigen (Windows)                                                         | 73       |
| Geavanceerde configuratie met de geïntegreerde webserver van HP (EWS) en HP Device Toolbox                      | 74       |
| (windows)                                                                                                    | 74       |
| Geavanceerde configuratie met HP Utility voor Mac US X                                                          | //       |
| HP Utility openen                                                                                               | //       |
| Functies van HP Utility                                                                                         | //       |
| IP-netwerkinstellingen configureren                                                                             | /9       |
| Disclaimer voor printer delen                                                                                   | 79       |
| Netwerkinstellingen weergeven of wijzigen                                                                       | 79       |
| De naam van het apparaat in net netwerk wijzigen                                                                | /9       |
| IPV4 TCP/IP-parameters nanomatig configureren via net bedieningspaneel                                          | 80       |
| HP web Jetaumin                                                                                                 | 81       |
| Functies voor productbeveiliging                                                                                | 82       |
| Het wachtwoord van het apparaat instellen of wijzigen met de geintegreerde webserver va<br>HP                   | n<br>82  |
| Besparingsinstellingen                                                                                          | 83       |
| Afdrukken met EconoMode                                                                                         | 83       |
| De instelling Sluimermodus/automatisch uitschakelen na configureren                                             | 83       |
| De firmware bijwerken                                                                                           | 85       |

|        | Methode een: De firmware bijwerken via het bedieningspaneel                                          | 85  |
|--------|----------------------------------------------------------------------------------------------------|-----|
|        | Methode twee: De firmware bijwerken met behulp van de Firmware Update Utility                        | 86  |
| 9 Prol | olemen oplossen                                                                                      | 87  |
|        | Klantondersteuning                                                                                   | 88  |
|        | Help-systeem op het bedieningspaneel (alleen modellen met aanraakscherm)                             | 89  |
|        | De fabrieksinstellingen herstellen                                                                   | 90  |
|        | Het bericht Cartridge bijna leeg of Cartridge vrijwel leeg wordt weergegeven op het bedieningspaneel |     |
|        | van het apparaat                                                                                     | 91  |
|        | Instellingen voor Vrijwel leeg in- of uitschakelen                                                   | 91  |
|        | Het apparaat pakt geen papier op of het papier wordt verkeerd ingevoerd                              | 93  |
|        | Het apparaat pakt geen papier op                                                                     | 93  |
|        | Het apparaat pakt meerdere vellen papier op                                                          | 93  |
|        | Het papier in de documentinvoer loopt vast of scheef of er worden meerdere vellen tegelijk           |     |
|        | doorgevoerd                                                                                          | 93  |
|        | De oppakrollen en het scheidingskussen in de documentinvoer reinigen                                 | 94  |
|        | Storingen verhelpen                                                                                  | 96  |
|        | Storingslocaties                                                                                     | 96  |
|        | Frequente of terugkerende papierstoringen?                                                           | 96  |
|        | Storingen verhelpen in de documentinvoer                                                             | 97  |
|        | Storingen in het gebied rondom de tonercartridge verhelpen                                           | 99  |
|        | Storingen verhelpen in de uitvoerbak                                                                 | 102 |
|        | Storingen in de duplexeenheid verhelpen                                                              | 104 |
|        | De afdrukkwaliteit verbeteren                                                                        | 106 |
|        | Afdrukken vanuit een ander softwareprogramma                                                         | 106 |
|        | De papiersoort voor de afdruktaak instellen                                                          | 106 |
|        | De instelling voor de papiersoort controleren (Windows)                                              | 106 |
|        | De instelling voor de papiersoort controleren (OS X)                                                 | 107 |
|        | De status van de tonercartridge controleren                                                          | 107 |
|        | Het apparaat reinigen                                                                                | 108 |
|        | Een reinigingspagina afdrukken                                                                       | 108 |
|        | Controleren of er geen vuil of vlekken op de glasplaat van de scanner zitten                         | 108 |
|        | Tonercartridge controleren op beschadigingen                                                         | 109 |
|        | Papier en afdrukomgeving controleren                                                                 | 109 |
|        | Papier gebruiken dat voldoet aan de specificaties van HP                                             | 109 |
|        | Omgeving van het product controleren                                                                 | 109 |
|        | Overige instellingen van een afdruktaak controleren                                                  | 110 |
|        | EconoMode-instellingen controleren                                                                   | 110 |
|        | Een andere printerdriver proberen                                                                    | 110 |
|        | Kopieer- en scankwaliteit verbeteren                                                                 | 112 |
|        | Controleren of er geen vuil of vlekken op de glasplaat van de scanner zitten                         | 112 |

| Papierinstellingen controleren                                                              | 112 |
|---------------------------------------------------------------------------------------------|-----|
| Optimaliseren voor tekst of afbeeldingen                                                    | 112 |
| Rand-tot-rand kopiëren                                                                      | 113 |
| De oppakrollen en het scheidingskussen in de documentinvoer reinigen                        | 113 |
| Beeldkwaliteit fax verbeteren                                                               | 115 |
| De glasplaat van de scanner controleren op vuil                                             | 115 |
| Resolutie-instelling voor het verzenden van faxen controleren                               | 115 |
| De instelling voor licht/donker controleren                                                 | 115 |
| Instellingen voor foutcorrectie controleren                                                 | 116 |
| Instelling voor aanpassen aan paginagrootte controleren                                     | 116 |
| De oppakrollen en het scheidingskussen in de documentinvoer reinigen                        | 116 |
| Naar een ander faxapparaat verzenden                                                        | 117 |
| Faxapparaat van de afzender controleren                                                     | 118 |
| Problemen met bekabelde netwerken oplossen                                                  | 119 |
| Slechte fysieke verbinding                                                                  | 119 |
| De computer maakt gebruik van een onjuist IP-adres voor dit apparaat                        | 119 |
| De computer kan niet met het apparaat communiceren                                          | 119 |
| Het apparaat maakt gebruik van de verkeerde koppelings- en duplexinstellingen voor het      |     |
| netwerk                                                                                     | 120 |
| Nieuwe softwareprogramma's zorgen mogelijk voor compatibiliteitsproblemen                   | 120 |
| Uw computer of werkstation is mogelijk niet juist ingesteld                                 | 120 |
| Het apparaat is uitgeschakeld of andere netwerkinstellingen zijn niet juist                 | 120 |
| Problemen met draadloze netwerken oplossen                                                  | 121 |
| Controlelijst draadloze verbinding                                                          | 121 |
| Er kan niet worden afgedrukt met het apparaat na het voltooien van de draadloze             |     |
| configuratie                                                                                | 122 |
| Er kan niet worden afgedrukt met het apparaat en op de computer is een firewall van         |     |
| derden geinstalleerd                                                                        | 122 |
| De draadloze verbinding functioneert niet meer nadat de draadloze router of het apparaat is | 177 |
| Fr kunnen geen computers meer worden zangesloten op het draadloos apparaat                  | 122 |
| De verbinding van het draadloos apparaat wordt verbroken wanneer er verbinding wordt        | 122 |
| gemaakt met een virtueel privénetwerk.                                                      | 123 |
| Het netwerk wordt niet weergegeven in de lijst met draadloze netwerken                      | 123 |
| Het draadloos netwerk functioneert niet                                                     | 123 |
| Diagnose van draadloos netwerk uitvoeren                                                    | 123 |
| Storing op een draadloos netwerk verminderen                                                | 123 |
| Faxproblemen oplossen                                                                       | 125 |
| De hardware-installatie controleren                                                         | 125 |
| Faxberichten worden langzaam verstuurd                                                      | 126 |
| De faxkwaliteit is matig                                                                    | 127 |
| ے<br>De fax wordt afgekapt of wordt op twee pagina's afgedrukt                              | 127 |
|                                                                                             |     |

| index |
|-------|
|-------|

# 1 Inleiding

- <u>Apparaatvergelijking</u>
- <u>Productweergaven</u>
- Apparaathardware en -software installeren

#### Voor meer informatie:

Ga naar www.hp.com/support/ljMFPM225, www.hp.com/support/ljMFPM226.

De uitgebreide Help van HP voor het apparaat omvat de volgende informatie:

- Installeren en configureren
- Leren en gebruiken
- Problemen oplossen
- Software-updates downloaden
- Meepraten op ondersteuningsforums
- Informatie over garantie en wettelijke voorschriften zoeken

# Apparaatvergelijking

| Modelnaam                              |                                                                                                    | M225dn       | M226dn       | M225rdn      | M225dw       | M226dw       |
|----------------------------------------|----------------------------------------------------------------------------------------------------|--------------|--------------|--------------|--------------|--------------|
| Productnummer                          |                                                                                                    | CF484A       | C6N22A       | CF486A       | CF485A       | C6N23A       |
| Apparaatafmetin                        | Hoogte                                                                                                    | 371 mm       | 371 mm       | 371 mm       | 371 mm       | 371 mm       |
| gen                                    | Diepte                                                                                                    | 408 mm       | 408 mm       | 408 mm       | 408 mm       | 408 mm       |
|                                        | Breedte                                                                                                    | 443 mm       | 443 mm       | 443 mm       | 443 mm       | 443 mm       |
|                                        | Gewicht, met<br>tonercartridge                                                                               | 11,0 kg      | 11,0 kg      | 11,1 kg      | 11,0 kg      | 11,0 kg      |
| Papierverwerking                       | Voorrangsinvoerla<br>de (lade 1, 10 vel)                                                                     | $\checkmark$ | $\checkmark$ | $\checkmark$ | $\checkmark$ | $\checkmark$ |
|                                        | Hoofdinvoerlade<br>(lade 2, 250 vel)                                                                         | $\checkmark$ | $\checkmark$ | $\checkmark$ | $\checkmark$ | $\checkmark$ |
|                                        | Standaarduitvoer-<br>bak (100 vel)                                                                           | $\checkmark$ | $\checkmark$ | $\checkmark$ | $\checkmark$ | $\checkmark$ |
|                                        | Automatisch<br>dubbelzijdig<br>afdrukken (duplex)                                                            | ✓            | $\checkmark$ | ✓            | ✓            | $\checkmark$ |
| Ondersteunde<br>besturingssystem<br>en | Windows XP, 32-<br>bits, SP2 en hoger                                                                        | $\checkmark$ | $\checkmark$ | $\checkmark$ | $\checkmark$ | $\checkmark$ |
|                                        | Windows Vista,<br>32-bits en 64-bits                                                                         | $\checkmark$ | $\checkmark$ | $\checkmark$ | $\checkmark$ | $\checkmark$ |
|                                        | Windows 7, 32-<br>bits en 64-bits                                                                            | $\checkmark$ | $\checkmark$ | $\checkmark$ | $\checkmark$ | $\checkmark$ |
|                                        | Windows 8, 32-<br>bits en 64-bits                                                                            | $\checkmark$ | $\checkmark$ | $\checkmark$ | ✓            | $\checkmark$ |
|                                        | Windows 8.1, 32-<br>bits en 64-bits                                                                          | $\checkmark$ | $\checkmark$ | $\checkmark$ | $\checkmark$ | $\checkmark$ |
|                                        | Windows 2003<br>Server 32-bits,<br>SP1 en hoger,<br>alleen print- en<br>scandrivers                          | ✓            | ✓            | ✓            | ✓            | ✓            |
|                                        | Windows 2003<br>Server 64-bits,<br>SP1 en hoger,<br>alleen printdriver<br>met de wizard<br>Printer toevoegen | ✓            | ✓            | ✓            | ✓            | ✓            |
|                                        | Windows 2003<br>Server, Standard<br>Edition en<br>Enterprise Edition,<br>alleen print- en<br>scandrivers     | ✓            | ✓            | ✓            | ✓            | ✓            |

| Modelnaam     |                                                                                                    | M225dn                | M226dn       | M225rdn      | M225dw       | M226dw                |
|---------------|----------------------------------------------------------------------------------------------------|-----------------------|--------------|--------------|--------------|-----------------------|
| Productnummer |                                                                                                    | CF484A                | C6N22A       | CF486A       | CF485A       | C6N23A                |
|               | Windows 2003 R2<br>Server 32-bits,<br>Standard Edition<br>en Enterprise<br>Edition, alleen<br>print- en<br>scandrivers                         | ✓                     | ✓            | ✓            | ✓            | ✓                     |
|               | Windows 2003 R2<br>Server 64-bits,<br>Standard Edition<br>en Enterpise<br>Edition, alleen<br>printdriver met de<br>wizard Printer<br>toevoegen | ✓                     | ✓            | ✓            | ✓            | ✓                     |
|               | Windows 2008<br>Server, 32-bits en<br>64-bits, (SP1 en<br>hoger) alleen<br>print- en<br>scandrivers                                            | ✓                     | ✓            | ✓            | ✓            | ✓                     |
|               | Windows 2008 R2<br>Server 64-bits,<br>alleen print- en<br>scandrivers                                                                          | <ul> <li>✓</li> </ul> | ✓            | <b>√</b>     | <b>√</b>     | ✓                     |
|               | Windows 2008 R2<br>Server 64-bits,<br>SP1, alleen print-<br>en scandrivers                                                                     | <ul> <li>✓</li> </ul> | ✓            | ✓            | $\checkmark$ | <ul> <li>✓</li> </ul> |
|               | Windows 2008<br>Server, Standard<br>Edition en<br>Enterprise Edition,<br>alleen print- en<br>scandrivers                                       | ✓                     | ✓            | ✓            | ✓            | ✓                     |
|               | Windows 2012 R2<br>Server 64-bits,<br>alleen printdriver<br>met de wizard<br>Printer toevoegen                                                 | ✓                     | ✓            | ✓            | ✓            | ✓                     |
|               | Windows 2012<br>Server 64-bits,<br>alleen printdriver<br>met de wizard<br>Printer toevoegen                                                    | ✓                     | ✓            | ✓            | ✓            | ✓                     |
|               | Mac OS X v10.7 -<br>v10.9                                                                                                    | $\checkmark$          | $\checkmark$ | $\checkmark$ | $\checkmark$ | $\checkmark$          |

| Modelnaam                                     |                                                                                                    | M225dn       | M226dn       | M225rdn      | M225dw       | M226dw       |
|-----------------------------------------------|----------------------------------------------------------------------------------------------------|--------------|--------------|--------------|--------------|--------------|
| Productnummer                                 |                                                                                                    | CF484A       | C6N22A       | CF486A       | CF485A       | C6N23A       |
| Ondersteunde<br>print- en<br>scandrivers voor | HP PCL6 losse<br>printerdriver                                                                                       | $\checkmark$ | $\checkmark$ | ✓            | ✓            | $\checkmark$ |
| Windows                                       | Deze driver is op<br>de cd in de<br>verpakking<br>meegeleverd als<br>de<br>standaardprinterd<br>river.               |              |              |              |              |              |
|                                               | HP scandriver                                                                                                    | $\checkmark$ | $\checkmark$ | $\checkmark$ | $\checkmark$ | $\checkmark$ |
|                                               | Deze driver is op<br>de cd in de<br>verpakking<br>meegeleverd.                                                       |              |              |              |              |              |
|                                               | HP UPD PCL5c<br>printerdriver                                                                                        | $\checkmark$ | $\checkmark$ | $\checkmark$ | $\checkmark$ | $\checkmark$ |
|                                               | Beschikbaar als<br>download                                                                                          |              |              |              |              |              |
|                                               | HP UPD PCL 6-<br>printdriver                                                                                         | $\checkmark$ | $\checkmark$ | $\checkmark$ | $\checkmark$ | $\checkmark$ |
|                                               | Beschikbaar als<br>download                                                                                          |              |              |              |              |              |
|                                               | HP UPD PS<br>printerdriver                                                                                           | $\checkmark$ | $\checkmark$ | $\checkmark$ | $\checkmark$ | $\checkmark$ |
|                                               | Beschikbaar als<br>download                                                                                          |              |              |              |              |              |
| Verbinding                                    | Hi-Speed USB 2.0                                                                                                    | $\checkmark$ | $\checkmark$ | $\checkmark$ | $\checkmark$ | $\checkmark$ |
|                                               | 10/100 Ethernet<br>LAN-aansluiting                                                                                   | $\checkmark$ | $\checkmark$ | $\checkmark$ | $\checkmark$ | $\checkmark$ |
|                                               | Aansluiting voor<br>draadloos netwerk                                                                                |              |              |              | $\checkmark$ | $\checkmark$ |
|                                               | USB-poort voor<br>direct afdrukken<br>en scannen zonder<br>computer                                                  |              |              |              | $\checkmark$ | $\checkmark$ |
| Geheugen                                      | 256 MB RAM                                                                                                    | $\checkmark$ | $\checkmark$ | $\checkmark$ | $\checkmark$ | $\checkmark$ |
| Display van het<br>bedieningspaneel           | 2-regelige LCD                                                                                                    | $\checkmark$ | $\checkmark$ | $\checkmark$ |              |              |
|                                               | Grafisch kleuren-<br>touchscreen                                                                                     |              |              |              | $\checkmark$ | $\checkmark$ |
| Afdrukken                                     | Drukt 25 pagina's<br>per minuut (ppm)<br>af op papier van<br>A4-formaat en 26<br>ppm op papier van<br>Letter-formaat | ✓            | ✓            | ✓            | ✓            | ✓            |

| Modelnaam     |                                                                                                    | M225dn       | M226dn       | M225rdn      | M225dw       | M226dw                                                                                                    |
|---------------|----------------------------------------------------------------------------------------------------|--------------|--------------|--------------|--------------|----------------------------------------------------------------------------------------------------|
| Productnummer |                                                                                                    | CF484A       | C6N22A       | CF486A       | CF485A       | C6N23A                                                                                                    |
| Kopie         | Flatbedscanner<br>ondersteunt<br>papier met<br>maximaal A4- of<br>Letter-formaat                                                                                                    | ✓            | ✓            | <b>√</b>     | <b>√</b>     | <ul> <li>✓</li> </ul>                                                                                                    |
|               | Documentinvoer<br>ondersteunt<br>papier tot Legal-<br>formaat                                                                                                    | ✓            | ✓            | ✓            | ✓            | <ul> <li>✓</li> </ul>                                                                                                    |
|               | (Kopieert met<br>maximaal 15 ppm)                                                                                                    |              |              |              |              |                                                                                                    |
|               | Kopieert met 300<br>dots per inch (dpi)                                                                                                    | $\checkmark$ | $\checkmark$ | $\checkmark$ | $\checkmark$ | $\checkmark$                                                                                                    |
| Scan          | Flatbedscanner<br>ondersteunt<br>papier met<br>maximaal A4- of<br>Letter-formaat                                                                                                    | ✓            | ✓            | ✓            | ✓            | <ul> <li>✓</li> </ul>                                                                                                    |
|               | Documentinvoer<br>ondersteunt<br>papier tot Legal-<br>formaat                                                                                                    | $\checkmark$ | $\checkmark$ | $\checkmark$ | $\checkmark$ | $\checkmark$                                                                                                    |
|               | Scanresolutie tot<br>1200 dpi                                                                                                    | $\checkmark$ | $\checkmark$ | $\checkmark$ | $\checkmark$ | $\checkmark$                                                                                                    |
|               | Scant in kleur                                                                                                    | $\checkmark$ | $\checkmark$ | $\checkmark$ | $\checkmark$ | $\checkmark$                                                                                                    |
|               | Geïntegreerde<br>OCR-software<br>(Optical Character<br>Recognition) voegt<br>ondersteuning toe<br>voor extra OCR-<br>bestandstypen in<br>HP Scan:<br>Doorzoekbare<br>PDF's (.pdf), Rich<br>Text (.rtf), en<br>Tekst (.txt) | ✓            | ✓            | <b>~</b>     | •            | <ul> <li>Image: A start of the start of the start of</li></ul> |
|               | Scannen naar e-<br>mail                                                                                                    |              |              |              | $\checkmark$ | $\checkmark$                                                                                                    |
|               | Scannen naar<br>netwerkmap                                                                                                    |              |              |              | $\checkmark$ | $\checkmark$                                                                                                    |
|               | Scannen naar USB                                                                                                    |              |              |              | $\checkmark$ | $\checkmark$                                                                                                    |
| Fax           | V.34 met twee<br>RJ-11 faxpoorten                                                                                                    | $\checkmark$ | $\checkmark$ | $\checkmark$ | $\checkmark$ | $\checkmark$                                                                                                    |

## Stroomverbruik, stroomvoorzieningsspecificaties en geluidsuitstoot

Raadpleeg <u>www.hp.com/support/ljMFPM225</u>, <u>www.hp.com/support/ljMFPM226</u> voor recente informatie.

**VOORZICHTIG:** De stroomvereisten zijn gebaseerd op het land/de regio waar het product wordt verkocht. Verander niets aan de ingestelde spanning. Veranderingen kunnen leiden tot beschadiging van het product en tot het vervallen van de garantie.

### Specificaties voor de werkomgeving

| Omgeving                   | Aanbevolen                                        | Toegestaan                            |
|----------------------------|---------------------------------------------------|---------------------------------------|
| Temperatuur                | 17 tot 25 °C                                      | 15 tot 30 °C                          |
| Relatieve luchtvochtigheid | Relatieve luchtvochtigheid (RH) van<br>30 tot 70% | 10% to 80% relatieve vochtigheid (RH) |

## Productweergaven

- <u>Vooraanzicht van apparaat</u>
- Achteraanzicht van apparaat
- <u>Overzicht van het bedieningspaneel</u>

### Vooraanzicht van apparaat

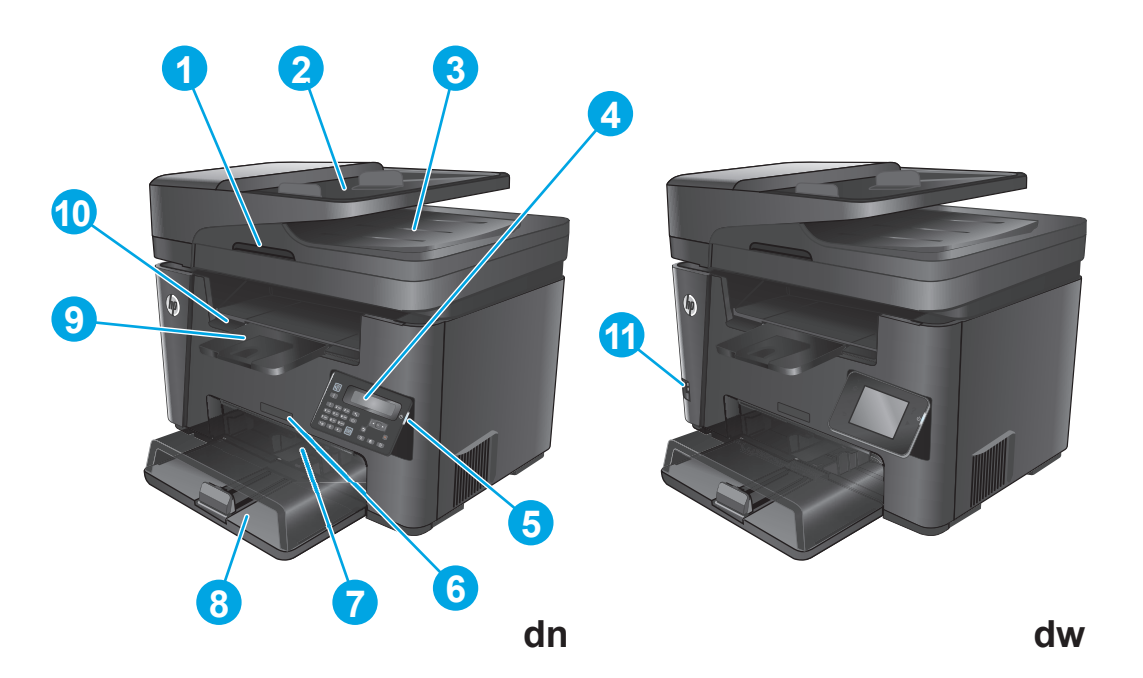

| 1  | Hendel voor optillen van de scannerklep                                                                      |
|----|----------------------------------------------------------------------------------------------------|
|    |                                                                                                    |
| 2  | Invoerlade van documentinvoer (til de lade op om storingen op te lossen)                                     |
| 3  | Uitvoerbak documentinvoer                                                                                    |
| 4  | Bedieningspaneel (kantelbaar voor betere weergave)                                                           |
|    | dn-modellen: LCD-bedieningspaneel                                                                            |
|    | dw-modellen: Bedieningspaneel met grafisch kleurenaanraakscherm                                              |
| 5  | Aan-uitknop                                                                                                  |
| 6  | Modelnaam                                                                                                    |
| 7  | Voorrangsinvoerlade (lade 1)                                                                                 |
| 8  | Hoofdinvoerlade (lade 2)                                                                                     |
| 9  | Uitvoerbak                                                                                                   |
| 10 | Handvat voor het openen van de bovenklep (voor toegang tot de tonercartridge en het verhelpen van storingen) |
| 11 | USB-poort voor direct afdrukken en scannen zonder computer (alleen dw-modellen)                              |

## Achteraanzicht van apparaat

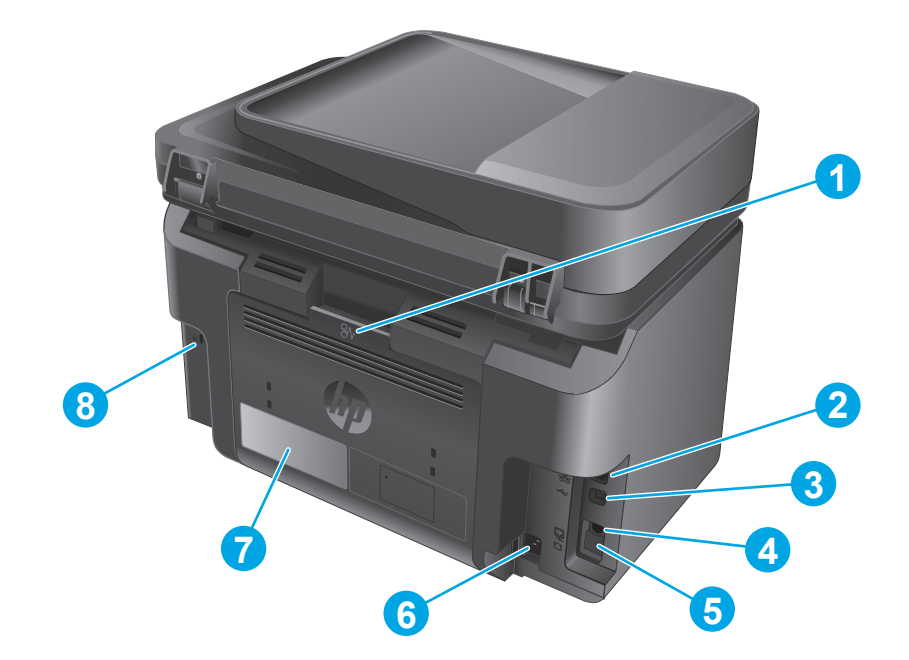

| 1 | Achterklep (toegang voor het verhelpen van storingen)                                                                                      |
|---|----------------------------------------------------------------------------------------------------|
| 2 | Ethernet-poort                                                                                                    |
| 3 | Snelle USB 2.0                                                                                                    |
| 4 | Faxaansluiting voor het aansluiten van het telefoonsnoer op het apparaat                                                                   |
| 5 | Telefoonuitgang voor het aansluiten van een extra toestel, antwoordapparaat of ander apparaat                                              |
|   | <b>OPMERKING:</b> Deze poort is afgedekt met een rubberkapje. Trek het kapje vanaf de bovenrand omlaag om toegang te krijgen tot de poort. |
| 6 | Netsnoeraansluiting                                                                                                    |
| 7 | Sticker met apparaat- en serienummer                                                                                                    |
| 8 | Sleuf voor beveiligingsvergrendeling met kabel                                                                                             |

### Overzicht van het bedieningspaneel

### Bedieningspaneel van M225dn, M225rdn en M226dn

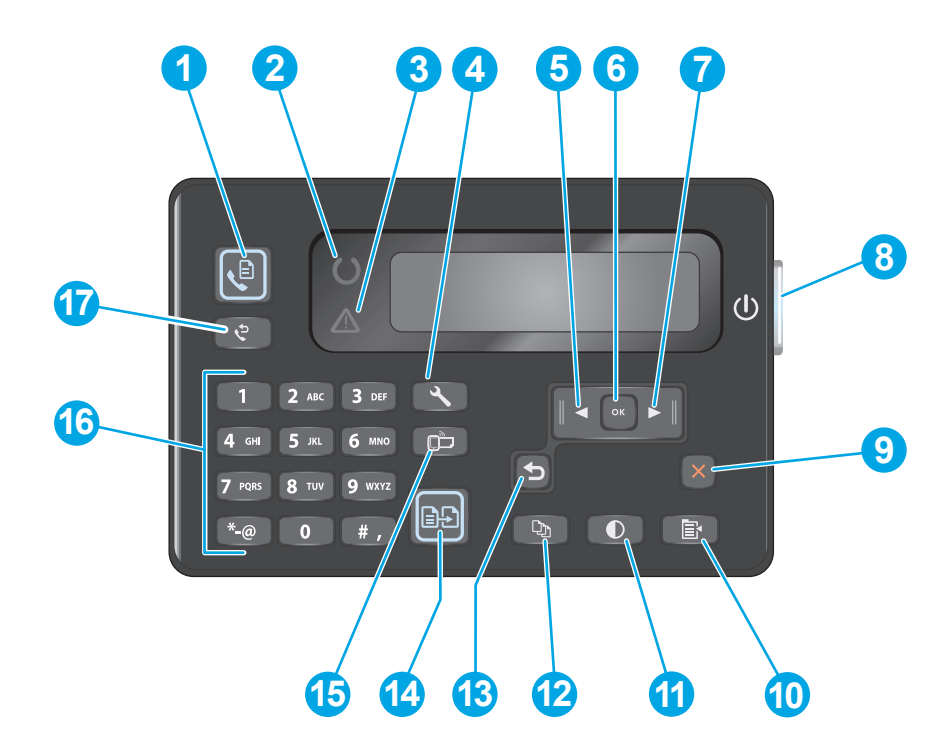

| 1  | Knop Faxen starten       | Start een faxtaak                                                                                                    |
|----|--------------------------|----------------------------------------------------------------------------------------------------|
| 2  | Klaar-lampje             | Geeft aan dat er een fout is opgetreden met het apparaat, dat er een lade leeg is of dat er iets<br>anders aan de hand is dat uw aandacht vraagt |
| 3  | Attentielampje           | Geeft aan dat het apparaat gereed is                                                                                                    |
| 4  | Knop Instellingen        | Opent het menu Instellingen                                                                                                    |
| 5  | Knop Pijl naar links     | Beweegt de cursor naar links of bladert door menuopties                                                                                          |
| 6  | Кпор ОК                  | Bevestigt een instelling of geeft aan dat een bewerking kan worden gestart                                                                       |
| 7  | Knop Pijl naar rechts    | Beweegt de cursor naar rechts of bladert door menuopties                                                                                         |
| 8  | Aan-uitknop              | Schakelt het apparaat in of uit                                                                                                    |
| 9  | Knop Annuleren           | Wist instellingen, annuleert de huidige taak of sluit het huidige menu af                                                                        |
| 10 | Knop Kopieerinstellingen | Opent het menu Kopieerinstellingen                                                                                                    |
| 11 | Knop Lichter/donkerder   | Past de donkerte voor de huidige kopieertaak aan                                                                                                 |
| 12 | Knop Aantal exemplaren   | Stelt het aantal exemplaren in                                                                                                    |
| 13 | Knop Terug               | U gaat terug naar het vorige scherm                                                                                                    |
| 14 | Knop Kopiëren starten    | Start een kopieertaak                                                                                                    |
| 15 | Knop ePrint              | Opent het menu Webservices                                                                                                    |

| 16 | Numeriek toetsenblok          | Gebruik het toetsenblok om faxnummers in te voeren of menuopties te selecteren |
|----|-------------------------------|--------------------------------------------------------------------------------|
| 17 | Knop Faxnummer opnieuw kiezen | Kiest het nummer dat voor de vorige faxtaak is gebruikt, opnieuw               |

### Bedieningspaneel van M225dw en M226dw

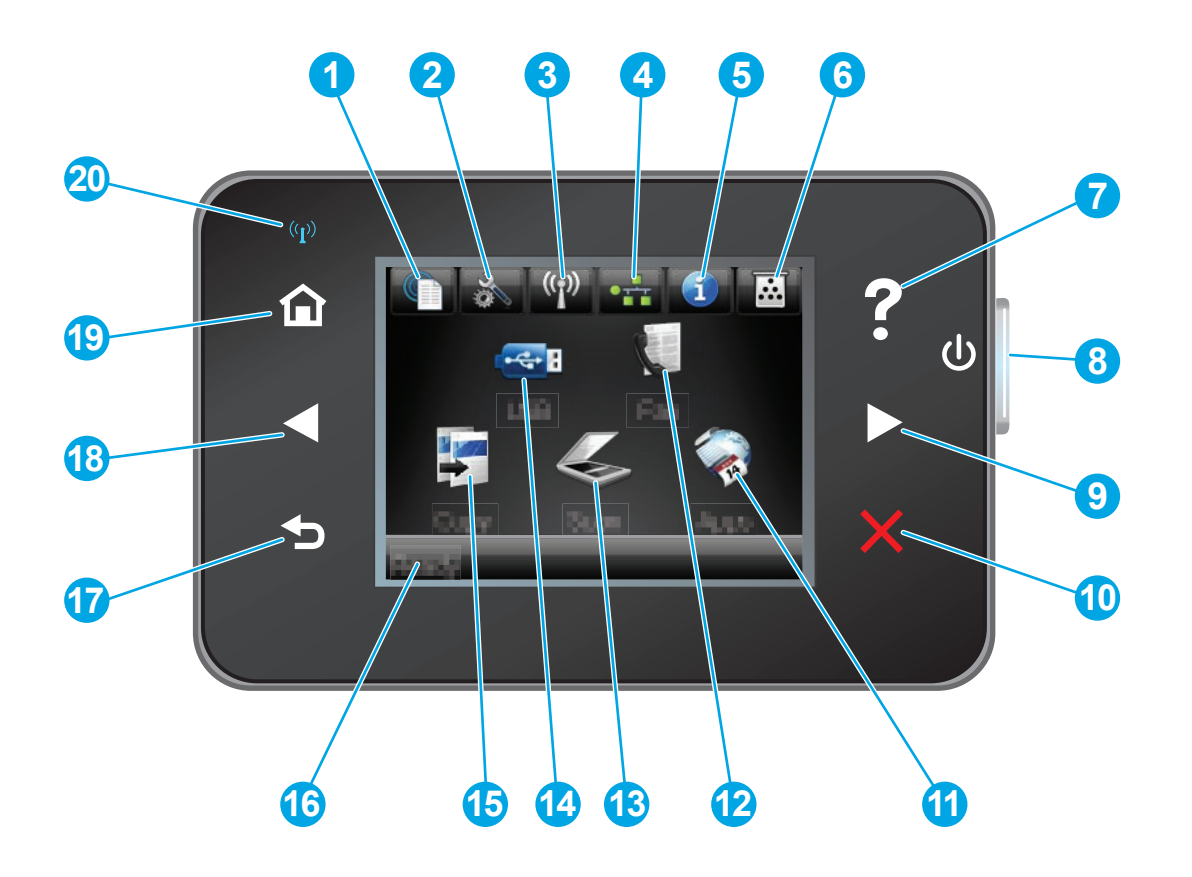

| 1 | Knop voor Webservices | Biedt snelle toegang tot de onlineservices van HP, zoals HP<br>ePrint                                                                                 |
|---|-----------------------|----------------------------------------------------------------------------------------------------|
| 2 | Instellingenknop      | Opent het menu Instellingen                                                                                                    |
| 3 | Knop Draadloos        | Biedt toegang tot het menu Draadloos en informatie over de status van het draadloze netwerk                                                           |
|   |                       | <b>OPMERKING:</b> Als het product is aangesloten op een draadloos netwerk, wordt dit pictogram vervangen door balkjes die de signaalsterkte aangeven. |
| 4 | Netwerkknop           | Biedt toegang tot instellingen voor en informatie over het<br>netwerk                                                                                 |
|   |                       | <b>OPMERKING:</b> Deze knop wordt alleen weergegeven als het apparaat is aangesloten op een netwerk.                                                  |
| 5 | Informatieknop        | Biedt informatie over de apparaatstatus                                                                                                    |
| 6 | Knop Benodigdheden    | Biedt informatie over de status van benodigdheden                                                                                                    |
| 7 | Knop Help             | Biedt toegang tot het Help-systeem op het bedieningspaneel                                                                                            |
|   |                       |                                                                                                    |

| 8  | Aan-uitknop           | Hiermee schakelt u het apparaat in of uit                                                                                                    |  |
|----|-----------------------|----------------------------------------------------------------------------------------------------|--|
| 9  | Knop Pijl naar rechts | Beweegt de cursor naar rechts of brengt u naar het volgende scherm                                                                                             |  |
|    |                       | <b>OPMERKING:</b> Deze knop licht alleen op als deze functie op het huidige scherm kan worden gebruikt.                                                        |  |
| 10 | Knop Annuleren        | Wist instellingen, annuleert de huidige taak of sluit het huidige scherm                                                                                       |  |
|    |                       | <b>OPMERKING:</b> Deze knop licht alleen op als deze functie op het huidige scherm kan worden gebruikt.                                                        |  |
| 11 | Кпор Аррз             | Geeft toegang tot het menu Apps om direct af te drukken vanuit bepaalde webtoepassingen                                                                        |  |
| 12 | Knop Faxen            | Biedt toegang tot de faxfunctie                                                                                                    |  |
| 13 | Knop Scannen          | Biedt toegang tot de scanfuncties:                                                                                                    |  |
|    |                       | • Scannen naar USB-station                                                                                                    |  |
|    |                       | Scannen naar netwerkmap                                                                                                    |  |
|    |                       | • Scannen naar e-mail                                                                                                    |  |
| 14 | Knop USB              | Biedt toegang tot het menu USB-flashstation                                                                                                    |  |
| 15 | Knop Kopiëren         | Biedt toegang tot de kopieerfunctie                                                                                                    |  |
| 16 | Apparaatstatus        | Biedt informatie over de algemene status van het apparaat                                                                                                    |  |
| 17 | Knop Terug            | U gaat terug naar het vorige scherm                                                                                                    |  |
|    |                       | <b>OPMERKING:</b> Deze knop licht alleen op als deze functie op het huidige scherm kan worden gebruikt.                                                        |  |
| 18 | Knop Pijl naar links  | Beweegt de cursor naar links of brengt u naar het vorige<br>scherm                                                                                             |  |
|    |                       | <b>OPMERKING:</b> Deze knop licht alleen op als deze functie op het huidige scherm kan worden gebruikt.                                                        |  |
| 19 | Knop Beginscherm      | Brengt u naar het beginscherm                                                                                                    |  |
| 20 | Draadloos-lampje      | Geeft aan dat het draadloze netwerk is ingeschakeld. Het<br>lampje knippert wanneer het apparaat een verbinding tot<br>stand brengt met het draadloze netwerk. |  |

## Apparaathardware en -software installeren

Raadpleeg de handleiding voor de hardware-installatie die u bij het apparaat hebt ontvangen voor eenvoudige installatie-instructies. Ga naar de HP-ondersteuningspagina voor aanvullende instructies.

Ga naar <u>www.hp.com/support/ljMFPM225</u>, <u>www.hp.com/support/ljMFPM226</u> voor de uitgebreide Help van HP voor het apparaat. Zoek de volgende ondersteuning:

- Installeren en configureren
- Leren en gebruiken
- Problemen oplossen
- Software-updates downloaden
- Meepraten op ondersteuningsforums
- Informatie over garantie en wettelijke voorschriften zoeken

# 2 Papierladen

- <u>Ondersteunde papiersoorten en -formaten</u>
- De voorrangsinvoerlade vullen (lade 1)
- <u>De hoofdinvoerlade vullen (lade 2)</u>

### Voor meer informatie:

Ga naar www.hp.com/support/ljMFPM225, www.hp.com/support/ljMFPM226.

De uitgebreide Help van HP voor het apparaat omvat de volgende informatie:

- Installeren en configureren
- Leren en gebruiken
- Problemen oplossen
- Software-updates downloaden
- Meepraten op ondersteuningsforums
- Informatie over garantie en wettelijke voorschriften zoeken

## Ondersteunde papiersoorten en -formaten

- <u>Ondersteunde papierformaten</u>
- <u>Ondersteunde papiersoorten</u>

### **Ondersteunde papierformaten**

**OPMERKING:** Voor de beste resultaten selecteert u het juiste papierformaat en de juiste papiersoort in de printerdriver voordat u gaat afdrukken.

| Grootte                                | Afmetingen   | Voorrangsinvoerlade<br>(lade 1) | Hoofdinvoerlade<br>(lade 2) | Automatisch<br>dubbelzijdig |
|----------------------------------------|--------------|---------------------------------|-----------------------------|-----------------------------|
| Letter                                 | 216 x 279 mm | $\checkmark$                    | $\checkmark$                | $\checkmark$                |
| Legal                                  | 216 x 356 mm | $\checkmark$                    | $\checkmark$                | $\checkmark$                |
| Executive                              | 184 x 267 mm | $\checkmark$                    | $\checkmark$                |                             |
| Oficio 8,5 x 13                        | 216 x 330 mm | $\checkmark$                    | $\checkmark$                | $\checkmark$                |
| 4 x 6                                  | 102 x 152 mm | $\checkmark$                    |                             |                             |
| 5 x 8                                  | 127 x 203 mm | $\checkmark$                    | $\checkmark$                |                             |
| A4                                     | 210 x 297 mm | $\checkmark$                    | $\checkmark$                | $\checkmark$                |
| A5                                     | 148 x 210 mm | $\checkmark$                    | $\checkmark$                |                             |
| A6                                     | 105 x 148 mm | $\checkmark$                    |                             |                             |
| B5 (JIS)                               | 182 x 257 mm | $\checkmark$                    | $\checkmark$                |                             |
| B6 (JIS)                               | 129 x 182 mm | $\checkmark$                    |                             |                             |
| 10 x 15 cm                             | 102 x 152 mm | $\checkmark$                    |                             |                             |
| Oficio 216 x 340 mm                    | 216 x 340 mm | $\checkmark$                    | $\checkmark$                | $\checkmark$                |
| 16K                                    | 195 x 270 mm | $\checkmark$                    | $\checkmark$                |                             |
| 16K                                    | 184 x 260 mm | $\checkmark$                    | $\checkmark$                |                             |
| 16K                                    | 197 x 273 mm | $\checkmark$                    | $\checkmark$                |                             |
| Japanse briefkaart                     | 100 x 148 mm | $\checkmark$                    |                             |                             |
| Briefkaart (JIS)                       |              |                                 |                             |                             |
| Dubbele Japanse<br>briefkaart gedraaid | 200 x 148 mm | $\checkmark$                    | $\checkmark$                |                             |
| Dubbele briefkaart<br>(JIS)            |              |                                 |                             |                             |

| Grootte         | Afmetingen                   | Voorrangsinvoerlade<br>(lade 1) | Hoofdinvoerlade<br>(lade 2) | Automatisch<br>dubbelzijdig |
|-----------------|------------------------------|---------------------------------|-----------------------------|-----------------------------|
| Envelop #10     | 105 x 241 mm                 | $\checkmark$                    | $\checkmark$                |                             |
| Monarch-envelop | 98 x 191 mm                  | $\checkmark$                    | $\checkmark$                |                             |
| Envelop B5      | 176 x 250 mm                 | $\checkmark$                    | $\checkmark$                |                             |
| Envelop C5      | 162 x 229 mm                 | $\checkmark$                    | $\checkmark$                |                             |
| Envelop DL      | 110 x 220 mm                 | $\checkmark$                    | $\checkmark$                |                             |
| Aangepast       | 76 x 127 mm tot 216 x 356 mm | $\checkmark$                    |                             |                             |

### **Ondersteunde papiersoorten**

**OPMERKING:** Voor de beste resultaten selecteert u het juiste papierformaat en de juiste papiersoort in de printerdriver voordat u gaat afdrukken.

| Туре                   | Enkelzijdig of handmatig<br>dubbelzijdig | Automatisch dubbelzijdig |
|------------------------|------------------------------------------|--------------------------|
| Gewoon                 | $\checkmark$                             | $\checkmark$             |
| HP EcoSMART Lite       | $\checkmark$                             | $\checkmark$             |
| Licht 60-74 g          | $\checkmark$                             | $\checkmark$             |
| Gemiddeld 85-95 g      | $\checkmark$                             | $\checkmark$             |
| Middengewicht 96–110 g | $\checkmark$                             | $\checkmark$             |
| Zwaar 111–130 g        | $\checkmark$                             |                          |
| Extra zwaar 131–175 g  | $\checkmark$                             |                          |
| Transparant            | $\checkmark$                             |                          |
| Etiketten              | $\checkmark$                             |                          |
| Briefhoofd             | $\checkmark$                             | $\checkmark$             |
| Envelop                | $\checkmark$                             |                          |
| Voorbedrukt            | $\checkmark$                             | $\checkmark$             |
| Geperforeerd           | $\checkmark$                             | $\checkmark$             |
| Kleur                  | $\checkmark$                             | $\checkmark$             |
| Bankpost               | $\checkmark$                             | $\checkmark$             |

| Туре         | Enkelzijdig of handmatig<br>dubbelzijdig | Automatisch dubbelzijdig |
|--------------|------------------------------------------|--------------------------|
| Kringloop    | $\checkmark$                             | $\checkmark$             |
| Ruw          | $\checkmark$                             |                          |
| Velijnpapier | $\checkmark$                             |                          |

## De voorrangsinvoerlade vullen (lade 1)

- OPMERKING: Wanneer u nieuw papier toevoegt, verwijder dan al het papier uit de invoerlade en leg de stapel recht. Waaier het papier niet uit. Zo voorkomt u dat meerdere vellen papier tegelijkertijd in het apparaat worden ingevoerd en loopt u minder risico dat papier vastloopt. Gebruik geen papier dat is gekreukeld, gevouwen of beschadigd.
- 1. Plaats het papier met de afdrukzijde naar boven en de bovenrand als eerste in de invoerlade.

De afdrukstand van het papier in de lade verschilt afhankelijk van het type afdruktaak. Zie <u>Tabel</u> <u>2-1 Afdrukstand van het papier in lade 1</u> <u>op pagina 18</u> voor meer informatie.

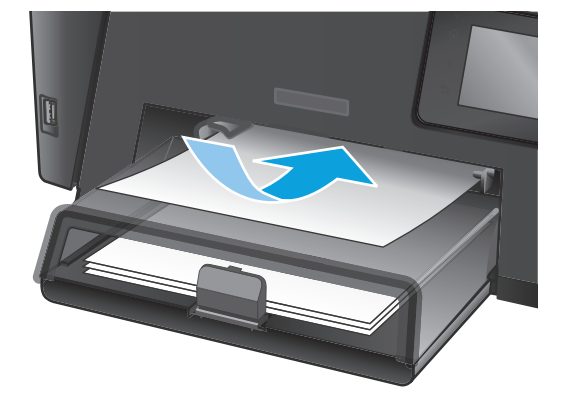

2. Schuif de papiergeleiders goed tegen het papier aan.

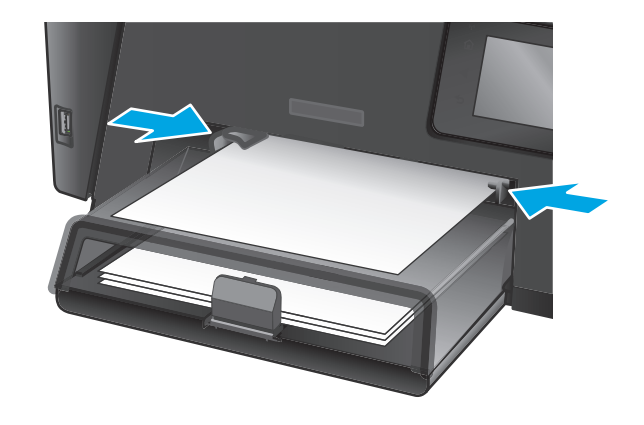

#### Tabel 2-1 Afdrukstand van het papier in lade 1

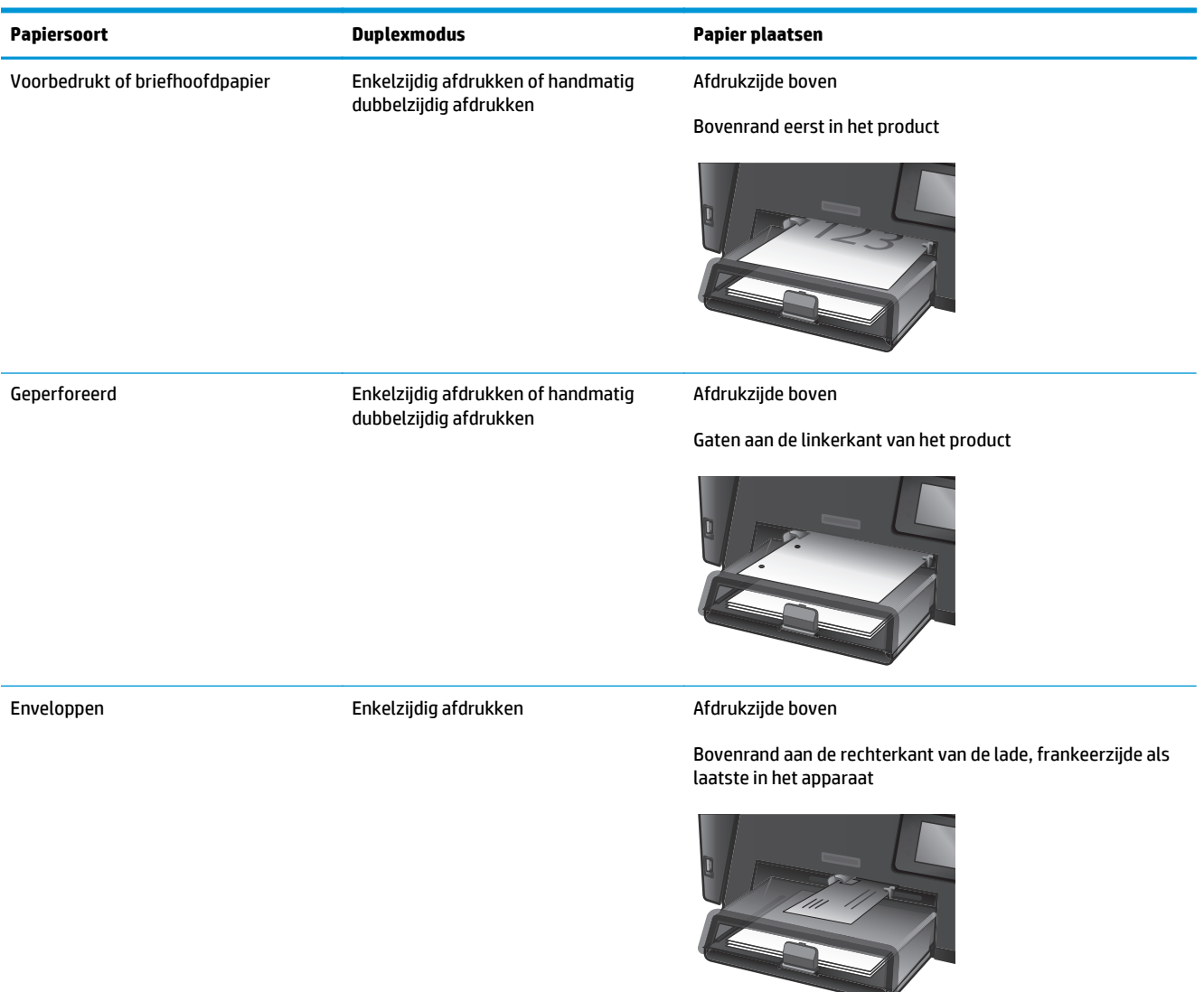

## De hoofdinvoerlade vullen (lade 2)

- **OPMERKING:** Wanneer u nieuw papier toevoegt, verwijder dan al het papier uit de invoerlade en leg de stapel recht. Waaier het papier niet uit. Zo voorkomt u dat meerdere vellen papier tegelijkertijd in het apparaat worden ingevoerd en loopt u minder risico dat papier vastloopt. Gebruik geen papier dat is gekreukeld, gevouwen of beschadigd.
- 1. Open de stofklep.

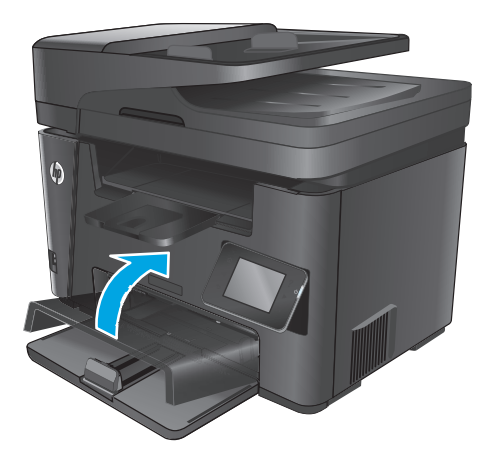

2. Plaats het papier in de lade. Let erop dat het papier onder de tabs past en niet boven de maximale papier hoogte-indicator komt

> De afdrukstand van het papier in de lade verschilt afhankelijk van het type afdruktaak. Zie <u>Tabel</u> <u>2-2 Afdrukstand van het papier in lade 2</u> <u>op pagina 21</u> voor meer informatie.

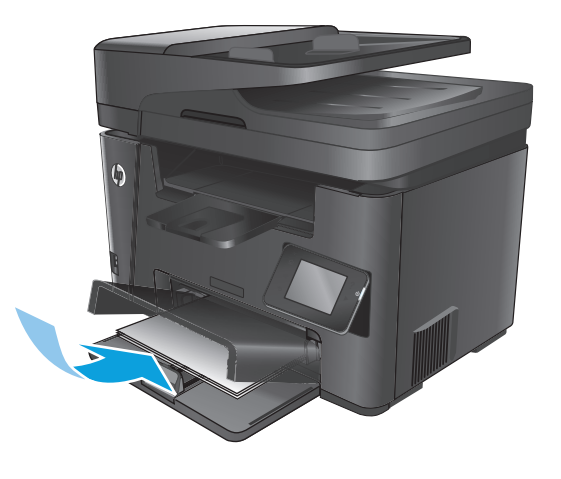

3. Schuif de papiergeleiders goed tegen het papier aan.

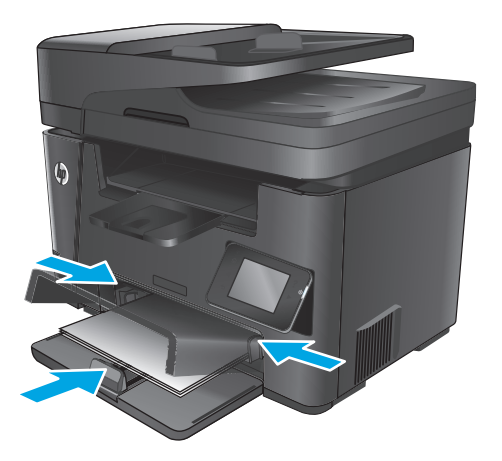

**4.** Sluit de stofklep.

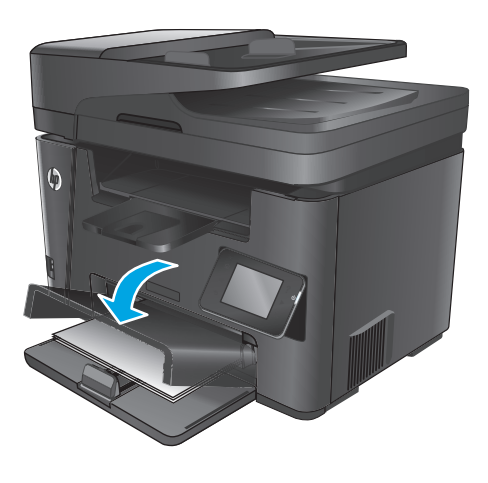

### Tabel 2-2 Afdrukstand van het papier in lade 2

| Duplexmodus                                        | Papier plaatsen                                                                                                    |
|----------------------------------------------------|----------------------------------------------------------------------------------------------------|
| Enkelzijdig afdrukken of dubbelzijdig<br>afdrukken | Afdrukzijde boven                                                                                                    |
|                                                    | Bovenrand eerst in het product                                                                                              |
|                                                    |                                                                                                    |
| Enkelzijdig afdrukken of dubbelzijdig<br>afdrukken | Afdrukzijde boven                                                                                                    |
|                                                    | Gaten aan de linkerkant van het product                                                                                     |
|                                                    |                                                                                                    |
|                                                    | Duplexmodus         Enkelzijdig afdrukken of dubbelzijdig afdrukken         Enkelzijdig afdrukken of dubbelzijdig afdrukken |

# **3** Onderdelen, benodigdheden en accessoires

- Onderdelen, accessoires en benodigdheden bestellen
- <u>De tonercartridge vervangen</u>

#### Voor meer informatie:

Ga naar www.hp.com/support/ljMFPM225, www.hp.com/support/ljMFPM226.

De uitgebreide Help van HP voor het apparaat omvat de volgende informatie:

- Installeren en configureren
- Leren en gebruiken
- Problemen oplossen
- Software-updates downloaden
- Meepraten op ondersteuningsforums
- Informatie over garantie en wettelijke voorschriften zoeken

## Onderdelen, accessoires en benodigdheden bestellen

### Bestellen

| Benodigdheden en papier bestellen                     | www.hp.com/go/suresupply                                                                                                    |
|-------------------------------------------------------|----------------------------------------------------------------------------------------------------|
| Originele onderdelen of accessoires van HP bestellen  | www.hp.com/buy/parts                                                                                                    |
| Bestellen via service- of ondersteuningsproviders     | Neem contact op met een erkend service- of ondersteuningspunt van HP.                                                                                                    |
| Bestellen via de geïntegreerde webserver van HP (EWS) | Typ het IP-adres of de hostnaam van het apparaat in het adres-<br>of URL-veld van een ondersteunde webbrowser op de computer<br>om toegang te krijgen tot de webserver. De geïntegreerde<br>webserver bevat een koppeling naar de SureSupply-website van<br>HP. Hier vindt u mogelijkheden voor het aanschaffen van<br>originele benodigdheden van HP. |

## Benodigdheden en accessoires

| ltem                  | Omschrijving                                             | Nummer |
|-----------------------|----------------------------------------------------------|--------|
| HP-tonercartridge 83A | Vervangende tonercartridge                               | CF283A |
| HP-tonercartridge 83X | Vervangende tonercartridge met hoge capaciteit           | CF283X |
| HP-tonercartridge 88A | Vervangende tonercartridge voor alleen China<br>en India | CC388A |
| USB-kabel             | Standaard USB-compatibele aansluitkabel van<br>2 meter   | C6518A |

## De tonercartridge vervangen

Wanneer het einde van de levensduur van een tonercartridge nadert, wordt u gevraagd een vervangende cartridge te bestellen. U kunt met de huidige cartridge blijven afdrukken totdat de afdrukkwaliteit niet meer acceptabel is, zelfs na het opnieuw verdelen van de toner.

Er verschijnt een tweede melding op het bedieningspaneel wanneer de tonercartridge vrijwel leeg is.

**1.** Open de scannereenheid.

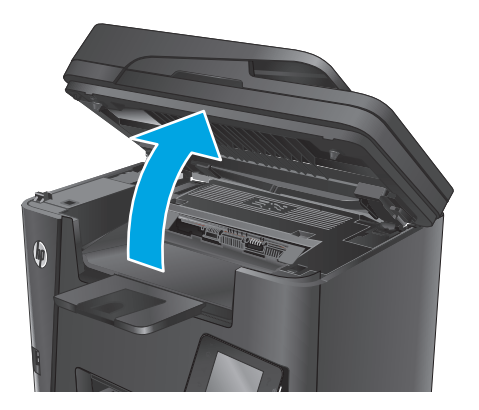

2. Open de bovenklep.

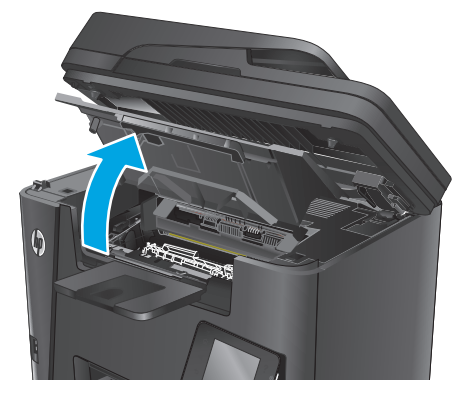

**3.** Verwijder de tonercartridge.

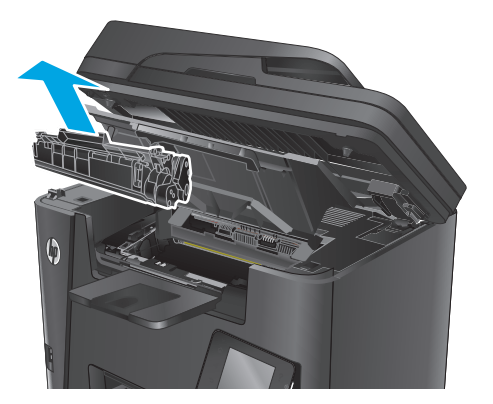

4. Neem de nieuwe tonercartridge uit de zak. Plaats de gebruikte tonercartridge in de zak voor recycling.

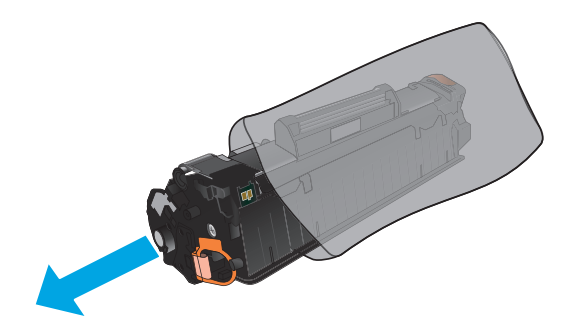

5. Pak beide uiteinden van de tonercartridge vast en verdeel de toner in de cartridge door voorzichtig heen en weer te schudden.

**VOORZICHTIG:** Raak de pendel of het oppervlak van de roller niet aan.

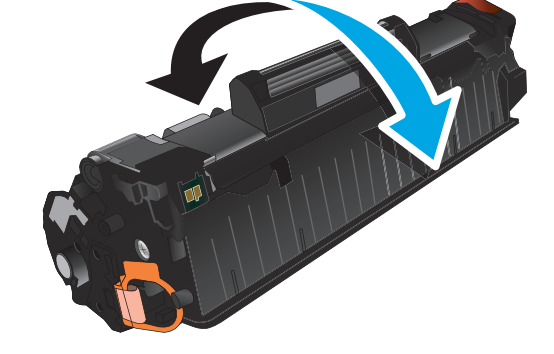

6. Buig het lipje aan de linkerkant van de cartridge totdat het loskomt. Trek aan het lipje tot alle tape van de cartridge is verwijderd. Het lipje en de tape zijn geschikt voor recycling. Bewaar deze dus in de verpakking van de cartridge.

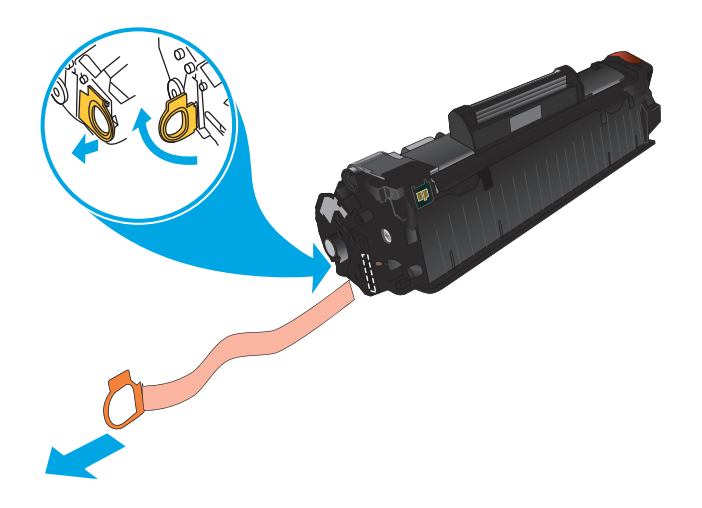
Lijn de tonercartridge uit met de sporen in het apparaat en druk de cartridge stevig op zijn plaats.

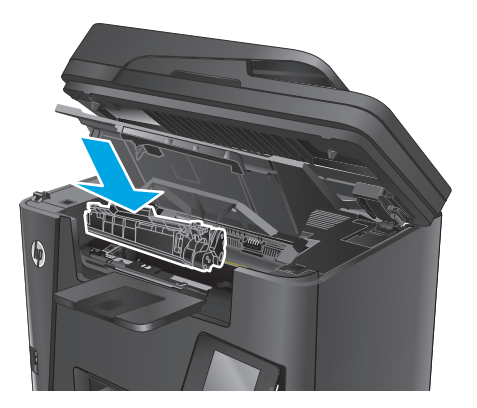

8. Sluit de bovenste klep.

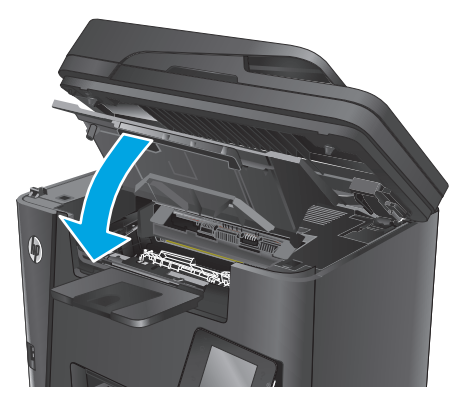

**9.** Sluit de scannereenheid.

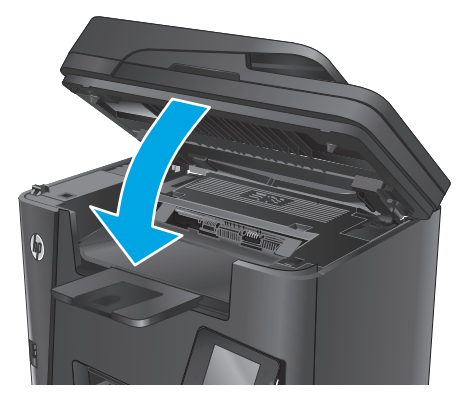

## 4 Afdrukken

- <u>Afdruktaken (Windows)</u>
- Afdruktaken (Mac OS X)
- <u>HP Wireless Direct-afdrukken instellen</u>
- <u>Mobiel afdrukken</u>
- Direct afdrukken via USB (alleen dw-modellen)

#### Voor meer informatie:

Ga naar www.hp.com/support/ljMFPM225, www.hp.com/support/ljMFPM226.

De uitgebreide Help van HP voor het apparaat omvat de volgende informatie:

- Installeren en configureren
- Leren en gebruiken
- Problemen oplossen
- Software-updates downloaden
- Meepraten op ondersteuningsforums
- Informatie over garantie en wettelijke voorschriften zoeken

## Afdruktaken (Windows)

- <u>Afdrukken (Windows)</u>
- Automatisch dubbelzijdig afdrukken (Windows)
- Handmatig dubbelzijdig afdrukken (Windows)
- <u>Meerdere pagina's per vel afdrukken (Windows)</u>
- <u>De papiersoort selecteren (Windows)</u>
- <u>Overige afdruktaken</u>

#### Afdrukken (Windows)

De volgende procedure beschrijft het standaardafdrukproces voor Windows.

- 1. Selecteer de **afdrukoptie** vanuit het programma.
- 2. Selecteer het apparaat in de lijst met printers. Als u instellingen wilt wijzigen, klikt of tikt u op de knop **Eigenschappen** of **Voorkeuren** om de printerdriver te openen.

**OPMERKING:** De naam van de knop verschilt per softwareprogramma.

| Afdrukken                                                                             |                                                                                                  |                                                                                       | ? 🔀                                                                                 |
|---------------------------------------------------------------------------------------|--------------------------------------------------------------------------------------------------|---------------------------------------------------------------------------------------|-------------------------------------------------------------------------------------|
| Printer<br><u>N</u> aam:<br>Status:<br>Type:<br>Locatie:<br>Opmerking:                | Niet-actief                                                                                      | <b></b>                                                                               | Eigenschappen<br>Printer zoeken<br>Afdrukken naar bestand<br>Handmatig dybbelzijdig |
| Afdrukberei<br>Afdrukberei<br>Alles<br>Huidige<br>Pagina's<br>Typ pagina<br>door komm | k<br>pagina Selectie<br>s:<br>nummers en/of -bereiken gescheiden<br>a's, bityoorbeeld 1,3,5-12,4 | Aantal<br>Aantal exemplaren:                                                          | 1 👻                                                                                 |
| Af <u>d</u> rukken:<br>Pagina's:                                                      | Document  Alle pagina's in bereik                                                                | In- en uitzoomen<br>Aantal pagina's per ⊻el:<br>Aanpassen aan papier <u>f</u> ormaat: | 1 pagina 💌<br>Niet aanpassen 💌                                                      |
| Op <u>t</u> ies                                                                       |                                                                                                  |                                                                                       | OK Annuleren                                                                        |

3. Klik of tik op de tabbladen in de printerdriver om de beschikbare opties te configureren. Stel bijvoorbeeld de papierrichting in op het tabblad **Afwerking** en stel papierbron, papiersoort, papierformaat en kwaliteitsinstellingen in op het tabblad **Papier/Kwaliteit**.

| avanceerd Snelkoppelingen Papier/Kwalitei                                                                                    | Effecte Afwerking ervice                                                                       |
|----------------------------------------------------------------------------------------------------|------------------------------------------------------------------------------------------------|
| Documentopties Dubbelzigig aldrukken Pagina's naar boven omslaan Brochwelay-out Uit Pagina's per vel. Paginaranden aldrukken |                                                                                                |
| Paginavolgorde:<br>Rechts, dan omlaag v                                                                                      | <ul> <li>Aldrukrichting</li> <li>Staand</li> <li>Uggend</li> <li>180 graden draaien</li> </ul> |
| <b>()</b>                                                                                                    | Inio Heip                                                                                      |

- 4. Klik of tik op de knop **OK** om terug te gaan naar het dialoogvenster **Afdrukken**. Geef op dit scherm het aantal af te drukken exemplaren op.
- 5. Klik of tik op de knop **OK** om de taak af te drukken.

#### Automatisch dubbelzijdig afdrukken (Windows)

Gebruik deze procedure voor apparaten met een automatische duplexeenheid. Als er op het apparaat geen automatische duplexeenheid is geïnstalleerd of als u op papiersoorten wilt afdrukken die de duplexeenheid niet ondersteunt, kunt u handmatig dubbelzijdig afdrukken.

- 1. Selecteer de **afdrukoptie** vanuit het programma.
- 2. Selecteer het apparaat in de lijst met printers en klik of tik vervolgens op de knop **Eigenschappen** of **Voorkeuren** om de printerdriver te openen.
- **OPMERKING:** De naam van de knop verschilt per softwareprogramma.
- 3. Klik of tik op het tabblad Afwerking.
- 4. Schakel het selectievakje **Dubbelzijdig afdrukken** in. Klik op de knop **OK** om het dialoogvenster **Documenteigenschappen** te sluiten.
- 5. Klik in het dialoogvenster **Afdrukken** op de knop **OK** om de taak af te drukken.

#### Handmatig dubbelzijdig afdrukken (Windows)

Gebruik deze procedure voor apparaten waar geen automatische duplexeenheid op is geïnstalleerd, of om af te drukken op papier dat de duplexeenheid niet ondersteunt.

- 1. Selecteer de **afdrukoptie** vanuit het programma.
- Selecteer het apparaat in de lijst met printers en klik of tik vervolgens op de knop Eigenschappen of Voorkeuren om de printerdriver te openen.
  - **OPMERKING:** De naam van de knop verschilt per softwareprogramma.

- 3. Klik of tik op het tabblad **Afwerking**.
- 4. Schakel het selectievakje **Dubbelzijdig afdrukken (handmatig)** in. Klik op **OK** om de eerste zijde van de taak af te drukken.
- 5. Haal de afgedrukte stapel uit de uitvoerbak en leg deze in lade 1.
- 6. Raak, wanneer u hierom wordt gevraagd, de desbetreffende knop op het bedieningspaneel aan om door te gaan.

#### Meerdere pagina's per vel afdrukken (Windows)

- 1. Selecteer de **afdrukoptie** vanuit het programma.
- 2. Selecteer het apparaat in de lijst met printers en klik of tik vervolgens op de knop **Eigenschappen** of **Voorkeuren** om de printerdriver te openen.
  - **OPMERKING:** De naam van de knop verschilt per softwareprogramma.
- 3. Klik of tik op het tabblad Afwerking.
- 4. Selecteer het aantal pagina's per vel in het vervolgkeuzemenu **Pagina's per vel**.
- 5. Selecteer de juiste opties voor **Paginaranden afdrukken**, **Paginavolgorde** en **Afdrukstand**. Klik op de knop **OK** om het dialoogvenster **Documenteigenschappen** te sluiten.
- 6. Klik in het dialoogvenster **Afdrukken** op de knop **OK** om de taak af te drukken.

#### **De papiersoort selecteren (Windows)**

- 1. Selecteer de **afdrukoptie** vanuit het programma.
- 2. Selecteer het apparaat in de lijst met printers en klik of tik vervolgens op de knop **Eigenschappen** of **Voorkeuren** om de printerdriver te openen.
- **OPMERKING:** De naam van de knop verschilt per softwareprogramma.
- 3. Klik of tik op het tabblad **Papier/Kwaliteit**.
- 4. Klik in de vervolgkeuzelijst Papiersoort op de optie Meer....
- 5. Vouw de lijst Type is:-opties uit.
- 6. Vouw de categorie met papiersoorten uit die het best overeenkomt met het papier dat u gebruikt.
- 7. Selecteer de papiersoort die u gebruikt en klik op de knop **OK**.
- 8. Klik op de knop **OK** om het dialoogvenster **Documenteigenschappen** te sluiten. Klik in het dialoogvenster **Afdrukken** op de knop **OK** om de taak af te drukken.

#### Overige afdruktaken

Ga naar www.hp.com/support/ljMFPM225, www.hp.com/support/ljMFPM226.

Er zijn instructies beschikbaar voor het uitvoeren van specifieke afdruktaken afdrukken, zoals:

- Afdruksnelkoppelingen of voorinstellingen maken en gebruiken
- Selecteer het papierformaat of gebruik een aangepast papierformaat

- Afdrukstand maken
- Een brochure maken
- Een document schalen zodat het past op een bepaald papierformaat
- De eerste of laatste pagina's van het document op ander papier afdrukken
- Watermerken op een document afdrukken

## Afdruktaken (Mac OS X)

- Afdrukken (OS X)
- <u>Automatisch dubbelzijdig afdrukken (OS X)</u>
- Handmatig dubbelzijdig afdrukken (OS X)
- Meerdere pagina's per vel afdrukken (OS X)
- <u>De papiersoort selecteren (OS X)</u>
- <u>Overige afdruktaken</u>

#### Afdrukken (OS X)

De volgende procedure beschrijft het standaardafdrukproces voor OS X.

- 1. Klik op de optie **Afdrukken** in het menu **Bestand**.
- 2. Selecteer het apparaat.
- 3. Klik op **Details weergeven** en selecteer vervolgens andere menu's om de afdrukinstellingen aan te passen.
- 4. Klik op de knop **Afdrukken**.

#### Automatisch dubbelzijdig afdrukken (OS X)

- **OPMERKING:** Deze informatie heeft betrekking op apparaten die beschikken over een automatische duplexeenheid.
- **OPMERKING:** Deze functie is beschikbaar als u de HP-printerdriver installeert. Mogelijk is de functie niet beschikbaar als u AirPrint gebruikt.
  - 1. Klik op de optie **Afdrukken** in het menu **Bestand**.
  - 2. Selecteer het apparaat.
  - 3. Klik op **Details weergeven** en klik vervolgens op het menu **Lay-out**.
  - 4. Selecteer een bindoptie in de vervolgkeuzelijst Dubbelzijdig.
  - 5. Klik op de knop **Afdrukken**.

#### Handmatig dubbelzijdig afdrukken (OS X)

- OPMERKING: Deze functie is beschikbaar als u de HP-printerdriver installeert. Mogelijk is de functie niet beschikbaar als u AirPrint gebruikt.
  - 1. Klik op de optie **Afdrukken** in het menu **Bestand**.
  - 2. Selecteer het apparaat.
  - 3. Klik op Details weergeven en klik vervolgens op het menu Handmatig dubbelzijdig.
  - 4. Klik op het vak **Handmatig dubbelzijdig** en selecteer een bindoptie.

- 5. Klik op de knop **Afdrukken**.
- **6.** Ga naar het apparaat en verwijder alle lege vellen uit lade 1.
- 7. Haal de bedrukte stapel uit de uitvoerbak en plaats die met de bedrukte zijde omlaag in de invoerlade.
- 8. Raak, wanneer u hierom wordt gevraagd, de desbetreffende knop op het bedieningspaneel aan om door te gaan.

#### Meerdere pagina's per vel afdrukken (OS X)

- 1. Klik op de optie **Afdrukken** in het menu **Bestand**.
- 2. Selecteer het apparaat.
- 3. Klik op **Details weergeven** en klik vervolgens op het menu **Lay-out**.
- 4. Selecteer in de vervolgkeuzelijst **Pagina's per vel** het aantal pagina's dat u op elk vel wilt afdrukken.
- 5. Selecteer in het gedeelte Lay-outrichting de volgorde en positie van de pagina's op het vel.
- 6. Selecteer in het menu **Randen** het soort rand dat u rond elke pagina op het vel wilt afdrukken.
- 7. Klik op de knop **Afdrukken**.

#### De papiersoort selecteren (OS X)

- 1. Klik op de optie **Afdrukken** in het menu **Bestand**.
- 2. Selecteer het apparaat.
- 3. Klik op Details weergeven, en klik vervolgens op het menu Media en kwaliteit of het menu Papier/ Kwaliteit.
- 4. Selecteer een papiersoort in de vervolgkeuzelijst **Papiersoort**.
- 5. Klik op de knop Afdrukken.

#### **Overige afdruktaken**

Ga naar <a href="https://www.hp.com/support/ljMFPM225">www.hp.com/support/ljMFPM225</a>, <a href="https://www.hp.com/support/ljMFPM226">www.hp.com/support/ljMFPM225</a>, <a href="https://www.hp.com/support/ljMFPM226">www.hp.com/support/ljMFPM225</a>, <a href="https://www.hp.com/support/ljMFPM226">www.hp.com/support/ljMFPM225</a>, <a href="https://www.hp.com/support/ljMFPM226">www.hp.com/support/ljMFPM226</a>.

Er zijn instructies beschikbaar voor het uitvoeren van specifieke afdruktaken afdrukken, zoals:

- Afdruksnelkoppelingen of voorinstellingen maken en gebruiken
- Selecteer het papierformaat of gebruik een aangepast papierformaat
- Afdrukstand maken
- Een brochure maken
- Een document schalen zodat het past op een bepaald papierformaat
- De eerste of laatste pagina's van het document op ander papier afdrukken
- Watermerken op een document afdrukken

## HP Wireless Direct-afdrukken instellen

**OPMERKING:** Deze functie is alleen beschikbaar op draadloze modellen en u dient mogelijk de apparaatfirmware bij te werken om deze functie te gebruiken.

De functie HP Wireless Direct-afdrukken maakt het mogelijk om vanaf een draadloos mobiel apparaat direct op een HP Wireless Direct-product af te drukken zonder eerst verbinding te maken met een bestaand netwerk of met internet. Gebruik HP Wireless Direct om draadloos af te drukken vanaf de volgende apparaten:

- iPhone, iPad of iTouch met Apple AirPrint of de mobiele HP ePrint app
- Mobiele apparaten met Android of Symbian met de toepassing HP ePrint Home & Biz
- Elke voor Wi-Fi geschikte computer met besturingssysteem.

Ga voor meer informatie over HP Wireless Direct naar <u>www.hp.com/go/wirelessprinting</u> en klik op **HP** Wireless Direct.

Voer de volgende stappen uit om het HP Wireless Direct in te stellen vanaf het bedieningspaneel.

- 1. Raak in het beginscherm van het bedieningspaneel de knop Draadloos 🧤 aan.
- 2. Open de volgende menu's:
  - Wireless Direct
  - Aan/uit
- 3. Raak de menuoptie Aan aan. Het apparaat slaat de instelling op en gaat terug naar het menu Wireless Direct op het bedieningspaneel.

### Mobiel afdrukken

HP biedt diverse Mobile- en ePrint-oplossingen voor draadloos afdrukken naar een HP-printer vanaf een laptop, tablet, smartphone of ander mobiel apparaat. Ga naar <u>www.hp.com/go/LaserJetMobilePrinting</u> (alleen in het Engels) om te bepalen wat de beste keuze is.

- HP ePrint via e-mail
- <u>HP ePrint-software</u>
- <u>AirPrint</u>

#### HP ePrint via e-mail

Gebruik HP ePrint om documenten af te drukken door ze als e-mailbijlage vanaf een willekeurig apparaat met een e-mailfunctie naar het e-mailadres van het apparaat te sturen.

Voor het gebruik van HP ePrint moet het apparaat aan deze eisen voldoen:

- Het apparaat moet op een vast of draadloos netwerk zijn aangesloten en over een internetverbinding beschikken.
- HP Webservices moet zijn ingeschakeld op het apparaat en het apparaat moet zijn geregistreerd bij HP Connected.

#### **LCD-bedieningspaneel**

- **1.** Zoek het IP-adres van het apparaat.
  - a. Druk op de knop Instellingen 🔧 op het bedieningspaneel van het apparaat.
  - **b.** Open de volgende menu's:
    - Netwerk instellen
    - IP-adres weergeven
- **2.** Open de geïntegreerde webserver van HP door het IP-adres van het apparaat in te voeren in de adresregel van de webbrowser op de computer.
- **3.** Klik op het tabblad **HP Webservices** op de geïntegreerde webserver van HP en klik op **Inschakelen**. Het apparaat activeert Webservices en drukt vervolgens een informatiepagina af.

Op de informatiepagina staat de printercode die u gebruikt om uw HP-product bij HP Connected te registreren.

**4.** Ga naar <u>www.hpconnected.com</u> om een HP ePrint-account te maken en voltooi het installatieproces.

#### Touchbedieningspaneel

- **1.** Raak in het beginscherm van het bedieningspaneel de knop Webservices @ aan.
- **2.** Raak de knop Webservices inschakelen aan. Het apparaat activeert Webservices en drukt vervolgens een informatiepagina af.

Op de informatiepagina staat de printercode die u gebruikt om uw HP-product bij HP Connected te registreren.

**3.** Ga naar <u>www.hpconnected.com</u> om een HP ePrint-account te maken en voltooi het installatieproces.

Ga voor meer informatie naar <u>www.hp.com/support</u> om extra informatie voor uw apparaat te bekijken.

#### **HP ePrint-software**

Met de HP ePrint-software kunt u vanaf een Windows- of Mac-desktop of laptop gemakkelijk afdrukken naar een apparaat met HP ePrint-functionaliteit. Met deze software kunt u gemakkelijk de apparaten met HP ePrint-functionaliteit vinden die zijn geregistreerd bij uw HP Connected-account. De beoogde HP-printer kan zich op het kantoor of op een andere locatie waar ook ter wereld bevinden.

- Windows: Nadat u de software hebt geïnstalleerd, kiest u in de toepassing die u op dat moment gebruikt de optie Afdrukken en selecteert u vervolgens HP ePrint in de lijst met geïnstalleerde printers. Klik op de knop Eigenschappen als u de afdrukopties wilt configureren.
- Mac: Na de installatie van de software, selecteert u Bestand, Afdrukken. Selecteer vervolgens de pijl naast PDF (in de linkerbenedenhoek van het driverscherm). Selecteer HP ePrint.

In Windows biedt de HP ePrint-software ondersteuning voor afdrukken via TCP/IP op lokale printers op het netwerk (LAN of WAN) voor apparaten die UPD PostScript<sup>®</sup> ondersteunen.

Windows en Mac bieden beide ondersteuning voor afdrukken via IPP voor apparaten die op een LAN- of WANnetwerk zijn aangesloten en ePCL ondersteunen.

Windows en Mac ondersteunen ook het afdrukken van PDF-documenten naar openbare afdruklocaties en het afdrukken met HP ePrint via e-mail in de cloud.

Ga naar <u>www.hp.com/go/eprintsoftware</u> als u drivers wilt downloaden of meer informatie wilt lezen.

- **OPMERKING:** De HP ePrint-software voor Mac is een PDF-workflowprogramma en technisch gezien geen printerdriver.
- **OPMERKING:** HP ePrint-software biedt geen ondersteuning voor afdrukken via USB.

#### AirPrint

Direct afdrukken met AirPrint van Apple wordt ondersteund op iOS 4.2 en later. Gebruik AirPrint om direct op het apparaat af te drukken vanaf een iPad, iPhone (3GS of later), of iPod touch (derde generatie of later) in de volgende toepassingen:

- Mail
- Foto's
- Safari

- iBooks
- Externe toepassingen selecteren.

U kunt AirPrint alleen gebruiken als het apparaat is verbonden met hetzelfde draadloze netwerk als waarmee het Apple-apparaat is verbonden. Ga voor meer informatie over het gebruik van AirPrint en welke HPapparaten compatibel zijn met AirPrint naar de ondersteuningswebsite voor dit product:

www.hp.com/support/ljMFPM225, www.hp.com/support/ljMFPM226

**OPMERKING:** AirPrint ondersteunt geen USB-verbindingen.

### Direct afdrukken via USB (alleen dw-modellen)

- 1. Plaats het USB-flashstation in de USB-poort van het apparaat.
- 2. Het menu USB-flashstation wordt geopend. Raak de pijlknoppen aan om door de opties te bladeren.
  - Documenten afdrukken
  - Foto's bekijken en afdrukken
  - Scannen naar USB-station
- 3. Om een document af te drukken, raakt u het scherm Documenten afdrukken aan en vervolgens de naam van de map op het USB-station waarin het document is opgeslagen. Raak het overzichtsscherm aan zodra dit wordt geopend om de instellingen desgewenst aan te passen. Raak de knop Afdrukken aan om het document af te drukken.
- 4. Om foto's af te drukken, raakt u het scherm Foto's bekijken en afdrukken aan en vervolgens de voorbeeldweergave van elke foto die u wilt afdrukken. Raak de knop Gereed aan. Raak het overzichtsscherm aan zodra dit wordt geopend om de instellingen desgewenst aan te passen. Raak de knop Afdrukken aan om de foto's af te drukken.
- 5. Haal de afgedrukte taak op uit de uitvoerbak en verwijder het USB-flashstation.

## 5 Kopie

- Een kopie maken
- <u>Dubbelzijdig kopiëren (duplex)</u>

#### Voor meer informatie:

Ga naar www.hp.com/support/ljMFPM225, www.hp.com/support/ljMFPM226.

De uitgebreide Help van HP voor het apparaat omvat de volgende informatie:

- Installeren en configureren
- Leren en gebruiken
- Problemen oplossen
- Software-updates downloaden
- Meepraten op ondersteuningsforums
- Informatie over garantie en wettelijke voorschriften zoeken

## Een kopie maken

#### **LCD-bedieningspaneel**

- **1.** Plaats het document op de glasplaat van de scanner volgens de indicatoren op het apparaat.
- 2. Sluit de scannerklep.
- **3.** Druk op de knop Kopieermenu 🖹 op het bedieningspaneel van het apparaat.
- 4. Als u de kopieerkwaliteit voor verschillende soorten documenten wilt optimaliseren, kunt u het menu Optimaliseren gebruiken. Gebruik de pijlknoppen om door de opties te bladeren en druk vervolgens op de knop OK om een optie te selecteren. De volgende instellingen voor kopieerkwaliteit zijn beschikbaar:
  - Automatische selectie: Gebruik deze instelling als u de kwaliteit van de kopie niet erg belangrijk vindt. Dit is de standaardinstelling.
  - Gemengd: Gebruik deze instelling voor documenten met zowel tekst als afbeeldingen.
  - Tekst: Gebruik deze instelling voor documenten die voornamelijk uit tekst bestaan.
  - Afbeelding: Gebruik deze instelling voor documenten die voornamelijk uit afbeeldingen bestaan.
- 5. Druk op het bedieningspaneel op de knop Aantal exemplaren **b** als u het aantal exemplaren wilt wijzigen.
- 6. Geef het aantal exemplaren op.
- 7. Druk op de knop Kopiëren starten 📭 om het kopiëren te starten.

#### Touchbedieningspaneel

- 1. Plaats het document op de glasplaat van de scanner volgens de indicatoren op het apparaat.
- 2. Sluit de scannerklep.
- 3. Raak in het beginscherm van het bedieningspaneel de knop Kopiëren aan.
- 4. U kunt de kopieerkwaliteit voor verschillende typen documenten optimaliseren door de knop Instellingen aan te raken en op de knop Optimaliseren te klikken. Raak de pijlknoppen aan om door de opties te bladeren en raak vervolgens een optie aan om deze te selecteren. De volgende instellingen voor kopieerkwaliteit zijn beschikbaar:
  - Automatische selectie: Gebruik deze instelling als u de kwaliteit van de kopie niet erg belangrijk vindt. Dit is de standaardinstelling.
  - Gemengd: Gebruik deze instelling voor documenten met zowel tekst als afbeeldingen.
  - Tekst: Gebruik deze instelling voor documenten die voornamelijk uit tekst bestaan.
  - Afbeelding: Gebruik deze instelling voor documenten die voornamelijk uit afbeeldingen bestaan.
- 5. Raak de pijlknoppen aan om het aantal exemplaren te wijzigen of raak het weergegeven nummer aan en geef het aantal exemplaren op.
- 6. Raak de knop Kopiëren starten aan om het kopiëren te starten.

## Dubbelzijdig kopiëren (duplex)

- Automatisch dubbelzijdig kopiëren
- <u>Handmatig dubbelzijdig kopiëren</u>

#### Automatisch dubbelzijdig kopiëren

- 1. Plaats de originele documenten in de documentinvoer met de afdrukkant van de eerste pagina omhoog en met de bovenkant van de pagina als eerste.
- 2. Stel de papiergeleiders in op het documentformaat.
- 3. Open het menu Kopieerinstellingen:
  - **LCD-bedieningspaneel:** Druk op de knop Kopieerinstellingen 🖹 op het bedieningspaneel van het apparaat.
  - **Bedieningspaneel uitgevoerd als aanraakscherm:** Raak de knop Kopiëren op het beginscherm van het bedieningspaneel van het apparaat aan en kies de knop Instellingen.
- 4. Selecteer Two-Sided.
- 5. Raak de pijlknoppen aan om door de opties te bladeren en selecteer vervolgens de gewenste optie.
- 6. Start de kopieertaak:
  - LCD-bedieningspaneel: Druk op de knop Kopiëren starten 🖳
  - Bedieningspaneel uitgevoerd als aanraakscherm: Raak Kopiëren starten aan.

#### Handmatig dubbelzijdig kopiëren

- 1. Plaats het document op de glasplaat van de scanner met de afdrukzijde naar beneden en de linkerbovenhoek van de pagina in de linkerbovenhoek van de glasplaat. Sluit de scannerklep.
- 2. Open het menu Kopieerinstellingen:
  - **LCD-bedieningspaneel:** Druk op de knop Kopieerinstellingen in op het bedieningspaneel van het apparaat.
  - **Bedieningspaneel uitgevoerd als aanraakscherm:** Raak de knop Kopiëren op het beginscherm van het bedieningspaneel van het apparaat aan en kies de knop Instellingen.
- 3. Selecteer Two-Sided.
- 4. Raak de pijlknoppen aan om door de opties te bladeren en selecteer vervolgens de gewenste optie.
- 5. Start de kopieertaak:
  - LCD-bedieningspaneel: Druk op de knop Kopiëren starten E.
  - Bedieningspaneel uitgevoerd als aanraakscherm: Raak Kopiëren starten aan.
- 6. U wordt gevraagd het volgende originele document te plaatsen. Plaats het document op het glas en druk op of raak de knop OK aan.
- 7. Herhaal dit proces totdat u de laatste pagina hebt gescand.

## 6 Scan

- Scannen via de HP Scan-software (Windows)
- Scannen via de HP Scan-software (Mac)
- <u>Scannen naar e-mail instellen (alleen modellen met aanraakscherm)</u>
- <u>Scannen naar netwerkmap instellen (alleen modellen met aanraakscherm)</u>
- <u>Scannen naar een USB-flashstation (alleen modellen met aanraakscherm)</u>
- <u>Scannen naar e-mail (alleen modellen met aanraakscherm)</u>
- <u>Scannen naar een netwerkmap (alleen modellen met aanraakscherm)</u>

#### Voor meer informatie:

Ga naar www.hp.com/support/ljMFPM225, www.hp.com/support/ljMFPM226.

De uitgebreide Help van HP voor het apparaat omvat de volgende informatie:

- Installeren en configureren
- Leren en gebruiken
- Problemen oplossen
- Software-updates downloaden
- Meepraten op ondersteuningsforums
- Informatie over garantie en wettelijke voorschriften zoeken

### Scannen via de HP Scan-software (Windows)

Gebruik de HP Scan-software om te beginnen met scannen via software op uw computer. U kunt de gescande afbeelding als een bestand opslaan of naar een andere softwaretoepassing versturen.

- 1. Plaats het document in de documentinvoer of op de glasplaat van de scanner volgens de indicatoren op het apparaat.
- 2. Klik op Starten en vervolgens op Programma's (of Alle programma's in Windows XP).
- 3. Klik op HP en selecteer vervolgens uw product.
- 4. Klik op **HP Scan**, selecteer een scansnelkoppeling en pas desgewenst de instellingen aan.
- 5. Klik op Scan.

**OPMERKING:** Klik op **Geavanceerde instellingen** voor toegang tot meer opties.

Klik op **Nieuwe snelkoppeling maken** om een set met aangepaste instellingen te maken en deze op te slaan in de lijst met snelkoppelingen.

### Scannen via de HP Scan-software (Mac)

Gebruik de HP Scan-software om te beginnen met scannen via software op uw computer.

- 1. Plaats het document in de documentinvoer of op de glasplaat van de scanner volgens de indicatoren op het apparaat.
- 2. Open HP Scan in de map Hewlett-Packard in de map Applicaties.
- **3.** Volg de aanwijzingen op het scherm om het document te scannen.
- 4. Klik nadat alle pagina's zijn gescand op **Bestand** en daarna op **Opslaan** om de pagina's in een bestand op te slaan.

# Scannen naar e-mail instellen (alleen modellen met aanraakscherm)

#### Inleiding

Om deze scanfunctie te gebruiken, moet het apparaat zijn verbonden met een netwerk. Deze scanfunctie is niet beschikbaar voordat u deze hebt geconfigureerd. Om deze functie te configureren, gebruikt u de wizard Scannen naar e-mail instellen (Windows). Deze is als onderdeel van de volledige installatie van de software geïnstalleerd in de HP programmagroep voor het product. U kunt deze functie ook instellen met de geïntegreerde webserver van HP. De volgende instructies beschrijven de configuratie van de functie met zowel de wizard Scannen naar e-mail instellen als de geïntegreerde webserver van HP.

- <u>De wizard Scannen naar e-mail gebruiken (Windows)</u>
- <u>De functie Scannen naar e-mail instellen via de geïntegreerde webserver van HP (Windows)</u>
- De functie Scannen naar e-mail instellen via de geïntegreerde webserver van HP (OS X)

#### De wizard Scannen naar e-mail gebruiken (Windows)

Sommige HP producten bevatten installatie van het stuurprogramma vanaf een software-cd. Er is aan het einde van deze installatie een optie om extra functies in te stellen. De instellingswizards bevatten de opties voor basisconfiguratie. Om de wizard te starten, klikt u op **Wizard Scannen naar e-mail**.

Na de installatie activeert u de installatiewizard door op de knop **Start** te drukken en vervolgens het item **Programma's** of **Alle Programma's** te selecteren en op het item **HP** te klikken. Klik op de productnaam en vervolgens op de **Wizard Scannen naar e-mail instellen** om het configuratieproces te starten.

- 1. Klik op de knop **Nieuw** als u een nieuw uitgaand adres wilt toevoegen.
- 2. Voer het e-mailadres in. Klik op de knop Volgende.
- **3.** Typ in het vak **Weergavenaam** de naam die u voor dit e-mailadres wilt weergeven, en klik op **Volgende**.
- **OPMERKING:** Voer een pincode van vier cijfers in als u het e-mailprofiel wilt beveiligen. Wanneer ter beveiliging een pincode aan een profiel is toegewezen, moet de pincode op het bedieningspaneel van het apparaat worden ingevoerd voordat het apparaat een e-mail met dat profiel kan verzenden.
- 4. Voer de naam of het IP-adres van de SMTP-server en het poortnummer van de SMTP-server in. Als de uitgaande SMTP-server extra beveiligingsverificatie vereist, klikt u op het selectievakje Verificatie voor e-mailaanmelding en voert u de vereiste gebruikers-id en het wachtwoord in. Klik op de knop Volgende wanneer u klaar bent.
  - **OPMERKING:** Als u de SMTP-servernaam, het SMTP-poortnummer of de verificatiegegevens niet kent, neemt u contact op met de e-mail-/internetprovider of systeembeheerder voor informatie. SMTP-servernamen en poortnamen zijn doorgaans vrij gemakkelijk te achterhalen op internet. Zoek bijvoorbeeld op 'gmail smtp servernaam' of 'yahoo smtp servernaam'.
- Bekijk de informatie en controleer of alle instellingen correct zijn. Als er een fout is, klikt op de knop Terug om de fout te verbeteren. Als u klaar bent, klik op de knop Opslaan en testen om de configuratie te testen en te voltooien.
  - **OPMERKING:** Maak aanvullende profielen voor uitgaande e-mail als u voor meerdere e-mailaccounts wilt scannen.

#### De functie Scannen naar e-mail instellen via de geïntegreerde webserver van HP (Windows)

- 1. Open de HP Embedded Web Server (EWS, geïntegreerde webserver):
  - **a.** Raak de knop Network (Netwerk) aan vanaf het beginscherm op het bedieningspaneel van het product om het IP-adres of de hostnaam weer te geven.
  - **b.** Open een internetbrowser en voer in de adresregel het IP-adres of de hostnaam in zoals die wordt weergegeven op het bedieningspaneel van het product. Druk op de toets Enter op het toetsenbord van de pc. De geïntegreerde webserver wordt geopend.

遵 https://10.10.XXXXX/

- 2. Klik op het tabblad Scannen.
- 3. Klik in het linkerdeelvenster op de koppeling Instellingen voor scannen naar e-mail.
- 4. De pagina Instellingen voor scannen naar e-mail bevat een lijst met instellingen die u kunt configureren. Deze instellingen worden ook in het linkernavigatievenster weergegeven. Klik om te beginnen op de koppeling Uitgaande e-mailprofielen.
- 5. Klik op de pagina **Uitgaande e-mailprofielen** op de knop **Nieuw**.
  - Voer in het gebied **E-mailadres** het e-mailadres en de weergavenaam van de afzender in.
  - Voer in het gebied **SMTP-serverinstellingen** het adres van de SMTP-server en de SMTP-poort in. De standaardpoort is al ingevoerd en hoeft in de meeste gevallen niet te worden gewijzigd.
  - ØPMERKING: Als u Google™ Gmail als e-mailservice gebruikt, schakelt u het selectievakje Altijd veilige verbinding gebruiken (SSL/TLS) in.
  - Klik in het gebied SMTP-verificatie indien nodig op het selectievakje SMTP-server vereist verificatie van uitgaande e-mailberichten om de SMTP-gebruikers-id en het wachtwoord te configureren.

Vraag uw netwerkbeheerder of uw internetprovider naar de SMTP-serverinstellingen. Als er voor de SMTP-server authenticatie is vereist, hebt u ook de SMTP-gebruikersnaam en het wachtwoord nodig. SMTP-servernamen en poortnamen zijn doorgaans vrij gemakkelijk te achterhalen op internet. Zoek bijvoorbeeld op termen als 'gmail smtp servernaam' of 'yahoo smtp servernaam'.

- Voer een pincode in het gebied Optionele pincode in. Deze pincode is vereist wanneer met dit emailadres een e-mail wordt verzonden.
- Configureer de berichtvoorkeuren in het gebied Voorkeuren voor e-mailberichten.

Controleer alle informatie en klik op **Opslaan en testen** als u de informatie wilt opslaan en de verbinding wilt testen, of op **Alleen opslaan** als u de informatie alleen wilt opslaan.

- Als u e-mailadressen wilt toevoegen aan het adresboek van het apparaat, klikt u op de koppeling Emailadresboek en voert u de gevraagde informatie in. U kunt afzonderlijke e-mailadressen of emailgroepen instellen.
- **7.** Klik op de koppeling **E-mailopties** als u standaardinstellingen wilt configureren. Voer het standaardonderwerp, de hoofdtekst en andere scaninstellingen voor de e-mail in.

#### De functie Scannen naar e-mail instellen via de geïntegreerde webserver van HP (OS X)

**1.** Gebruik een van de volgende methoden om de EWS-interface (geïntegreerde webserver) te openen.

#### Een webbrowser gebruiken om de geïntegreerde webserver (EWS) van HP te openen

- **a.** Raak de knop Network (Netwerk) aan vanaf het beginscherm op het bedieningspaneel van het product om het IP-adres of de hostnaam weer te geven.
- b. Open een internetbrowser en voer in de adresregel het IP-adres of de hostnaam in zoals die wordt weergegeven op het bedieningspaneel van het product. Druk op de toets return op het toetsenbord van de computer. De geïntegreerde webserver wordt geopend.

#### HP Utility gebruiken om de geïntegreerde webserver (EWS) van HP te openen

- a. Gebruik een van de volgende methoden om HP Utility te openen:
  - Open Applicaties en open vervolgens de map Hewlett-Packard. Selecteer HP Utility.
  - Open in het Apple-menu Systeemvoorkeuren en klik vervolgens op Afdrukken en faxen of Afdrukken en scannen of Printers & scanners. Selecteer het product in de lijst met printers in het linkerdeelvenster. Klik op Opties en benodigdheden, klik op het tabblad Hulpprogramma's en dan op Open printer-hulpprogramma.
- b. Selecteer in HP Utility Scannen naar e-mail.
- c. Klik op Scannen naar e-mail instellen starten. De geïntegreerde webserver wordt geopend.
- 2. Klik in de geïntegreerde webserver op het tabblad **Scannen**.
- 3. Klik in het linkerdeelvenster op de koppeling Instellingen voor scannen naar e-mail.
- 4. De pagina Instellingen voor scannen naar e-mail bevat een lijst met instellingen die u kunt configureren. Deze instellingen worden ook in het linkernavigatievenster weergegeven. Klik om te beginnen op de koppeling Uitgaande e-mailprofielen.
- 5. Klik op de pagina **Uitgaande e-mailprofielen** op de knop **Nieuw**.
  - Voer in het gebied **E-mailadres** het e-mailadres en de weergavenaam van de afzender in.
  - Voer in het gebied **SMTP-serverinstellingen** het adres van de SMTP-server en de SMTP-poort in. De standaardpoort is al ingevoerd en hoeft in de meeste gevallen niet te worden gewijzigd.
  - OPMERKING: Als u Google™ Gmail als e-mailservice gebruikt, schakelt u het selectievakje Altijd veilige verbinding gebruiken (SSL/TLS) in.
  - Klik in het gebied SMTP-verificatie indien nodig op het selectievakje SMTP-server vereist verificatie van uitgaande e-mailberichten om de SMTP-gebruikers-id en het wachtwoord te configureren.
  - OPMERKING: Vraag uw netwerkbeheerder of uw internetprovider naar de SMTPserverinstellingen. Als er voor de SMTP-server authenticatie is vereist, hebt u ook de SMTPgebruikersnaam en het wachtwoord nodig. SMTP-servernamen en poortnamen zijn doorgaans vrij gemakkelijk te achterhalen op internet. Zoek bijvoorbeeld op termen als 'gmail smtp servernaam' of 'yahoo smtp servernaam'.

- Voer een pincode in het gebied **Optionele pincode** in. Deze pincode is vereist wanneer met dit emailadres een e-mail wordt verzonden.
- Configureer de berichtvoorkeuren in het gebied **Voorkeuren voor e-mailberichten**.
- Als u e-mailadressen wilt toevoegen aan het adresboek van het apparaat, klikt u op de koppeling Emailadresboek en voert u de gevraagde informatie in. U kunt afzonderlijke e-mailadressen of emailgroepen instellen.
- 7. Klik op de koppeling **E-mailopties** als u standaardinstellingen wilt configureren. Voer het standaardonderwerp, de hoofdtekst en andere scaninstellingen voor de e-mail in.
- 8. Klik op **Opslaan en testen** om de configuratie te voltooien.
- **OPMERKING:** Maak aanvullende profielen voor uitgaande e-mail als u voor meerdere e-mailaccounts wilt scannen.

# Scannen naar netwerkmap instellen (alleen modellen met aanraakscherm)

#### Inleiding

Om deze scanfunctie te gebruiken, moet het apparaat zijn verbonden met een netwerk. Deze scanfunctie is niet beschikbaar voordat u deze hebt geconfigureerd. Om deze functie te configureren, gebruikt u de wizard Scannen naar netwerkmap instellen (Windows). Deze is als onderdeel van de volledige software-installatie geïnstalleerd in de HP-programmagroep voor het product. U kunt deze functie ook instellen met de geïntegreerde webserver van HP. De volgende instructies beschrijven de configuratie van de functie met zowel de wizard Scannen naar netwerkmap als de geïntegreerde webserver van HP.

- De wizard Scannen naar netwerkmap gebruiken (Windows)
- De functie Scannen naar netwerkmap instellen via de geïntegreerde webserver van HP (Windows)
- De functie Scannen naar netwerkmap instellen via de geïntegreerde webserver van HP (OS X)

#### De wizard Scannen naar netwerkmap gebruiken (Windows)

Sommige HP producten bevatten installatie van het stuurprogramma vanaf een software-cd. Er is aan het einde van deze installatie een optie om extra functies in te stellen. De instellingswizards bevatten de opties voor basisconfiguratie. Om de wizard te starten, klikt u op **Wizard Scannen naar netwerkmap**.

Na de installatie activeert u de installatiewizard door op de knop **Start** te drukken en vervolgens het item **Programma's** of **Alle Programma's** te selecteren en op het item **HP** te klikken. Klik op de productnaam en vervolgens op de **Wizard Scannen naar netwerkmap** om het configuratieproces te starten.

- 1. Klik op de knop **Nieuw** om een nieuwe netwerkmap te maken.
- 2. Voer in het **Startscherm** de naam in van de map die op het bedieningspaneel wordt weergegeven in het veld **Weergavenaam**.
- 3. Klik op **Bladeren** om een bestaande netwerkmap te selecteren of klik op **Pad delen** om een nieuwe gedeelde netwerkmap in te stellen. Als u **Pad delen** selecteert, wordt het **Netwerkshares beheren** geopend. Gebruik dit dialoogvenster om de instellingen voor delen te configureren en klik op **OK** om terug te gaan naar het **Startscherm**.
- 4. Geef een pincode van 4 cijfers op als u de map wilt beveiligen. Klik op **Volgende**.
- 5. Geef op het scherm Verifiëren de verificatiegegevens in en klik daarna op Volgende.
- 6. Geef in het scherm **Configureren** standaardinstelling op voor scantaken die in deze map worden opgeslagen. Klik op **Volgende**.
- Bekijk de informatie op het scherm Voltooien en controleer of alle instellingen correct zijn. Als er een fout is, klikt op de knop Terug om de fout te verbeteren. Als u klaar bent, klik op de knop Opslaan en testen om de configuratie te testen en te voltooien.

## De functie Scannen naar netwerkmap instellen via de geïntegreerde webserver van HP (Windows)

1. Open de HP Embedded Web Server (EWS, geïntegreerde webserver):

- **a.** Raak de knop Network (Netwerk) aan vanaf het beginscherm op het bedieningspaneel van het product om het IP-adres of de hostnaam weer te geven.
- **b.** Open een internetbrowser en voer in de adresregel het IP-adres of de hostnaam in zoals die wordt weergegeven op het bedieningspaneel van het product. Druk op de toets Enter op het toetsenbord van de pc. De geïntegreerde webserver wordt geopend.

🥌 https://10.10.XXXXX/

- 2. Klik op het tabblad Scannen.
- **3.** Klik in het linkerdeelvenster op de link **Instellingen netwerkmap**.
- 4. Klik op de pagina **Configuratie netwerkmap** op de knop **Nieuw**.
  - **a.** Typ in de sectie **Informatie netwerkmap** de weergavenaam en het netwerkpad. Voer indien nodig de gebruikersnaam en het wachtwoord voor het netwerk in.
  - **OPMERKING:** De netwerkmap moet zijn gedeeld om deze functie te kunnen gebruiken. Deze kan alleen worden gedeeld voor u of voor andere gebruikers.
  - Optioneel: Als u de map wilt beveiligen tegen ongeoorloofde toegang, voert u in de sectie
     Maptoegang beveiligen met een pincode een pincode in. Telkens wanneer iemand de functie
     Scannen naar netwerkmap gebruikt, moet deze pincode worden ingevoerd.
  - c. Wijzig de scaninstellingen in de sectie **Scaninstellingen**.

Controleer alle informatie en klik op **Opslaan en testen** als u de informatie wilt opslaan en de verbinding wilt testen, of op **Alleen opslaan** als u de informatie alleen wilt opslaan.

## De functie Scannen naar netwerkmap instellen via de geïntegreerde webserver van HP (OS X)

1. Gebruik een van de volgende methoden om de EWS-interface (geïntegreerde webserver) te openen.

Een webbrowser gebruiken om de geïntegreerde webserver (EWS) van HP te openen

- **a.** Raak de knop Network (Netwerk) aan vanaf het beginscherm op het bedieningspaneel van het product om het IP-adres of de hostnaam weer te geven.
- **b.** Open een internetbrowser en voer in de adresregel het IP-adres of de hostnaam in zoals die wordt weergegeven op het bedieningspaneel van het product. Druk op de toets return op het toetsenbord van de computer. De geïntegreerde webserver wordt geopend.

#### HP Utility gebruiken om de geïntegreerde webserver (EWS) van HP te openen

- **a.** Gebruik een van de volgende methoden om HP Utility te openen:
  - Open Applicaties en open vervolgens de map Hewlett-Packard. Selecteer HP Utility.
  - Open in het Apple-menu Systeemvoorkeuren en klik vervolgens op Afdrukken en faxen of Afdrukken en scannen of Printers & scanners. Selecteer het product in de lijst met printers

in het linkerdeelvenster. Klik op **Opties en benodigdheden**, klik op het tabblad **Hulpprogramma's** en dan op **Open printer-hulpprogramma**.

- **b.** Selecteer in HP Utility **Scannen naar netwerkmap**.
- c. Volg de instructies in HP Utility om een gedeelde netwerkmap te configureren. Klik op de knop Help mij hierbij voor gedetailleerde instructies.
- **d.** Klik op de knop **Mijn gedeelde map registreren**. De geïntegreerde webserver wordt geopend.
- 2. Klik in de geïntegreerde webserver op het tabblad Scannen.
- 3. Klik in het linkerdeelvenster op de link Instellingen netwerkmap.
- 4. Klik op de knop **Nieuw** onder **Netwerkmap configureren**.
  - Typ in de sectie **Informatie netwerkmap** de weergavenaam en het netwerkpad. Voer indien nodig de gebruikersnaam en het wachtwoord voor het netwerk in.
  - Voer in de sectie **De maptoegang beveiligen met een pincode** de pincode in.
  - **OPMERKING:** U kunt ter beveiliging een pincode van 4 cijfers toewijzen om te voorkomen dat onbevoegden scans opslaan in de netwerkmap. Telkens wanneer een scan wordt uitgevoerd, moet de pincode op het bedieningspaneel van het apparaat worden ingevoerd.
  - Wijzig de scaninstellingen in de sectie **Scaninstellingen**.
- 5. Controleer alle informatie en klik op **Opslaan en testen** als u de informatie wilt opslaan en de verbinding wilt testen, of op **Alleen opslaan** als u de informatie alleen wilt opslaan.

**OPMERKING:** Als u nog meer netwerkmappen wilt maken, herhaalt u deze stappen voor elke map.

# Scannen naar een USB-flashstation (alleen modellen met aanraakscherm)

- 1. Plaats het document op de glasplaat van de scanner volgens de indicatoren op het apparaat.
- **OPMERKING:** Voor de beste resultaten plaatst u klein papier (letter, A4 of kleiner) met de lange zijde van het papier langs de linkerkant van de glasplaat van de scanner.
- 2. Plaats een USB-flashstation in de USB-poort.
- 3. Raak in het beginscherm van het bedieningspaneel de knop Scannen aan.
- 4. Raak het scherm Scannen naar USB-station aan.
- 5. Raak de knop Scannen aan om het bestand te scannen en op te slaan. Het apparaat maakt een map genaamd **HPSCANS** op het USB-station. Hierin wordt het bestand onder een automatisch gegenereerde naam opgeslagen in PDF- of JPG-indeling.
- **OPMERKING:** Raak het overzichtsscherm aan zodra dit wordt geopend om de instellingen desgewenst aan te passen.

U kunt ook de mapnaam wijzigen.

### Scannen naar e-mail (alleen modellen met aanraakscherm)

Via het bedieningspaneel van het apparaat kunt u een bestand scannen en rechtstreeks naar een e-mailadres verzenden. Het gescande bestand wordt als bijlage naar het geselecteerde e-mailadres verzonden.

**OPMERKING:** Om deze functie te gebruiken, moet het apparaat zijn verbonden met een netwerk en moet de functie Scannen naar e-mail zijn geconfigureerd met behulp van de wizard Scannen naar e-mail instellen (Windows) of de geïntegreerde webserver van HP.

- 1. Plaats het document op de glasplaat van de scanner volgens de indicatoren op het apparaat.
- 2. Raak in het beginscherm van het bedieningspaneel de knop Scannen aan.
- 3. Raak Scannen naar e-mail aan.
- 4. Raak Een e-mail versturen aan.
- 5. Selecteer het Van-adres dat u wilt gebruiken. Dit wordt ook het profiel voor uitgaande e-mail genoemd.
- **OPMERKING:** Toets de PIN in als de PIN-functie is ingesteld en raak de knop OK aan. Er is echter geen PIN vereist om deze functie te gebruiken.
- 6. Raak de knop Aan aan en kies het adres of de groep waar u het bestand heen wilt sturen. Raak de knop Gereed aan wanneer u klaar bent.
- 7. Raak de knop Onderwerp aan indien u een onderwerp wilt toevoegen
- 8. Raak de knop Volgende aan.
- 9. Op het bedieningspaneel wordt een overzicht van de scaninstellingen weergegeven.
  - Als u de instellingen wilt wijzigen, raakt u de knop Instellingen aan en voert u de gewenste wijzigingen door.
  - Als de instellingen correct zijn, gaat u verder met de volgende stap.
- **10.** Druk op de knop Scannen om de scantaak te starten.

# Scannen naar een netwerkmap (alleen modellen met aanraakscherm)

Via het bedieningspaneel van het apparaat kunt u een document scannen en dit in een map op het netwerk opslaan.

**OPMERKING:** Om deze functie te gebruiken, moet het apparaat zijn verbonden met een netwerk en moet de functie Scannen naar netwerkmap zijn geconfigureerd met behulp van de wizard Scannen naar netwerkmap (Windows) of de geïntegreerde webserver van HP.

- 1. Plaats het document op de glasplaat van de scanner volgens de indicatoren op het apparaat.
- 2. Raak in het beginscherm van het bedieningspaneel de knop Scannen aan.
- **3.** Raak Scannen naar netwerkmap aan.
- 4. Selecteer in de lijst met netwerkmappen de map waarin u het document wilt opslaan.
- 5. Op het bedieningspaneel wordt een overzicht van de scaninstellingen weergegeven.
  - Als u de instellingen wilt wijzigen, raakt u de knop Instellingen aan en voert u de gewenste wijzigingen door.
  - Als de instellingen correct zijn, gaat u verder met de volgende stap.
- 6. Druk op de knop Scannen om de scantaak te starten.

## 7 Fax

- Configuratie om faxen te verzenden en te ontvangen
- <u>Een fax versturen</u>

#### Voor meer informatie:

Ga naar www.hp.com/support/ljMFPM225, www.hp.com/support/ljMFPM226.

De uitgebreide Help van HP voor het apparaat omvat de volgende informatie:

- Installeren en configureren
- Leren en gebruiken
- Problemen oplossen
- Software-updates downloaden
- Meepraten op ondersteuningsforums
- Informatie over garantie en wettelijke voorschriften zoeken

### Configuratie om faxen te verzenden en te ontvangen

- Voordat u begint
- <u>Stap 1: Het type telefoonverbinding bepalen</u>
- Stap 2: De fax instellen
- <u>Stap 3: Faxtijd, faxdatum en faxkopregel configureren</u>
- <u>Stap 4: Een faxtest uitvoeren</u>
- <u>Stap 5 (optioneel): Instellingen voor het ontvangen van digitale faxen configureren (Windows)</u>

#### Voordat u begint

Controleer of het apparaat volledig is ingesteld voordat u de faxservice aansluit.

**OPMERKING:** Sluit het apparaat op de telefoonaansluiting aan met de telefoonkabel en eventuele adapters die bij het apparaat zijn geleverd.

**OPMERKING:** In landen/regio's waarin seriële telefoonsystemen worden gebruikt, wordt een adapter bij het apparaat geleverd. Gebruik de adapter om andere telecomapparaten aan te sluiten op dezelfde telefoonaansluiting als de aansluiting waarop het apparaat is aangesloten.

#### Voer de instructies in elk van de volgende vier stappen uit:

- 1. <u>Stap 1: Het type telefoonverbinding bepalen op pagina 60.</u>
- **2.** <u>Stap 2: De fax instellen op pagina 61.</u>
- 3. <u>Stap 3: Faxtijd, faxdatum en faxkopregel configureren op pagina 65.</u>
- 4. <u>Stap 4: Een faxtest uitvoeren op pagina 67.</u>

#### Stap 1: Het type telefoonverbinding bepalen

Bekijk de volgende apparatuur en servicetypen om te bepalen welke configuratiemethode u moet gebruiken. De gebruikte methode is afhankelijk van de apparatuur en services die al op het telefoonsysteem zijn geïnstalleerd.

**OPMERKING:** Het product is een analoog apparaat. U wordt aanbevolen het product op een vaste analoge telefoonlijn aan te sluiten.

- **Specifieke telefoonlijn**: Het product is het enige apparaat dat of de enige service die op de telefoonlijn is aangesloten
- Spraakoproepen: Spraak- en faxoproepen gebruiken dezelfde telefoonlijn
- **Antwoordapparaat**: Een antwoordapparaat beantwoordt spraakoproepen op de telefoonlijn die ook voor faxoproepen wordt gebruikt
- Voicemail: Een voicemailabonnementsservice gebruikt dezelfde telefoonlijn als de fax
- Service voor specifiek belsignaal: Een service van het telefoonbedrijf waarmee meerdere telefoonnummers aan één telefoonlijn kunnen worden gekoppeld en elk nummer een eigen belpatroon heeft. Het apparaat detecteert het toegewezen belpatroon en beantwoordt de oproep.

- **Computerinbelmodem**: Een computer gebruikt de telefoonlijn om via een inbelverbinding verbinding te maken met internet
- **DSL-lijn**: Een DSL-service (Digital Subscriber Line) van de telefoonmaatschappij; deze service wordt in sommige landen/regio's ADSL genoemd
- **PBX- of ISDN-telefoonsysteem**: Een PBX-telefoonsysteem (Private Branch Exchange) of een ISDNsysteem (Integrated Services Digital Network)
- VoIP-telefoonsysteem: VoIP (Voice over Internet Protocol) via een internetprovider

#### Stap 2: De fax instellen

Klik hieronder op de koppeling die het best de omgeving beschrijft waarin het apparaat faxberichten zal verzenden en ontvangen, en volg de installatie-instructies.

- Specifieke telefoonlijn op pagina 61
- Gedeelde spraak- en faxlijn op pagina 62
- Gedeelde spraak- en faxlijn met een antwoordapparaat op pagina 63

OPMERKING: Hier worden de instructies voor slechts drie van de verbindingstypen vermeld. Voor informatie over het aansluiten van het apparaat op andere verbindingstypen, gaat u naar de ondersteuningswebsite voor dit apparaat: <u>www.hp.com/support/ljMFPM225</u>, <u>www.hp.com/support/ ljMFPM226</u>

- OPMERKING: Dit product is een analoog faxapparaat. U wordt aanbevolen het product op een vaste analoge telefoonlijn aan te sluiten. Zorg dat de filters en digitale instellingen correct zijn ingesteld als u gebruikmaakt van digitale verbindingen zoals DSL, PBX, ISDN of VolP. Neem voor meer informatie contact op met de provider van de digitale service.
- PMERKING: Sluit niet meer dan drie apparaten aan op de telefoonlijn.
- **OPMERKING:** Voicemail wordt op dit apparaat niet ondersteund.

#### Specifieke telefoonlijn

Volg deze stappen om het apparaat te installeren op een speciale telefoonlijn zonder extra services.

- 1. Sluit het meegeleverde telefoonsnoer aan op de faxaansluiting op het apparaat en op de telefoonaansluiting in de muur.
- **OPMERKING:** In bepaalde landen/regio's is mogelijk een adapter vereist voor gebruik van het meegeleverde telefoonsnoer.
- **OPMERKING:** Op sommige producten bevindt de faxpoort zich boven de telefoonpoort. Raadpleeg de pictogrammen op het apparaat.

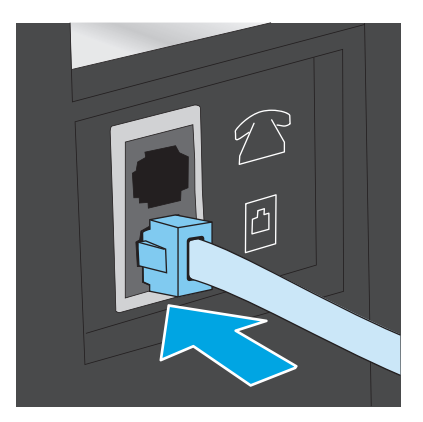

- 2. Stel het apparaat in op het automatisch beantwoorden van faxoproepen.
  - a. Schakel het apparaat in.
  - **b.** Druk op het bedieningspaneel van het apparaat op de knop Instellingen **\** of raak deze aan.
  - c. Open het menu Fax instellen.
  - d. Open het menu Basisinstellingen.
  - e. Selecteer de instelling Antwoordmodus.
  - f. Selecteer de optie Automatisch.
- **3.** Ga naar <u>Stap 3: Faxtijd, faxdatum en faxkopregel configureren op pagina 65.</u>

#### Gedeelde spraak- en faxlijn

Volg deze stappen om het apparaat in te stellen op een gedeelde spraak- en faxlijn.

- 1. Koppel alle apparaten los die op de telefoonaansluiting zijn aangesloten.
- 2. Sluit het meegeleverde telefoonsnoer aan op de faxaansluiting op het apparaat en op de telefoonaansluiting in de muur.
  - **OPMERKING:** In bepaalde landen/regio's is mogelijk een adapter vereist voor gebruik van het meegeleverde telefoonsnoer.
  - **OPMERKING:** Op sommige producten bevindt de faxpoort zich boven de telefoonpoort. Raadpleeg de pictogrammen op het apparaat.

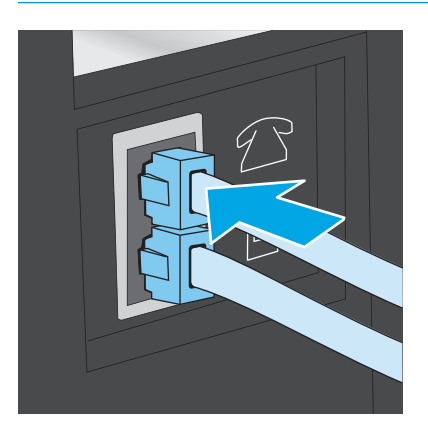
- **3.** Trek de stekker uit de poort voor de telefoonuitgang aan de achterkant van het apparaat en sluit een telefoon aan op deze poort.
- 4. Stel het apparaat in op het automatisch beantwoorden van faxoproepen.
  - a. Schakel het apparaat in.
  - **b.** Druk op het bedieningspaneel van het apparaat op de knop Instellingen **X** of raak deze aan.
  - c. Open het menu Fax instellen.
  - d. Open het menu Basisinstellingen.
  - e. Selecteer de instelling Antwoordmodus.
  - f. Selecteer de optie Automatisch.
- 5. Stel het apparaat in om te controleren of er een kiestoon is voordat een fax wordt verzonden.

**OPMERKING:** Zo voorkomt u dat er een fax wordt verzonden terwijl er iemand aan de telefoon is.

- **a.** Druk op het bedieningspaneel van het apparaat op de knop Instellingen **X** of raak deze aan.
- **b.** Open het menu **Fax instellen**.
- c. Open het menu Geavanceerde instellingen.
- d. Selecteer de instelling Kiestoon detecteren en vervolgens Aan.
- 6. Ga naar <u>Stap 3: Faxtijd, faxdatum en faxkopregel configureren op pagina 65</u>.

### Gedeelde spraak- en faxlijn met een antwoordapparaat

Volg deze stappen om het apparaat in te stellen op een gedeelde spraak- en faxlijn met een antwoordapparaat.

- **1.** Koppel alle apparaten los die op de telefoonaansluiting zijn aangesloten.
- 2. Open het klepje van de poort voor de telefoonuitgang aan de achterkant van het apparaat.

- 3. Sluit het meegeleverde telefoonsnoer aan op de faxaansluiting op het apparaat en op de telefoonaansluiting in de muur.
  - **OPMERKING:** In bepaalde landen/regio's is mogelijk een adapter vereist voor gebruik van het meegeleverde telefoonsnoer.
  - **OPMERKING:** Op sommige producten bevindt de faxpoort zich boven de telefoonpoort. Raadpleeg de pictogrammen op het apparaat.

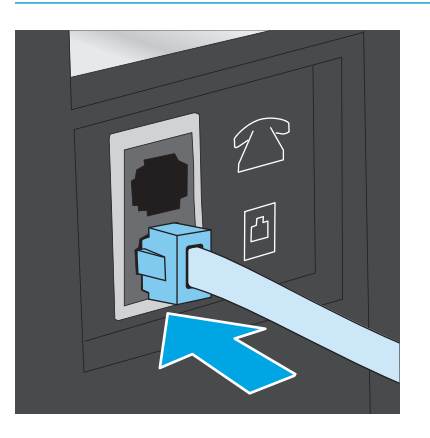

- Sluit de telefoonkabel van het antwoordapparaat aan op de poort voor de telefoonuitgang aan de achterkant van het apparaat.
  - **OPMERKING:** Sluit het antwoordapparaat rechtstreeks aan op het apparaat; anders registreert het antwoordapparaat misschien de faxtonen van een zendend faxapparaat en worden geen faxberichten ontvangen.
  - **OPMERKING:** Als het antwoordapparaat geen ingebouwde telefoon heeft, sluit u voor het gemak een telefoon aan op de **OUT**-poort van het antwoordapparaat.
  - **OPMERKING:** Op sommige producten bevindt de faxpoort zich boven de telefoonpoort. Raadpleeg de pictogrammen op het apparaat.

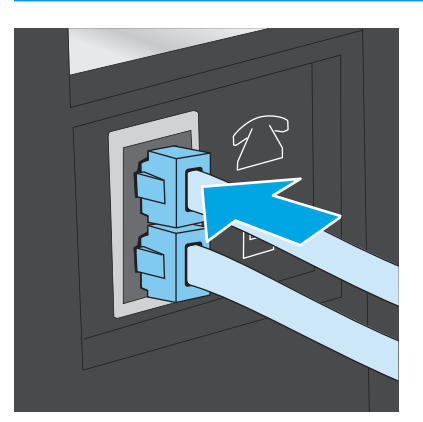

- 5. Configureer de instelling Aantal belsignalen op het apparaat.
  - a. Schakel het apparaat in.
  - **b.** Druk op het bedieningspaneel van het apparaat op de knop Instellingen **\** of raak deze aan.
  - c. Open het menu Fax instellen.

- d. Open het menu Basisinstellingen.
- e. Selecteer de optie Aantal belsignalen.
- **f.** Gebruik het numerieke toetsenblok op het bedieningspaneel van het apparaat om het aantal belsignalen in te stellen op 5 of meer.
- 6. Stel het apparaat in op het automatisch beantwoorden van faxoproepen.
  - **a.** Druk op het bedieningspaneel van het apparaat op de knop Instellingen **\** of raak deze aan.
  - **b.** Open het menu **Fax instellen**.
  - c. Open het menu Basisinstellingen.
  - d. Selecteer de instelling Antwoordmodus.
  - e. Selecteer de optie Automatisch.
- 7. Stel het apparaat in om te controleren of er een kiestoon is voordat een fax wordt verzonden.

**OPMERKING:** Zo voorkomt u dat er een fax wordt verzonden terwijl er iemand aan de telefoon is.

- **a.** Druk op het bedieningspaneel van het apparaat op de knop Instellingen **X** of raak deze aan.
- **b.** Open het menu **Fax instellen**.
- c. Open het menu Geavanceerde instellingen.
- d. Selecteer de instelling Kiestoon detecteren en vervolgens Aan.
- 8. Ga naar Stap 3: Faxtijd, faxdatum en faxkopregel configureren op pagina 65.

### Stap 3: Faxtijd, faxdatum en faxkopregel configureren

Configureer de faxinstellingen van het apparaat volgens een van de volgende methoden:

- <u>HP Wizard Faxinstellingen op pagina 65</u> (als de software is geïnstalleerd)
- <u>Bedieningspaneel van het apparaat op pagina 66</u>
- <u>HP Device Toolbox op pagina 66</u> (als de software is geïnstalleerd)
- <u>Geïntegreerde webserver van HP op pagina 66</u> (als het apparaat op een netwerk is aangesloten)

**OPMERKING:** In de Verenigde Staten en in veel andere landen/regio's is het wettelijk verplicht de tijd, de datum en andere faxkopregelgegevens in te stellen.

### HP Wizard Faxinstellingen

Open de wizard Fax instellen na de *eerste* installatie en softwareconfiguratie door deze stappen uit te voeren.

- 1. Klik op Start en vervolgens op Programma's.
- 2. Klik achtereenvolgens op HP, de naam van het apparaat en Wizard Faxinstellingen van HP.
- **3.** Volg de scherminstructies in de wizard Fax instellen van HP om de faxinstellingen te configureren.
- 4. Ga naar <u>Stap 4: Een faxtest uitvoeren op pagina 67</u>.

### Bedieningspaneel van het apparaat

Voer de volgende stappen uit om de datum, tijd en faxkopregel in te stellen via het bedieningspaneel.

- 1. Druk op het bedieningspaneel van het apparaat op de knop Instellingen 🔧 of raak deze aan.
- 2. Open het menu Fax instellen.
- 3. Open het menu Basisinstellingen.
- 4. Ga naar en open het menu Tijd/datum.
- 5. Selecteer de optie 12-uursklok of 24-uursklok.
- 6. Gebruik het toetsenblok om de huidige tijd in te voeren.
- **OPMERKING:** Raak bij modellen met aanraakscherm indien nodig de knop **123** aan om een toetsenblok met speciale tekens weer te geven.
- 7. Selecteer datumnotatie.
- 8. Gebruik het toetsenblok om de huidige datum in te voeren.
- 9. Open het menu **Faxkop**.
- **10.** Voer het faxnummer in met het toetsenblok.
  - **OPMERKING:** Het maximumaantal tekens voor het faxnummer is 20.
- 11. Gebruik het toetsenblok om de bedrijfsnaam of kop in te voeren.
- **OPMERKING:** Het maximumaantal tekens voor de kopregel van de fax is 25.
- **12.** Ga naar <u>Stap 4: Een faxtest uitvoeren op pagina 67</u>.

### **HP Device Toolbox**

- 1. Klik op de knop **Start** en vervolgens op **Programma's**.
- 2. Klik op uw HP productgroep en vervolgens op het item HP Device Toolbox.
- 3. Klik op het tabblad **Fax**.
- 4. Volg de aanwijzingen op het scherm om de faxinstellingen te configureren.
- 5. Ga naar <u>Stap 4: Een faxtest uitvoeren op pagina 67</u>.

#### Geïntegreerde webserver van HP

- 1. Open de HP Embedded Web Server (EWS, geïntegreerde webserver):
  - a. LCD-bedieningspanelen: Druk op de knop Instellingen op het bedieningspaneel van het apparaat. Open het menu Netwerkinstellingen en selecteer IP-adres weergeven om het IP-adres of de hostnaam weer te geven.

Touchbedieningspanelen: Raak de knop Network (Netwerk) aan vanaf het beginscherm op het bedieningspaneel van het product om het IP-adres of de hostnaam weer te geven.

**b.** Open een internetbrowser en voer in de adresregel het IP-adres of de hostnaam in zoals die wordt weergegeven op het bedieningspaneel van het product. Druk op de toets Enter op het toetsenbord van de pc. De geïntegreerde webserver wordt geopend.

遵 https://10.10.XXXXX/

- 2. Klik op het tabblad **Fax**.
- 3. Volg de aanwijzingen op het scherm om de faxinstellingen te configureren.
- **4.** Ga naar <u>Stap 4: Een faxtest uitvoeren op pagina 67</u>.

### Stap 4: Een faxtest uitvoeren

Voer een faxtest uit om te controleren of de fax correct is ingesteld.

- 1. Druk op het bedieningspaneel van het apparaat op de knop Instellingen 🔧 of raak deze aan.
- 2. Ga naar het menu **Service** en open het.
- **3.** Open het menu **Faxservice**.
- 4. Selecteer de optie Faxtest uitvoeren. Er wordt een testrapport afgedrukt.
- 5. Controleer het rapport.
  - Als het rapport aangeeft dat **de test is geslaagd**, is het product gereed om faxen te verzenden en te ontvangen.
  - Als het rapport aangeeft dat **de test niet is geslaagd**, bekijkt u het rapport voor meer informatie over het verhelpen van het probleem. De controlelijst voor het oplossen van faxproblemen bevat meer informatie over het oplossen van faxproblemen.

# Stap 5 (optioneel): Instellingen voor het ontvangen van digitale faxen configureren (Windows)

Het apparaat kan inkomende digitale faxen opslaan in een map op de computer. Gebruik de installatiewizard HP Digital Fax om de instellingen te configureren. Deze functie is alleen beschikbaar voor Windows.

- 1. Klik op Start en vervolgens op Programma's.
- 2. Klik achtereenvolgens op HP, de naam van het apparaat en Installatiewizard Digital Fax.
- 3. Volg de aanwijzingen op het scherm om de instellingen te configureren.

### Een fax versturen

- Faxen vanaf de flatbedscanner
- Faxen vanuit de documentinvoer
- <u>Een fax versturen met gebruik van de HP-software (Windows)</u>

### Faxen vanaf de flatbedscanner

#### **LCD-bedieningspaneel**

- 1. Plaats het document met de bedrukte kant omlaag op de glasplaat.
- 2. Gebruik op het bedieningspaneel van het apparaat het toetsenblok om het faxnummer in te voeren.
- **3.** Druk op de knop Faxen starten 🕒. De faxtaak wordt gestart.
- 4. Als het document meerdere pagina's bevat, volgt u de instructies op het bedieningspaneel om te bevestigen en extra pagina's te laden.

#### Touchbedieningspaneel

- **1.** Plaats het document met de bedrukte kant omlaag op de glasplaat.
- 2. Raak in het beginscherm van het bedieningspaneel de knop Fax aan.
- **3.** Voer het faxnummer in met het toetsenblok.
- 4. Raak de knop Faxen starten aan.
- 5. U wordt gevraagd om te bevestigen dat u de fax verzendt vanaf de glasplaat van de scanner. Raak de knop Ja aan.
- 6. U wordt gevraagd de eerste pagina te plaatsen. Raak de knop OK aan.
- Het apparaat scant de eerste pagina en vraagt u vervolgens de volgende pagina te plaatsen. Raak de knop Ja aan als het document uit meerdere pagina's bestaat. Vervolg dit proces tot u alle pagina's hebt gescand.
- 8. Wanneer u de laatste pagina hebt gescand, raakt u de knop Nee aan wanneer dit wordt gevraagd. De fax wordt verzonden.

### Faxen vanuit de documentinvoer

1. Plaats de originelen met de bedrukte zijde naar boven in de documentinvoer.

**VOORZICHTIG:** Gebruik geen originelen met correctietape, correctievloeistof, paperclips of nietjes om schade aan het product te voorkomen. Plaats ook geen foto's en kleine of dunne originelen in de documentinvoer.

2. Schuif de papiergeleiders goed tegen het papier aan.

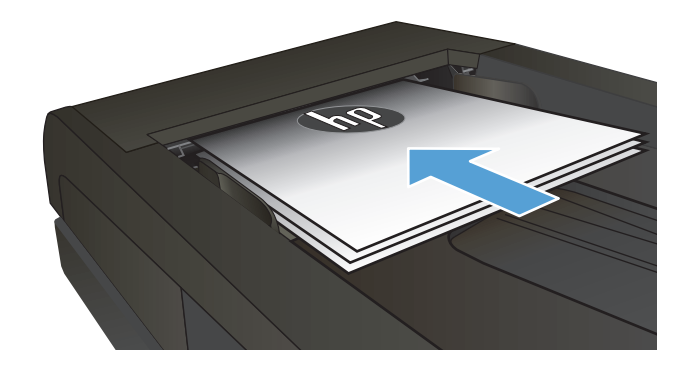

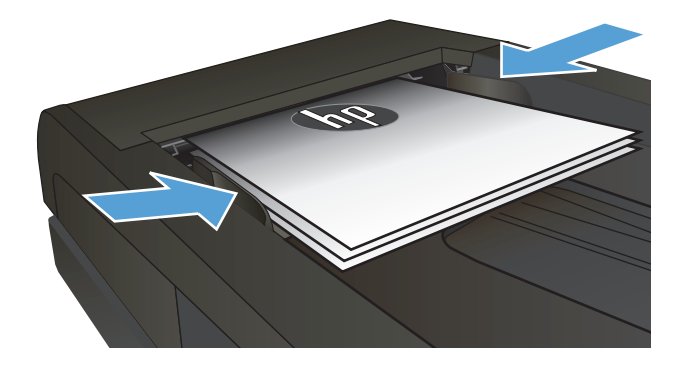

- **3.** Gebruik op het bedieningspaneel van het apparaat het toetsenblok om het faxnummer in te voeren.
- 4. Druk op de knop Faxen starten €. De faxtaak wordt gestart.
- 1. Plaats de originelen met de bedrukte zijde naar boven in de documentinvoer.

**VOORZICHTIG:** Gebruik geen originelen met correctietape, correctievloeistof, paperclips of nietjes om schade aan het product te voorkomen. Plaats ook geen foto's en kleine of dunne originelen in de documentinvoer.

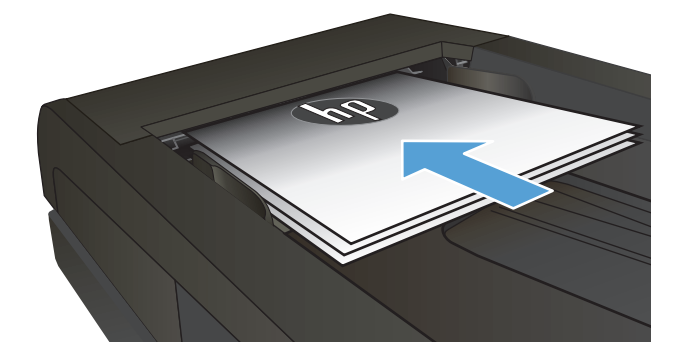

2. Schuif de papiergeleiders goed tegen het papier aan.

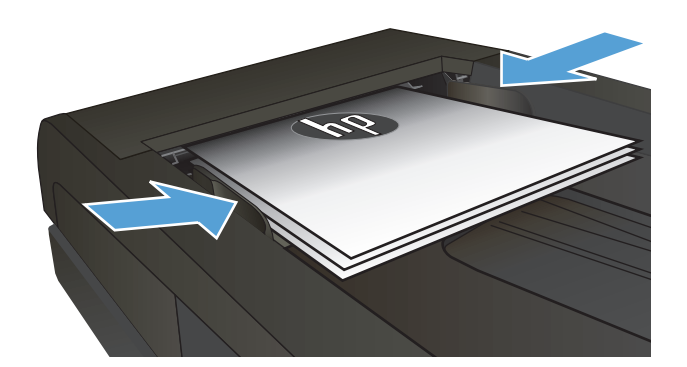

- 3. Raak in het beginscherm van het bedieningspaneel de knop Fax aan.
- 4. Voer het faxnummer in met het toetsenblok.
- 5. Raak de knop Faxen starten aan.

### Een fax versturen met gebruik van de HP-software (Windows)

- 1. Plaats het document.
  - Als u een origineel op de glasplaat van de scanner legt, plaatst u het met de bedrukte zijde naar beneden in de linkerbovenhoek.
  - Als u meerdere pagina's in de documentinvoer legt, plaatst u de pagina's met de afdrukzijde naar boven en schuift u vervolgens de papiergeleiders goed tegen het papier aan.
    - **OPMERKING:** Als er zich gelijktijdig documenten in de documentinvoer en op de glasplaat bevinden, verwerkt het apparaat het document in de documentinvoer en niet dat op de glasplaat.
- 2. Klik op Start, klik op Programma's (of Alle programma's in Windows XP) en klik vervolgens op HP.
- 3. Klik op de apparaatnaam en vervolgens op HP Fax verzenden. De faxsoftware wordt geopend.
- 4. Voer het faxnummer in van één of meer ontvangers.
- 5. Klik op Nu verzenden.

## 8 Het apparaat beheren

- <u>Toepassingen van HP Webservices gebruiken (alleen modellen met aanraakscherm)</u>
- <u>Het verbindingstype van het apparaat wijzigen (Windows)</u>
- <u>Geavanceerde configuratie met de geïntegreerde webserver van HP (EWS) en HP Device Toolbox</u> (Windows)
- Geavanceerde configuratie met HP Utility voor Mac OS X
- IP-netwerkinstellingen configureren
- HP Web Jetadmin
- Functies voor productbeveiliging
- <u>Besparingsinstellingen</u>
- <u>De firmware bijwerken</u>

#### Voor meer informatie:

Ga naar www.hp.com/support/ljMFPM225, www.hp.com/support/ljMFPM226.

De uitgebreide Help van HP voor het apparaat omvat de volgende informatie:

- Installeren en configureren
- Leren en gebruiken
- Problemen oplossen
- Software-updates downloaden
- Meepraten op ondersteuningsforums
- Informatie over garantie en wettelijke voorschriften zoeken

# Toepassingen van HP Webservices gebruiken (alleen modellen met aanraakscherm)

Er zijn verschillende innovatieve toepassingen beschikbaar voor dit apparaat, die u rechtstreeks van internet kunt downloaden. Voor meer informatie en om deze toepassingen te downloaden gaat u naar de HP Connected-website op <u>www.hpconnected.com</u>.

Als u deze functie wilt gebruiken, dient het apparaat te zijn aangesloten op een computer of netwerk met internetverbinding. HP-webservices dient te zijn ingeschakeld op het apparaat.

- 1. Raak in het beginscherm van het bedieningspaneel de knop Webservices 🕋 aan.
- 2. Raak de knop Webservices inschakelen aan.

Nadat u een toepassing vanaf de HP Connected-website hebt gedownload, is deze beschikbaar in het menu Apps in het bedieningspaneel van het apparaat. Dit proces schakelt zowel de HP Webservices als het menu Apps in.

### Het verbindingstype van het apparaat wijzigen (Windows)

Indien u het apparaat niet hoeft te gebruiken en u de manier waarop het is aangesloten wilt wijzigen, kunt u de snelkoppeling **Uw HP apparaat opnieuw configureren** op uw computer gebruiken om de verbinding in te wijzigen. Zo kunt u bijvoorbeeld het apparaat opnieuw configureren om een ander draadloos adres te gebruiken, verbinding te maken met een bekabeld of een draadloos netwerk of over te schakelen van een netwerkverbinding naar een USB-verbinding. U kunt de configuratie wijzigen zonder de apparaat-cd-rom te plaatsen. Nadat u het type verbinding heeft geselecteerd dat u wilt instellen, gaat het programma rechtstreeks naar dat gedeelte van de installatieprocedure dat moet worden aangepast.

# Geavanceerde configuratie met de geïntegreerde webserver van HP (EWS) en HP Device Toolbox (Windows)

Met de geïntegreerde webserver van HP kunt u via de computer afdrukfuncties beheren in plaats van via het bedieningspaneel van het apparaat.

- Productstatusinformatie bekijken
- De resterende levensduur van de benodigdheden bepalen en nieuwe benodigdheden bestellen
- De configuratie van de laden weergeven en wijzigen
- De menuconfiguratie van het bedieningspaneel van het apparaat bekijken en wijzigen
- Interne pagina's weergeven en afdrukken
- Meldingen ontvangen over gebeurtenissen met betrekking tot het apparaat en de benodigdheden
- De netwerkconfiguratie bekijken en wijzigen

De geïntegreerde webserver van HP is beschikbaar wanneer het apparaat is aangesloten op een IP-netwerk. De geïntegreerde webserver van HP biedt geen ondersteuning voor IPX-apparaataansluitingen. U hebt geen toegang tot internet nodig om de geïntegreerde webserver van HP te kunnen openen en gebruiken.

Als het apparaat op een netwerk is aangesloten, is de geïntegreerde webserver van HP automatisch beschikbaar.

**OPMERKING:** HP Device Toolbox is alleen beschikbaar als u tijdens de installatie van het apparaat een volledige installatie hebt uitgevoerd. Sommige functies zijn mogelijk niet beschikbaar, afhankelijk van hoe het apparaat is aangesloten.

**OPMERKING:** De geïntegreerde webserver van HP is niet toegankelijk buiten de netwerkfirewall.

De geïntegreerde webserver van HP (EWS) openen vanuit het menu Start

- 1. Klik op de knop **Start** en vervolgens op **Programma's**.
- 2. Klik op uw HP productgroep en vervolgens op het item HP Device Toolbox.

#### De geïntegreerde webserver van HP (EWS) openen vanuit een webbrowser

LCD-bedieningspanelen: Druk op de knop Instellingen A op het bedieningspaneel van het apparaat.
 Open het menu Netwerkinstellingen en selecteer IP-adres weergeven om het IP-adres of de hostnaam weer te geven.

Touchbedieningspanelen: Raak de knop Network (Netwerk) aan vanaf het beginscherm op het bedieningspaneel van het product om het IP-adres of de hostnaam weer te geven.

 Open een internetbrowser en voer in de adresregel het IP-adres of de hostnaam in zoals die wordt weergegeven op het bedieningspaneel van het product. Druk op de toets Enter op het toetsenbord van de pc. De geïntegreerde webserver wordt geopend.

遵 https://10.10.XXXXX/

| Tabblad of gebied                                                                                        |                                  | Omschrijving                                                                                                    |  |  |
|----------------------------------------------------------------------------------------------------|----------------------------------|----------------------------------------------------------------------------------------------------|--|--|
| Het tabblad <b>Home</b>                                                                                  | •                                | <b>Apparaatstatus</b> : Toont de status van het apparaat en het geschatte percentage resterende levensduur van benodigdheden van HP.                                                                                                    |  |  |
| Hier vindt u informatie over het<br>product, de status en de<br>configuratie.                            | •                                | <b>Status benodigdheden</b> : Toont de geschatte resterende levensduur van benodigdheden van HP in procenten. De werkelijke resterende levensduur van benodigdheden kan variëren. Zorg dat u vervangende benodigdheden hebt die u kunt plaatsen wanneer de afdrukkwaliteit niet meer voldoet. De cartridge hoeft alleen te worden vervangen, als de afdrukkwaliteit niet langer acceptabel is. |  |  |
|                                                                                                    | •                                | <b>Apparaatconfiguratie</b> : Hier vindt u informatie die op de configuratiepagina van het product wordt weergegeven.                                                                                                    |  |  |
|                                                                                                    | •                                | <b>Netwerkoverzicht</b> : Hier vindt u informatie over de netwerkconfiguratiepagina van het product.                                                                                                    |  |  |
|                                                                                                    | •                                | <b>Rapporten</b> : Hiermee drukt u de door het apparaat gegenereerde configuratiepagina en statuspagina voor benodigdheden af.                                                                                                    |  |  |
|                                                                                                    | •                                | Logbestand: Hierin staan alle apparaatgebeurtenissen en -fouten.                                                                                                    |  |  |
| Tabblad <b>Systeem</b>                                                                                   | •                                | Apparaatgegevens: Biedt basisinformatie over het apparaat en het bedrijf.                                                                                                    |  |  |
| Hiermee kunt u het product vanaf uw<br>computer configureren.                                            | •                                | Papierinstell.: Hiermee wijzigt u de standaardpapierverwerkingsinstellingen van het apparaat.                                                                                                    |  |  |
|                                                                                                    | •                                | <b>Afdrukkwaliteit</b> : Hiermee wijzigt u de standaardinstellingen voor de afdrukkwaliteit van<br>het apparaat.                                                                                                    |  |  |
|                                                                                                    | •                                | <b>EcoSMART Console</b> : Hiermee wijzigt u de standaardtijden voor het activeren van de sluimermodus of automatische uitschakeling. Configureer de gebeurtenissen die ervoor zorgen dat het apparaat weer wordt geactiveerd.                                                                                                    |  |  |
|                                                                                                    | •                                | Papiersoorten: Hiermee kunt u afdrukmodi configureren die overeenkomen met de door<br>het apparaat geaccepteerde papiersoorten.                                                                                                    |  |  |
|                                                                                                    | •                                | <b>Systeeminstellingen</b> : Hiermee wijzigt u de standaardsysteeminstellingen van het apparaat.                                                                                                    |  |  |
|                                                                                                    | •                                | Service: Hiermee voert u de schoonmaakprocedure van het apparaat uit.                                                                                                    |  |  |
|                                                                                                    | •                                | <b>Opslaan en herstellen</b> : Hier kunt u de huidige instellingen voor het product opslaan in een bestand op de computer. Gebruik dit bestand om dezelfde instellingen in een ander product te laden of de instellingen op een later tijdstip te herstellen op dit product.                                                                                                    |  |  |
|                                                                                                    | •                                | <b>Beheer</b> : Hiermee kunt u het wachtwoord van het apparaat instellen of wijzigen. Schakel apparaatfuncties in of uit.                                                                                                    |  |  |
|                                                                                                    | <mark>OPM</mark><br>appa<br>syst | IERKING: Het tabblad Systeem kan met een wachtwoord worden beveiligd. Als dit<br>araat op een netwerk is aangesloten, moet u eerst contact opnemen met de<br>eembeheerder voordat u de instellingen op dit tabblad wijzigt.                                                                                                    |  |  |
| Tabblad <b>Afdrukken</b><br>Hiermee kunt u<br>standaardafdrukinstellingen<br>wijzigen vanaf uw computer. | •                                | <b>Afdrukken</b> : Hier kunt u de standaardafdrukinstellingen van het product wijzigen, zoals het aantal exemplaren en de afdrukstand. Deze opties zijn tevens beschikbaar op het bedieningspaneel.                                                                                                    |  |  |
|                                                                                                    | •                                | PCLSc: Hier kunt u de PCL5c-instellingen weergeven en wijzigen.                                                                                                    |  |  |
|                                                                                                    |                                  | DoctScript: Do functio Dript DS. fouton in of uitschakolon                                                                                                    |  |  |

| Tabblad of gebied                                                 | Omschrijving                                                                                                    |  |  |
|-------------------------------------------------------------------|----------------------------------------------------------------------------------------------------|--|--|
| Tabblad <b>Fax</b><br>(alleen faxapparaten)                       | <ul> <li>Ontvangstopties: Hiermee regelt u hoe het apparaat omgaat met binnenkomende<br/>faxen.</li> </ul>                                                                                                    |  |  |
|                                                                   | • <b>Telefoonboek</b> : Hiermee kunt u nummers aan het telefoonboek voor de fax toevoegen of verwijderen.                                                                                                    |  |  |
|                                                                   | <ul> <li>Lijst ongewenste faxen: Hiermee blokkeert u faxnummers die geen faxen naar het<br/>apparaat mogen sturen.</li> </ul>                                                                                                    |  |  |
|                                                                   | • <b>Faxactiviteitenlog</b> : Hiermee bekijkt u de recente faxactiviteiten van het apparaat.                                                                                                    |  |  |
| Tabblad Scannen                                                   | Hiermee configureert u de functies Scannen naar netwerkmap en Scannen naar e-mail.                                                                                                    |  |  |
| (alleen modellen met touchscreen)                                 | <ul> <li>Netwerkmap instellen: Hiermee configureert u mappen in het netwerk waar gescande<br/>bestanden in kunnen worden opgeslagen.</li> </ul>                                                                                                    |  |  |
|                                                                   | • <b>Instellingen scannen naar e-mail</b> : Hiermee begint u het proces om de functie Scannen naar e-mail in te stellen.                                                                                                    |  |  |
|                                                                   | <ul> <li>Uitgaande e-mailprofielen: Hiermee stelt u een e-mailadres in dat als uitgaand adres<br/>wordt gebruikt voor alle e-mails die vanaf het apparaat worden verzonden. Hiermee<br/>configureert u de SMTP-serverinformatie.</li> </ul>                                                                                    |  |  |
|                                                                   | <ul> <li>Adresboek e-mail: Hiermee kunt u adressen aan het e-mailadresboek toevoegen of<br/>verwijderen.</li> </ul>                                                                                                    |  |  |
|                                                                   | • <b>E-mailopties</b> : Hiermee stelt u een standaardonderwerpregel en -e-mailtekst in. Hiermee stelt u standaardscaninstellingen voor e-mails in.                                                                                                    |  |  |
| Tabblad Netwerk                                                   | Op dit tabblad kunnen netwerkbeheerders de netwerkgerelateerde instellingen voor de<br>printer beheren wanneer deze op een IP-netwerk is aangesloten. Hiermee kan ook de<br>netwerkbeheerder de Wireless Direct-functie instellen. Dit tabblad verschijnt niet als het<br>product rechtstreeks op een computer is aangesloten. |  |  |
| (alleen apparaten die op een<br>netwerk zijn aangesloten)         |                                                                                                    |  |  |
| Hiermee kunt u netwerkinstellingen<br>wijzigen vanaf uw computer. |                                                                                                    |  |  |
| Tabblad HP Web Services                                           | Gebruik dit tabblad om verschillende webgebaseerde hulpprogramma's in te stellen en te<br>gebruiken.                                                                                                    |  |  |

### Geavanceerde configuratie met HP Utility voor Mac OS X

Gebruik de HP Utility om de status van het apparaat te controleren of de apparaatinstellingen via uw computer weer te geven of te wijzigen.

U kunt gebruikmaken van de HP Utility als het apparaat beschikt over een USB-kabel of als het is aangesloten op een TCP/IP-netwerk.

### HP Utility openen

- 1. Open op de computer het menu **Systeemvoorkeuren** en klik vervolgens op **Afdrukken en faxen** of **Afdrukken en scannen** of **Printers & scanners**.
- 2. Selecteer het apparaat in de lijst.
- 3. Klik op de knop **Opties en benodigdheden**.
- 4. Klik op het tabblad **Utility**.
- 5. Klik op de knop **Printer Utility openen**.

### **Functies van HP Utility**

In de HP Utility-werkbalk vindt u de volgende items:

- Apparaten: Klik op deze knop om Mac-apparaten die door de HP Utility zijn gevonden, weer te geven of te verbergen.
- **Alle instellingen**: Klik op deze knop om terug te keren naar de startweergave van de HP Utility.
- HP-ondersteuning: Klik op deze knop om een browser te openen en naar de HP-ondersteuningspagina te gaan.
- **Benodigdheden**: Klik op deze knop om de HP SureSupply-website te openen.
- **Registratie**: Klik op deze knop om de registratiepagina van HP te openen.
- Recycling: Klik op deze knop om de website van het HP Planet Partners-recyclingprogramma te openen.

HP Utility bestaat uit pagina's die u kunt openen door in de lijst **Alle instellingen** te klikken. In de volgende tabel staat beschreven welke taken u kunt uitvoeren met HP Utility.

| Menu                        | Omschrijving |                                                                                                    |  |
|-----------------------------|--------------|----------------------------------------------------------------------------------------------------|--|
| Informatie en ondersteuning | •            | <b>Status benodigdheden</b> : Hiermee wordt de status van de apparaatbenodigdheden weergegeven en ziet u koppelingen om online benodigdheden te bestellen.                                                                                  |  |
|                             | •            | <b>Apparaatgegevens</b> : Hiermee wordt informatie over het huidige geselecteerde<br>apparaat weergegeven, waaronder de service-id van het apparaat (indien<br>toegewezen), de firmwareversie (FW-versie), het serienummer en het IP-adres. |  |
|                             | •            | • <b>Bestand uploaden</b> : Brengt bestanden over van de computer naar het apparaat. kunt de volgende bestandstypen uploaden:                                                                                                    |  |
|                             |              | <ul> <li>Taal HP LaserJet-printeropdrachten (.prn)</li> </ul>                                                                                                    |  |
|                             |              | <ul> <li>Portable Document Format (.pdf)</li> </ul>                                                                                                    |  |

| Menu                     | Omschrijving                                                                                                    |  |  |
|--------------------------|----------------------------------------------------------------------------------------------------|--|--|
|                          | • PostScript (.ps)                                                                                                    |  |  |
|                          | • Text (.txt)                                                                                                    |  |  |
|                          | • <b>HP Connected</b> : Hiermee hebt u toegang tot de HP Connected-website.                                                                                                    |  |  |
|                          | • Lettertypen uploaden: Hiermee uploadt u lettertypen vanaf uw computer naar het apparaat.                                                                                                    |  |  |
| Printerinstellingen      | <ul> <li>Auto-uit: Hiermee configureert u apparaten voor automatische uitschakeling na<br/>een bepaalde periode van inactiviteit. U kunt het aantal minuten instellen waarna<br/>het apparaat wordt uitgeschakeld.</li> </ul> |  |  |
|                          | <ul> <li>Netwerkinstellingen: Hiermee configureert u de netwerkinstellingen, zoals de<br/>IPv4-instellingen IPv6-instellingen, Bonjour-instellingen en andere instellingen.</li> </ul>                                        |  |  |
|                          | • <b>Beheer van benodigdheden</b> : Hiermee configureert u wat het apparaat moet doen wanneer benodigdheden het einde van de geschatte levensduur naderen.                                                                    |  |  |
|                          | <ul> <li>Configuratie van laden: Hiermee wijzigt u het papierformaat en de papiersoort<br/>voor elke lade.</li> </ul>                                                                                                    |  |  |
|                          | <ul> <li>Aanvullende instellingen: Hiermee opent u de geïntegreerde webserver van HP<br/>(EWS).</li> </ul>                                                                                                    |  |  |
|                          | <b>OPMERKING:</b> USB-verbindingen worden niet ondersteund.                                                                                                    |  |  |
| Informatie               | <b>Berichtencentrum</b> : Hier worden fouten weergegeven die in het apparaat zijn opgetreden.                                                                                                    |  |  |
| Faxinstellingen          | • <b>Basisfaxinstellingen</b> : Instellen van de velden in de faxkopregel en configureren hoe het apparaat inkomende oproepen beantwoordt.                                                                                    |  |  |
| (alleen MFP-faxmodellen) | • <b>Ongewenste faxberichten blokkeren</b> : Bewaren van faxnummers die u wilt blokkeren.                                                                                                    |  |  |
|                          | • <b>Fax doorsturen</b> : Het product zo instellen dat de inkomende faxberichten naar een ander nummer worden verstuurd.                                                                                                    |  |  |
|                          | • Faxlogboeken: De logboeken van alle faxen bekijken.                                                                                                    |  |  |
|                          | • Faxsnelkiesnummers: Faxnummers toevoegen aan de snelkieslijst.                                                                                                    |  |  |
| Scaninstellingen         | <ul> <li>Scannen naar e-mail: Hiermee opent u de geïntegreerde webserver van HP (EWS),<br/>zodat u instellingen kunt configureren voor het scannen naar e-mail.</li> </ul>                                                    |  |  |
| aanraakscherm)           | <ul> <li>Scannen naar netwerkmap: Hiermee opent u de geïntegreerde webserver van HP<br/>(EWS), zodat u instellingen kunt configureren voor het scannen naar een<br/>netwerkmap.</li> </ul>                                    |  |  |
|                          | <b>OPMERKING:</b> USB-verbindingen worden niet ondersteund.                                                                                                    |  |  |

### IP-netwerkinstellingen configureren

- Disclaimer voor printer delen
- Netwerkinstellingen weergeven of wijzigen
- De naam van het apparaat in het netwerk wijzigen
- <u>IPv4 TCP/IP-parameters handmatig configureren via het bedieningspaneel</u>

### **Disclaimer voor printer delen**

HP ondersteunt geen peer-to-peer netwerken omdat dit een functie is van Microsoft-besturingssystemen en niet van de printerdrivers van HP. Ga naar de website van Microsoft op <u>www.microsoft.com</u>.

### Netwerkinstellingen weergeven of wijzigen

U kunt de IP-configuratie-instellingen weergeven of wijzigen via de geïntegreerde webserver van HP.

 LCD-bedieningspanelen: Druk op de knop Instellingen 
op het bedieningspaneel van het apparaat. Open het menu Netwerkinstellingen en selecteer IP-adres weergeven om het IP-adres of de hostnaam weer te geven.

Touchbedieningspanelen: Raak de knop Network **A** (Netwerk) aan vanaf het beginscherm op het bedieningspaneel van het product om het IP-adres of de hostnaam weer te geven.

2. Klik op het tabblad **Netwerk** voor informatie over het netwerk. Wijzig desgewenst de instellingen.

### De naam van het apparaat in het netwerk wijzigen

Gebruik de geïntegreerde webserver van HP als u de naam van het apparaat in een netwerk wilt wijzigen zodat het apparaat kan worden geïdentificeerd.

- 1. Open de HP Embedded Web Server (EWS, geïntegreerde webserver):
  - a. LCD-bedieningspanelen: Druk op de knop Instellingen X op het bedieningspaneel van het apparaat. Open het menu Netwerkinstellingen en selecteer IP-adres weergeven om het IP-adres of de hostnaam weer te geven.

Touchbedieningspanelen: Raak de knop Network (Netwerk) aan vanaf het beginscherm op het bedieningspaneel van het product om het IP-adres of de hostnaam weer te geven.

**b.** Open een internetbrowser en voer in de adresregel het IP-adres of de hostnaam in zoals die wordt weergegeven op het bedieningspaneel van het product. Druk op de toets Enter op het toetsenbord van de pc. De geïntegreerde webserver wordt geopend.

https://10.10.XXXXX/

- 2. Open het tabblad Systeem.
- **3.** Op de pagina **Apparaatgegevens** wordt de standaardproductnaam weergegeven in het veld **Apparaatstatus**. U kunt deze naam wijzigen zodat u het apparaat kunt identificeren.

**OPMERKING:** Het invullen van de andere velden op deze pagina is optioneel.

4. Klik op de knop **Toepassen** om de wijzigingen toe te passen.

### IPv4 TCP/IP-parameters handmatig configureren via het bedieningspaneel

Met de menu's van het bedieningspaneel kunt u handmatig een IPv4-adres, subnetmasker en standaardgateway instellen.

- **1.** Druk op het bedieningspaneel van het apparaat op de knop Instellingen **\** of raak deze aan.
- 2. Ga naar het menu Netwerkinstellingen en open het.
- 3. Open het menu IPv4 configuratie en selecteer Handmatig.
- **4.** Gebruik het toetsenblok om het IP-adres in te voeren en druk vervolgens op de knop OK of raak deze aan.
- 5. Gebruik het toetsenblok om het subnetmasker in te voeren en druk of vervolgens op de knop OK of raak deze aan.
- **6.** Gebruik het toetsenblok om de standaardgateway in te voeren en druk vervolgens op de knop OK of raak deze aan.

### **HP Web Jetadmin**

HP Web Jetadmin is een bekroond, toonaangevend hulpprogramma voor het efficiënt beheren van een groot scala aan HP-apparaten binnen een netwerk, inclusief printers, multifunctionele apparaten en digitale verzendapparatuur. Met deze oplossing kunt u op afstand installeren, onderhouden, problemen oplossen en uw afdruk- en beeldvormingsomgeving beschermen - om zo uiteindelijk de productiviteit van uw bedrijf te vergroten door u te helpen tijd te besparen, de kosten te beheersen en uw investering te beschermen.

Er worden regelmatig updates voor HP Web Jetadmin uitgegeven om ondersteuning te bieden voor specifieke apparaatfuncties. Ga naar <u>www.hp.com/go/webjetadmin</u> en klik op de koppeling **Zelfhulp en documentatie** voor meer informatie over updates.

### **Functies voor productbeveiliging**

Het apparaat ondersteunt beveiligingsstandaarden en aanbevolen protocollen om het apparaat te beveiligen, belangrijke gegevens op uw netwerk te beschermen en het beheer en onderhoud van het apparaat te vereenvoudigen.

Ga naar <u>www.hp.com/go/secureprinting</u> voor gedetailleerde informatie over de beveiligde beeldbewerkingsen afdrukoplossingen van HP. Op deze website vindt u koppelingen naar witboeken en documenten met veelgestelde vragen over beveiligingsfuncties.

## Het wachtwoord van het apparaat instellen of wijzigen met de geïntegreerde webserver van HP

Gebruik de geïntegreerde webserver om een wachtwoord in te stellen of om een bestaand wachtwoord voor een apparaat in een netwerk te wijzigen.

- 1. Open de HP Embedded Web Server (EWS, geïntegreerde webserver):
  - a. LCD-bedieningspanelen: Druk op de knop Instellingen op het bedieningspaneel van het apparaat. Open het menu Netwerkinstellingen en selecteer IP-adres weergeven om het IP-adres of de hostnaam weer te geven.

Touchbedieningspanelen: Raak de knop Network (Netwerk) aan vanaf het beginscherm op het bedieningspaneel van het product om het IP-adres of de hostnaam weer te geven.

**b.** Open een internetbrowser en voer in de adresregel het IP-adres of de hostnaam in zoals die wordt weergegeven op het bedieningspaneel van het product. Druk op de toets Enter op het toetsenbord van de pc. De geïntegreerde webserver wordt geopend.

https://10.10.XXXXX/

2. Klik op het tabblad **Systeem** en klik op de koppeling **Productbeveiliging** of **Beheer**.

**OPMERKING:** Als er eerder een wachtwoord is ingesteld, krijgt u het verzoek dit wachtwoord in te voeren. Voer het wachtwoord in en klik op de knop **Toepassen**.

- 3. Voer het nieuwe wachtwoord in het vak Wachtwoord in en in het vak Bevestig wachtwoord.
- 4. Klik onder aan het venster op de knop **Toepassen** om het wachtwoord op te slaan.

**OPMERKING:** Voor apparaten die zijn aangesloten met een USB-kabel op een Windows-computer, gebruikt u de HP Device Toolbox om het wachtwoord van het apparaat te wijzigen:

- 1. Klik op de knop **Start** en vervolgens op **Programma's**.
- 2. Klik op uw HP productgroep en vervolgens op het item HP Device Toolbox.
- **3.** Klik op de tabblad **Systeem**.
- 4. Klik op **Beheer** en ga naar het desbetreffende gedeelte om het wachtwoord te wijzigen.

### Besparingsinstellingen

- <u>Afdrukken met EconoMode</u>
- <u>De instelling Sluimermodus/automatisch uitschakelen na configureren</u>

### Afdrukken met EconoMode

Dit product beschikt over de optie EconoMode, waarmee u conceptversies van documenten kunt afdrukken. Door EconoMode te gebruiken, verbruikt u minder toner. De afdrukkwaliteit kan in EconoMode echter minder zijn.

HP raadt doorlopend gebruik van de EconoMode af. Als de EconoMode voortdurend wordt gebruikt, is het mogelijk dat de toner langer meegaat dan de mechanische onderdelen van de tonercartridge. Als de afdrukkwaliteit slechter wordt en niet meer acceptabel is, is het verstandig de tonercartridge te vervangen.

**OPMERKING:** Als deze optie niet beschikbaar is in uw printdriver, kunt u deze instellen met de HP geïntegreerde webserver.

- 1. Selecteer de afdrukoptie vanuit het programma.
- 2. Selecteer het apparaat en klik vervolgens op de knop **Eigenschappen** of **Voorkeuren**.
- 3. Klik op het tabblad Papier/Kwaliteit.
- 4. Klik op het selectievakje **EconoMode**.

### De instelling Sluimermodus/automatisch uitschakelen na configureren

#### LCD-bedieningspaneel

- 1. Druk op de knop Instellingen 🔧 op het bedieningspaneel van het apparaat.
- 2. Open de volgende menu's:
  - Systeeminstellingen
  - Energie-instellingen
  - Sluimermodus/automatisch uitschakelen
  - Sluimermodus/automatisch uitschakelen na
- **3.** Gebruik de pijlknoppen om de tijd voor Sluimermodus/automatisch uitschakelen na te selecteren, en druk vervolgens op de knop OK.

OPMERKING: De standaardwaarde van Sluimeren en Automatisch uitschakelen is **30 minuten**.

- 4. Het apparaat wordt automatisch opnieuw geactiveerd wanneer het taken ontvangt of wanneer u op een knop drukt op het bedieningspaneel. U kunt de gebeurtenissen aanpassen die ervoor zorgen dat het apparaat weer wordt geactiveerd. Open de volgende menu's:
  - Systeeminstellingen
  - Energie-instellingen

• Sluimermodus/automatisch uitschakelen

#### • Activeringsgebeurtenissen

Als u een activeringsgebeurtenis wilt uitschakelen, selecteert u de gebeurtenis en vervolgens de optie **Nee**.

#### Touchbedieningspaneel

- 1. Raak in het beginscherm van het bedieningspaneel de knop Instellingen & aan.
- **2.** Open de volgende menu's:
  - Systeeminstellingen
  - Energie-instellingen
  - Sluimermodus/automatisch uitschakelen
  - Sluimermodus/automatisch uitschakelen na
- **3.** Selecteer de tijd voor Sluimermodus/automatisch uitschakelen na.

**OPMERKING:** De standaardwaarde van Sluimeren en Automatisch uitschakelen is **30 minuten**.

- 4. Het apparaat wordt automatisch opnieuw geactiveerd wanneer het taken ontvangt of wanneer u het scherm van het bedieningspaneel aanraakt. U kunt de gebeurtenissen aanpassen die ervoor zorgen dat het apparaat weer wordt geactiveerd. Open de volgende menu's:
  - Systeeminstellingen
  - Energie-instellingen
  - Sluimermodus/automatisch uitschakelen
  - Activeringsgebeurtenissen

Actieve activeringsgebeurtenissen hebben een blauw vierkantje naast de naam. Als u een activeringsgebeurtenis wilt uitschakelen, raakt u de naam van de gebeurtenis aan. Het blauwe vierkantje wordt zwart. Raak de knop Gereed aan.

### De firmware bijwerken

HP verstrekt regelmatig productupdates, nieuwe webservice-apps en nieuwe functies voor bestaande webservice-apps. Voer de volgende stappen uit om de productfirmware voor één product bij te werken. Wanneer u de firmware bijwerkt, worden webservice-apps automatisch bijgewerkt.

Er zijn twee ondersteunde methoden om de firmware bij te werken op dit apparaat. Gebruik slechts een van de volgende methoden om de productfirmware bij te werken.

### Methode een: De firmware bijwerken via het bedieningspaneel

Gebruik deze stappen om de firmware te laden via het bedieningspaneel (alleen voor producten die zijn aangesloten op het netwerk), en/of stel het apparaat in om toekomstige firmware-updates automatisch te laden. Ga naar methode twee voor apparaten die op een USB-poort zijn aangesloten.

- 1. Controleer of het apparaat is aangesloten op een bekabeld (ethernet) of draadloos netwerk met een actieve internetverbinding.
- **OPMERKING:** Het product moet een internetverbinding hebben om de firmware te kunnen bijwerken via een netwerkverbinding.
- 2. Open het menu Instellingen in het beginscherm van het bedieningspaneel.
  - Raak op bedieningspanelen met aanraakscherm de knop Instellingen aan.
  - Druk op standaardbedieningspanelen op de knop met de pijl naar links of naar rechts.
- 3. Ga naar en open het menu Service, en open het menu LaserJet Update.

**OPMERKING:** Als de optie LaserJet Update niet wordt vermeld, gaat u naar methode twee.

- 4. Controleer op updates.
  - Op bedieningspanelen met aanraakscherm raakt u Nu op updates controleren aan.
  - Op standaardbedieningspanelen selecteert u Controleren op updates.
  - **OPMERKING:** Het product controleert automatisch op een update en als een nieuwere versie wordt gedetecteerd, wordt de update automatisch gestart.
- 5. Stel het apparaat zo in dat de firmware automatisch wordt bijgewerkt wanneer er updates beschikbaar zijn.

Open het menu Instellingen in het beginscherm van het bedieningspaneel.

- Raak op bedieningspanelen met aanraakscherm de knop Instellingen **X**aan.
- Druk op standaardbedieningspanelen op de knop met de pijl naar links of naar rechts.

Ga naar en open het menu Service, open het menu LaserJet Update en selecteer het menu Updates beheren.

Stel het apparaat zo in dat de firmware automatisch wordt bijgewerkt.

- Op bedieningspanelen met aanraakscherm stelt u de optie Updates toestaan in op JA en stelt u vervolgens de optie Automatisch controleren in op AAN.
- Op standaardbedieningspanelen stelt u de optie **Updates toestaan** in op **JA** en stelt u vervolgens de optie **Automatisch controleren** in op **AAN**.

### Methode twee: De firmware bijwerken met behulp van de Firmware Update Utility

Gebruik deze stappen om Firmware Update Utility handmatig van hp.com te downloaden en te installeren.

- **OPMERKING:** Deze methode is de enige beschikbare optie voor het bijwerken van de firmware voor apparaten die via een USB-kabel op de computer zijn aangesloten. Deze werkt ook voor apparaten die met een netwerk zijn verbonden.
  - 1. Ga naar <u>www.hp.com/go/support</u>, klik op de koppeling **Drivers & software** en typ de productnaam in het zoekveld. Druk op de knop ENTER en selecteer het apparaat in de lijst met zoekresultaten.
  - 2. Selecteer het besturingssysteem.
  - 3. Zoek in de sectie Firmware de Firmware Update Utility.
  - 4. Klik op **Downloaden**, klik op **Uitvoeren** en klik vervolgens opnieuw op **Uitvoeren**.
  - 5. Wanneer het hulpprogramma is gestart, selecteert u het apparaat in de vervolgkeuzelijst en klikt op **Firmware verzenden**.
  - **OPMERKING:** Klik op **Configuratiepagina afdrukken** als u een configuratiepagina wilt afdrukken om te controleren of de versie van de geïnstalleerde firmware van vóór of na het updateproces is.
  - 6. Volg de instructies op het scherm om de installatie te voltooien en klik op de knop **Sluiten** om het hulpprogramma te sluiten.

## 9 Problemen oplossen

- <u>Klantondersteuning</u>
- Help-systeem op het bedieningspaneel (alleen modellen met aanraakscherm)
- De fabrieksinstellingen herstellen
- <u>Het bericht Cartridge bijna leeg of Cartridge vrijwel leeg wordt weergegeven op het bedieningspaneel</u>
   <u>van het apparaat</u>
- <u>Het apparaat pakt geen papier op of het papier wordt verkeerd ingevoerd</u>
- <u>Storingen verhelpen</u>
- <u>De afdrukkwaliteit verbeteren</u>
- <u>Kopieer- en scankwaliteit verbeteren</u>
- Beeldkwaliteit fax verbeteren
- Problemen met bekabelde netwerken oplossen
- Problemen met draadloze netwerken oplossen
- Faxproblemen oplossen

#### **Voor meer informatie:**

Ga naar www.hp.com/support/ljMFPM225, www.hp.com/support/ljMFPM226.

De uitgebreide Help van HP voor het apparaat omvat de volgende informatie:

- Installeren en configureren
- Leren en gebruiken
- Problemen oplossen
- Software-updates downloaden
- Meepraten op ondersteuningsforums
- Informatie over garantie en wettelijke voorschriften zoeken

### Klantondersteuning

| Telefonische ondersteuning voor uw land/regio                                                                | Telefoonnummers voor land/regio vindt u op de folder in de doos<br>van het product of op www.hp.com/support/. |  |
|----------------------------------------------------------------------------------------------------|----------------------------------------------------------------------------------------------------|--|
| Zorg dat u de productnaam, het serienummer, de aankoopdatum<br>en een probleemomschrijving bij de hand hebt. |                                                                                                    |  |
| 24-uurs ondersteuning via internet                                                                           | www.hp.com/support/ljMFPM225, www.hp.com/support/<br>ljMFPM226                                                |  |
| Download hulpprogramma's, drivers en digitale informatie                                                     | www.hp.com/support/ljMFPM225, www.hp.com/support/<br>ljMFPM226                                                |  |
| Aanvullende HP service- of onderhoudsovereenkomsten bestellen                                                | www.hp.com/go/carepack                                                                                        |  |
| Uw apparaat registreren                                                                                      | www.register.hp.com                                                                                           |  |

# Help-systeem op het bedieningspaneel (alleen modellen met aanraakscherm)

Het apparaat heeft een ingebouwd Help-systeem dat uitleg geeft over het gebruik van elk scherm. U opent het Help-systeem door de knop Help ? in de rechterbovenhoek van het scherm aan te raken.

Voor sommige schermen opent Help een algemeen menu waarin kan worden gezocht naar specifieke onderwerpen. U kunt door de menustructuur bladeren door het aanraken van de menuknoppen.

In sommige Help-schermen worden animaties weergegeven die u helpen bij het doorlopen van procedures, bijvoorbeeld het verhelpen van papierstoringen.

Voor schermen met instellingen voor afzonderlijke taken opent Help een onderwerp dat de opties voor dat scherm uitlegt.

Als er een fout of waarschuwing op het apparaat wordt gegeven, raakt u de knop Help ? aan om een bericht weer te geven waarin het probleem wordt beschreven. In dat bericht staan ook instructies voor het oplossen van het probleem.

### De fabrieksinstellingen herstellen

Als u de fabrieksinstellingen terugzet, worden alle apparaat- en netwerkinstellingen weer op de fabriekswaarden ingesteld. De paginateller, het ladeformaat en de taal worden niet opnieuw ingesteld. Volg onderstaande stappen om de fabrieksinstellingen van het apparaat te herstellen.

**VOORZICHTIG:** Wanneer u de fabrieksinstellingen terugzet, worden alle instellingen gewijzigd in de standaardwaarden. Ook worden in het geheugen opgeslagen pagina's verwijderd.

- **1.** Druk op het bedieningspaneel van het apparaat op de knop Instellingen & of raak deze aan.
- 2. Open het menu **Service**.
- **3.** Selecteer de optie **Standaardwaarden herstellen** en druk vervolgens op de knop OK of raak deze aan.

Het product wordt automatisch opnieuw opgestart.

### Het bericht Cartridge bijna leeg of Cartridge vrijwel leeg wordt weergegeven op het bedieningspaneel van het apparaat

Het bericht **Cartridge bijna leeg** of **Cartridge vrijwel leeg** wordt weergegeven op het bedieningspaneel van het apparaat en het apparaat drukt niet af.

**OPMERKING:** Waarschuwingen en indicatoren voor het tonerniveau bieden uitsluitend schattingen voor planningsdoeleinden. Wanneer een indicator een laag tonerniveau aanduidt, zorg dan dat u een vervangende cartridge hebt om eventuele afdrukvertragingen te vermijden. U hoeft pas cartridges te vervangen als de afdrukkwaliteit onaanvaardbaar wordt.

Zodra een tonercartridge van HP de status Vrijwel leeg heeft, is de Premium Protection Warranty van HP niet langer van toepassing op deze tonercartridge.

U kunt de manier aanpassen waarop het apparaat reageert wanneer benodigdheden bijna leeg zijn. U hoeft deze instellingen niet opnieuw te configureren wanneer u een nieuwe tonercartridge of afbeeldingsdrum plaatst.

### Instellingen voor Vrijwel leeg in- of uitschakelen

U kunt de standaardinstellingen op elk gewenst moment in- of uitschakelen en u hoeft deze niet opnieuw in te schakelen wanneer u een nieuwe tonercartridge installeert.

#### **LCD-bedieningspaneel**

- 1. Druk op de knop Instellingen  $\checkmark$  op het bedieningspaneel van het apparaat.
- 2. Open de volgende menu's:
  - Systeeminstellingen
  - Instellingen benodigdheden
  - Zwarte cartridge
  - Instelling voor vrijwel leeg
- **3.** Selecteer een van de volgende opties en druk vervolgens op de knop OK:
  - Selecteer de optie **Stoppen** als u wilt instellen dat het apparaat stopt met afdrukken tot u de tonercartridge hebt vervangen.
  - Selecteer de optie **Vragen** als u wilt instellen dat het apparaat stopt met afdrukken en u vraagt de tonercartridge te vervangen. U kunt het bericht ter kennisgeving aannemen en doorgaan met afdrukken.
  - Selecteer de optie **Doorgaan** als u wilt dat het apparaat u waarschuwt wanneer een tonercartridge vrijwel leeg is, maar wel doorgaat met afdrukken.

#### Touchbedieningspaneel

- 1. Raak in het beginscherm van het bedieningspaneel de knop Instellingen 🗞 aan.
- 2. Open de volgende menu's:

- Systeeminstellingen
- Instellingen benodigdheden
- Zwarte cartridge
- Instelling voor vrijwel leeg
- 3. Voer een van de volgende handelingen uit:
  - Selecteer de optie Stoppen als u wilt instellen dat het apparaat stopt met afdrukken tot u de tonercartridge hebt vervangen.
  - Selecteer de optie Vragen als u wilt instellen dat het apparaat stopt met afdrukken en u vraagt de tonercartridge te vervangen. U kunt het bericht ter kennisgeving aannemen en doorgaan met afdrukken.
  - Selecteer de optie Doorgaan als u wilt dat het apparaat u waarschuwt wanneer een tonercartridge vrijwel leeg is, maar wel doorgaat met afdrukken.

Wanneer de optie Stoppen is ingesteld op het apparaat, bestaat het risico dat faxen niet worden afgedrukt nadat de nieuwe cartridge is geïnstalleerd. Dit gebeurt wanneer het apparaat, toen het was uitgeschakeld, meer faxen heeft ontvangen dan in het geheugen passen.

Wanneer op apparaten met fax de optie Vragen is ingesteld, bestaat het risico dat faxen niet worden afgedrukt nadat de nieuwe cartridge is geïnstalleerd. Dit gebeurt wanneer het apparaat, toen het wachtte op een reactie op de melding, meer faxen heeft ontvangen dan in het geheugen passen.

Zodra een tonercartridge van HP de status **Vrijwel leeg** heeft, is de Premium Protection Warranty van HP niet langer van toepassing op deze tonercartridge. Wanneer een tonercartridge van HP vrijwel leeg is en de optie Doorgaan is geselecteerd, worden afdrukgebreken of cartridgeproblemen volgens de garantieverklaring van HP niet beschouwd als materiaal- of fabricagefouten in de tonercartridge.

# Het apparaat pakt geen papier op of het papier wordt verkeerd ingevoerd

- <u>Het apparaat pakt geen papier op</u>
- <u>Het apparaat pakt meerdere vellen papier op.</u>
- <u>Het papier in de documentinvoer loopt vast of scheef of er worden meerdere vellen tegelijk</u> <u>doorgevoerd</u>
- De oppakrollen en het scheidingskussen in de documentinvoer reinigen

### Het apparaat pakt geen papier op

Als het apparaat geen papier uit de lade pakt, kunt u het volgende proberen.

- 1. Open het apparaat en verwijder eventuele vastgelopen vellen papier.
- 2. Plaats papier met het juiste formaat in de lade.
- **3.** Controleer of het papierformaat en de papiersoort correct zijn ingesteld op het bedieningspaneel van het apparaat.
- 4. Zorg ervoor dat de papiergeleiders in de lade zijn afgestemd op het papierformaat. Pas de geleiders aan tot de juiste inspringing in de lade.
- 5. Controleer op het bedieningspaneel of het apparaat wacht op een bevestiging om het papier handmatig in te voeren. Plaats papier en ga verder met afdrukken.
- 6. De rollen boven de lade zijn mogelijk vuil geworden. Maak de rollen schoon met een pluisvrije doek die is bevochtigd met warm water.

### Het apparaat pakt meerdere vellen papier op.

Als het apparaat meerdere vellen papier uit de lade pakt, kunt u het volgende proberen.

- 1. Verwijder de stapel papier uit de lade, buig de stapel, draai deze 180 graden en draai hem vervolgens om. *Waaier het papier niet uit.* Plaats de stapel papier terug in de lade.
- 2. Gebruik uitsluitend papier dat voldoet aan de specificaties van HP voor dit apparaat.
- **3.** Gebruik geen papier dat is gekreukeld, gevouwen of beschadigd. Gebruik indien nodig papier uit een ander pak.
- 4. Controleer of de lade niet te vol is. Als dit wel het geval is, dient u de gehele stapel papier uit de lade te verwijderen, de stapel recht te leggen en een deel van de stapel papier terug te plaatsen in de lade.
- 5. Zorg ervoor dat de papiergeleiders in de lade zijn afgestemd op het papierformaat. Pas de geleiders aan tot de juiste inspringing in de lade.
- **6.** Zorg ervoor dat de omgeving van de printer binnen de specificaties valt.

## Het papier in de documentinvoer loopt vast of scheef of er worden meerdere vellen tegelijk doorgevoerd

**OPMERKING:** Deze informatie is alleen van toepassing op MFP-producten.

- Mogelijk zit er iets op het origineel, zoals een nietje of een zelfhechtend memoblaadje, dat moet worden verwijderd.
- Controleer of alle rollen goed zijn geplaatst en of de klep van de rollen in de documentinvoer gesloten is.
- Zorg dat de bovenste klep van de documentinvoer gesloten is.
- Misschien zijn de pagina's niet goed geplaatst. Leg de pagina's recht en stel de papiergeleiders in om de stapel te centreren.
- De papiergeleiders werken goed als ze tegen beide zijden van de papierstapel zijn geschoven. Controleer of de papierstapel recht ligt en de geleiders tegen de stapel zijn geplaatst.
- De documentinvoer of de uitvoerbak bevat mogelijk meer dan het maximum aantal pagina's. Zorg ervoor dat de papierstapel onder de geleiders in de invoerlade past en verwijder pagina's uit de uitvoerbak.
- Controleer of zich geen stukken papier, nietjes, paperclips of andere ongerechtigdheden in de papierbaan bevinden.
- Reinig de rollen van de documentinvoer en het scheidingskussen. Gebruik hiervoor perslucht of een schone, pluisvrije doek die is bevochtigd met warm water. Als papier nog steeds verkeerd wordt ingevoerd, vervangt u de doorvoerrollen.
- Blader in het beginscherm van het bedieningspaneel naar de knop Benodigdheden en raak deze knop aan. Controleer de status van de documentinvoerkit en vervang deze indien nodig.

### De oppakrollen en het scheidingskussen in de documentinvoer reinigen

Als de documentinvoer problemen geeft met de verwerking van papier, zoals vastlopen of verwerken van meerdere vellen papier tegelijk, maak dan de documentinvoerrollen en het scheidingskussen schoon.

1. Til de invoerlade van de documentinvoer omhoog.

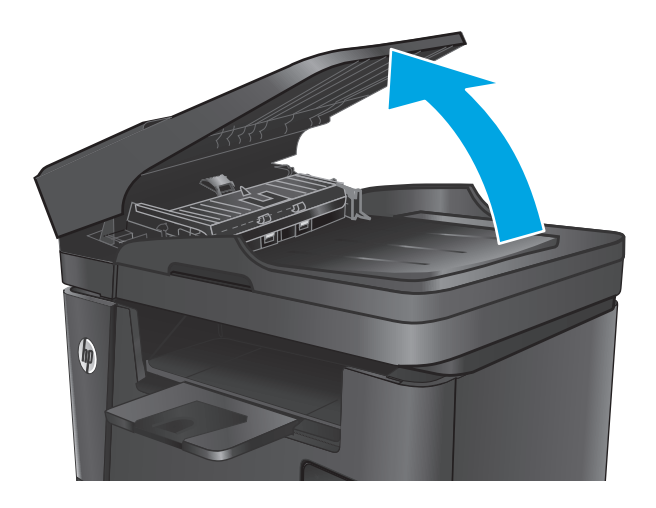

2. Gebruik een vochtige, pluisvrije doek om de beide oppakrollen en het scheidingskussen schoon te vegen.

**VOORZICHTIG:** Gebruik geen schuurmiddelen, aceton, benzeen, ammonia, ethylalcohol of tetrachloorkoolstof op enig deel van het apparaat omdat deze het apparaat kunnen beschadigen. Plaats geen vloeistof direct op de glasplaat of achterplaat. Ze kunnen in het apparaat lekken en dit beschadigen.

**3.** Sluit de documentinvoerlade.

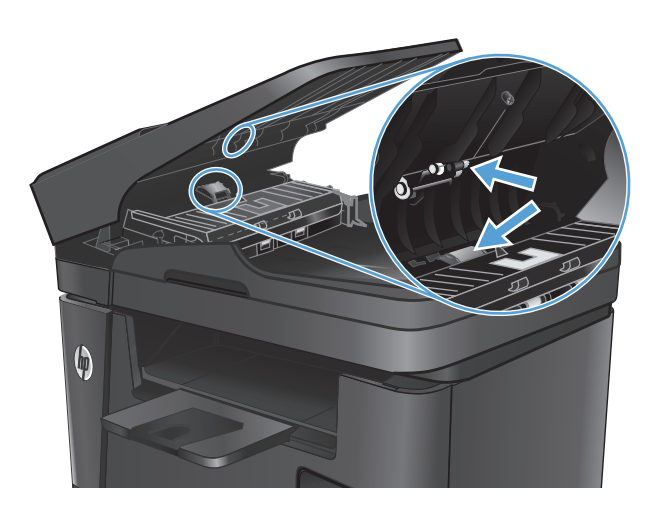

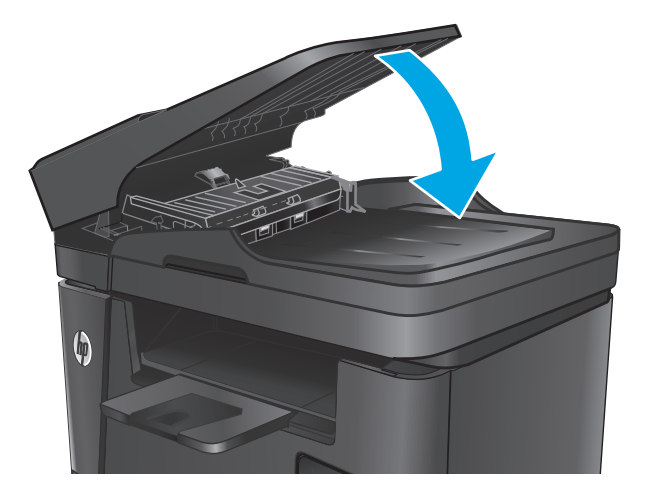

### Storingen verhelpen

### **Storingslocaties**

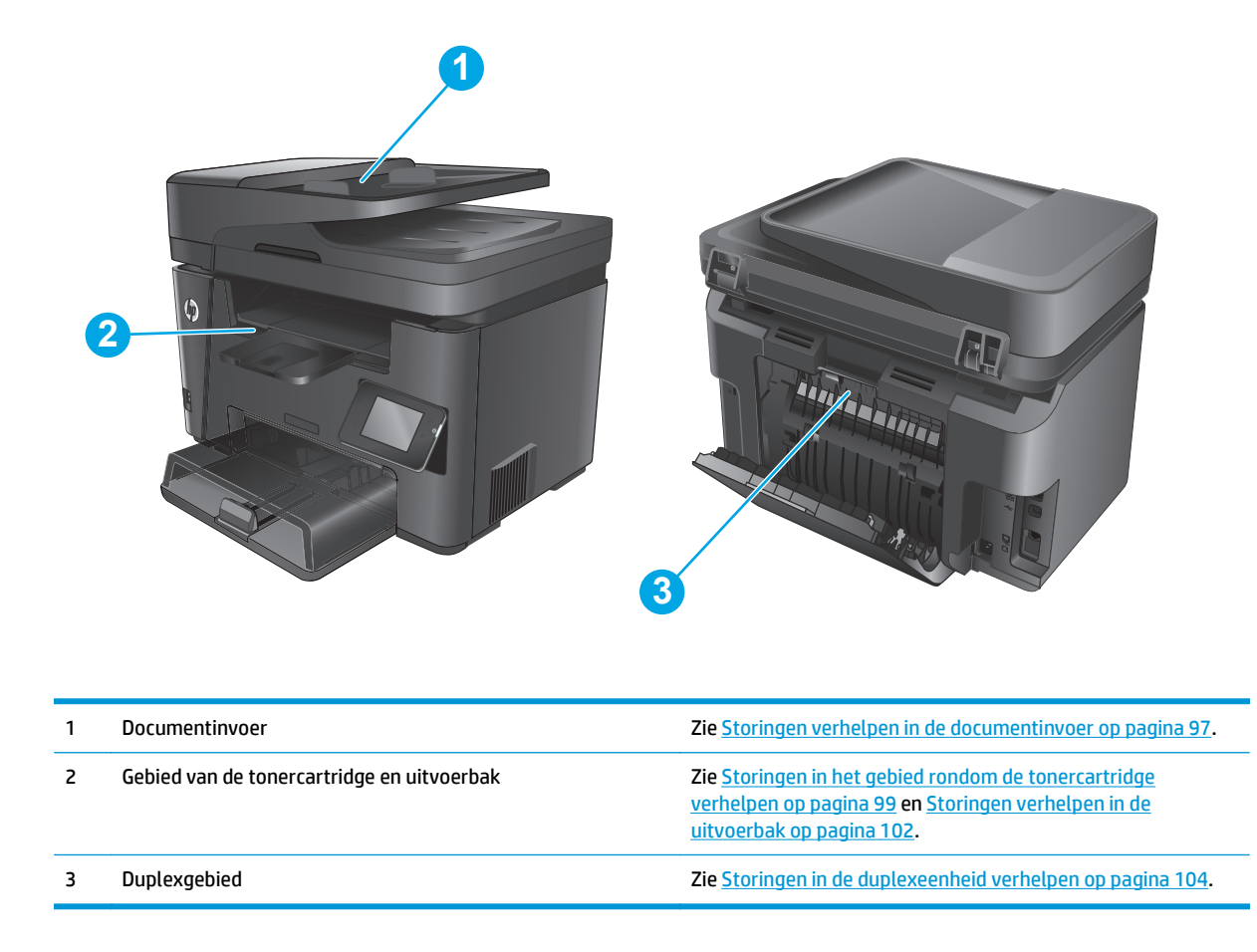

### Frequente of terugkerende papierstoringen?

Volg deze stappen om problemen met frequente papierstoringen op te lossen. Als de eerste stap het probleem niet oplost, gaat u verder met de volgende stap totdat u het probleem hebt opgelost.

- 1. Als het papier vastloopt in het apparaat, verhelp dan de storing en druk een configuratiepagina af om het product te testen.
- 2. Controleer op het bedieningspaneel van het product of de lade voor het juiste papierformaat en de juiste papiersoort is geconfigureerd. Pas de papierinstellingen indien nodig aan.
  - a. Druk op het bedieningspaneel van het apparaat op de knop Instellingen 🔧 of raak deze aan.
  - **b.** Open het menu Systeeminstellingen.
  - c. Open het menu Papierinstellingen.
  - d. Selecteer de lade in de lijst.

- **e.** Selecteer de optie Papiersoort en selecteer vervolgens de naam van de papiersoort in de invoerlade.
- **f.** Selecteer de optie Papierformaat en selecteer vervolgens de naam van het papierformaat in de invoerlade.
- 3. Schakel het apparaat gedurende 30 seconden uit en schakel het vervolgens weer in.
- 4. Druk een reinigingspagina af om overtollige toner uit de binnenkant van het apparaat te verwijderen.
  - **a.** Druk op het bedieningspaneel van het apparaat op de knop Instellingen **X** of raak deze aan.
  - **b.** Open het menu Service.
  - c. Selecteer Reinigingspagina.
  - d. Plaats gewoon papier of A4-papier wanneer dit wordt gevraagd.
  - **e.** Raak de knop OK aan om het reinigen te starten.

De printer drukt de eerste zijde af. Vervolgens wordt u gevraagd de pagina uit de uitvoerlade te verwijderen en in dezelfde richting opnieuw in lade 1 te plaatsen. Wacht tot het proces is voltooid. Gooi de afgedrukte pagina weg.

- 5. Druk een configuratiepagina af om het apparaat te testen.
  - **a.** Druk op het bedieningspaneel van het apparaat op de knop Instellingen **X** of raak deze aan.
  - **b.** Open het menu Rapporten.
  - c. Selecteer Configuratierapport.

Als geen van deze stappen het probleem oplost, moet het apparaat wellicht worden nagekeken. Neem contact op met klantenondersteuning van HP.

### Storingen verhelpen in de documentinvoer

Een melding **Storing in documentinvoer** wordt op het bedieningspaneel van het apparaat weergegeven.

- Verwijder het losse papier uit de invoerlade van de documentinvoer dat nog niet in de printer is ingevoerd.
- Verwijder vastgelopen papier dat zichtbaar is in het gebied van de invoerlade. Verwijder het vastgelopen papier langzaam met beide handen om scheuren te voorkomen.

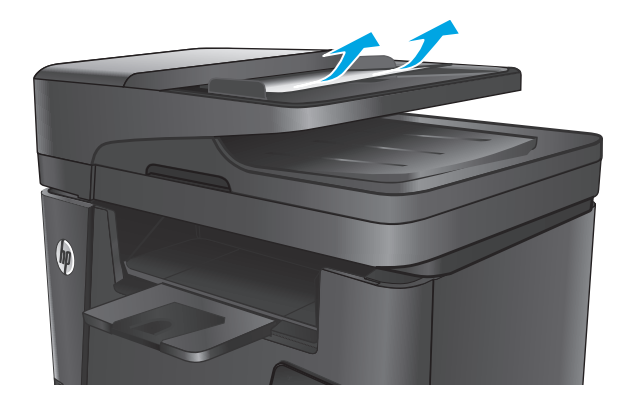

3. Til de invoerlade van de documentinvoer omhoog.

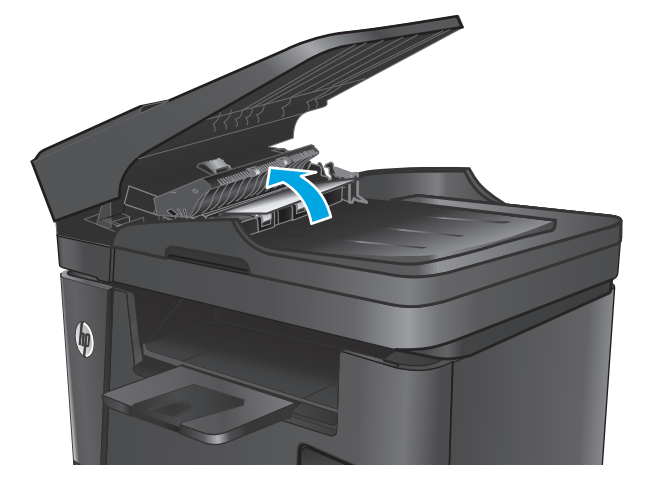

5. Verwijder vastgelopen papier vanonder de klep.

Til de klep voor toegang tot de storing in de documentinvoer omhoog.

4.

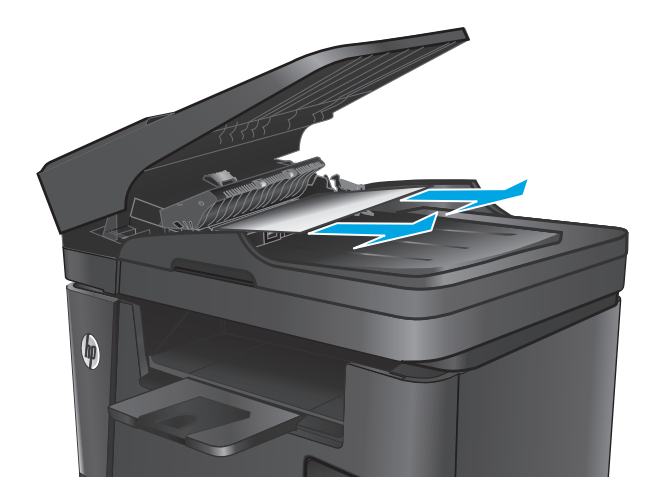
6. Sluit de klep voor toegang tot de storing.

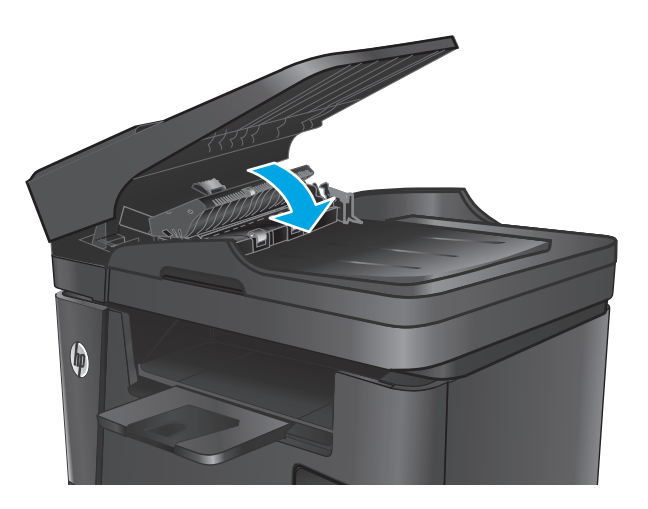

**7.** Sluit de documentinvoerlade.

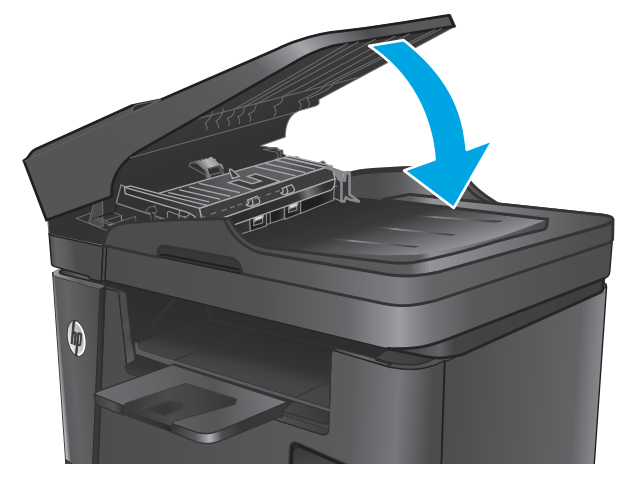

### Storingen in het gebied rondom de tonercartridge verhelpen

Een melding **Storing in cartridgegebied** wordt op het bedieningspaneel van het apparaat weergegeven.

**OPMERKING:** Voor de dw-modellen wordt op het bedieningspaneel een animatie weergegeven die laat zien hoe de storing kan worden verholpen.

Open de scannereenheid. 1.

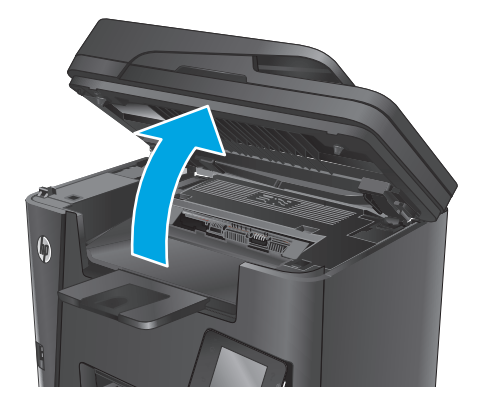

- 6

2.

Open de bovenklep.

Verwijder de tonercartridge. 3.

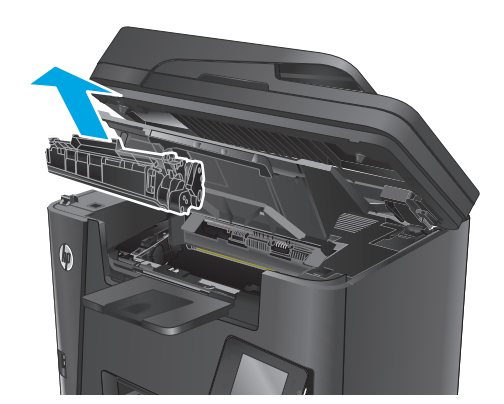

4. Verwijder vastgelopen papier in het gebied van de tonercartridge. Verwijder het vastgelopen papier met beide handen om scheuren te voorkomen.

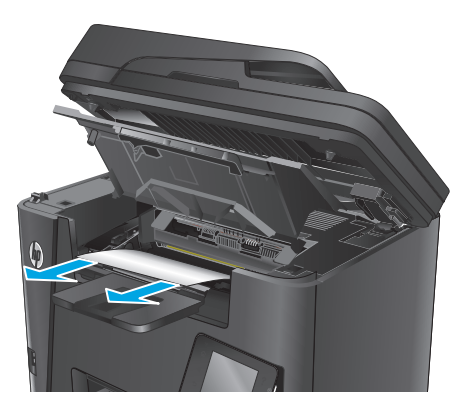

5. Plaats de tonercartridge terug.

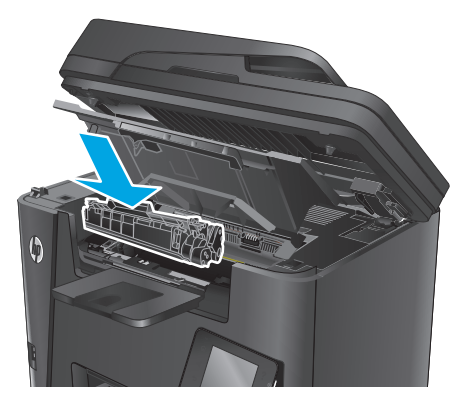

6. Sluit de bovenste klep.

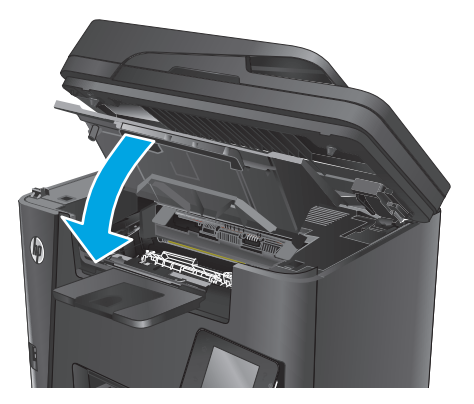

7. Sluit de scannereenheid.

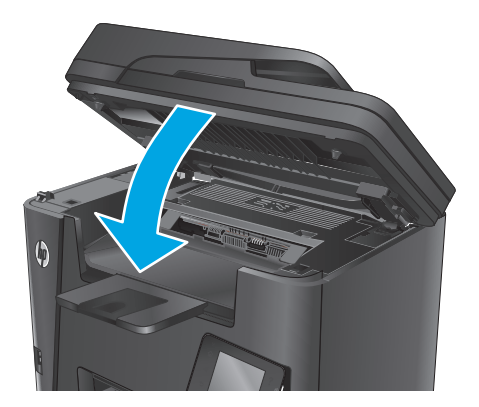

 Als de foutmelding nog steeds wordt weergegeven op het bedieningspaneel, drukt u op OK of raakt u de knop aan om de melding te wissen.

### Storingen verhelpen in de uitvoerbak

Een melding **Storing in uitvoerbak** wordt op het bedieningspaneel van het apparaat weergegeven.

- **OPMERKING:** Voor de dw-modellen wordt op het bedieningspaneel een animatie weergegeven die laat zien hoe de storing kan worden verholpen.
- 1. Open de scannereenheid.

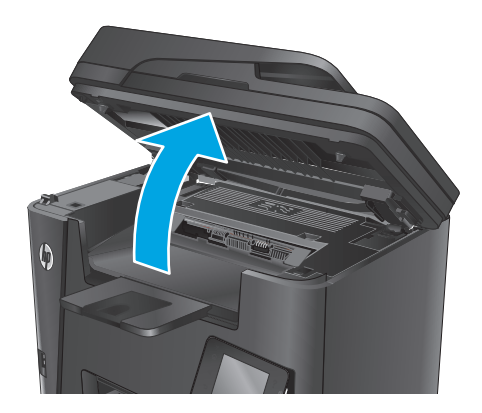

2. Open de bovenklep.

- Trek het groene lipje naar buiten om de klep die toegang geeft tot het vastgelopen papier te openen.

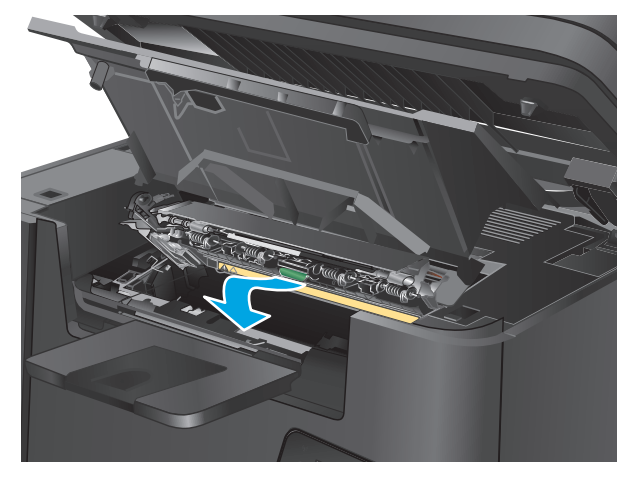

4. Verwijder vastgelopen papier.

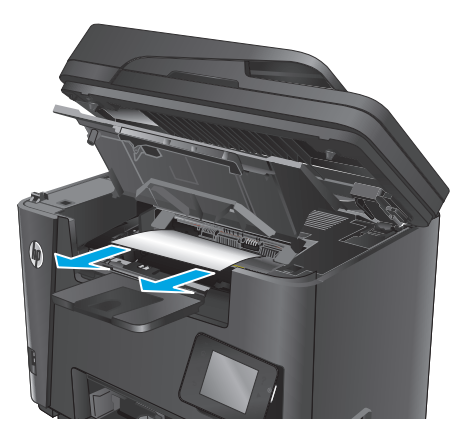

5. Sluit de klep voor toegang tot de storing.

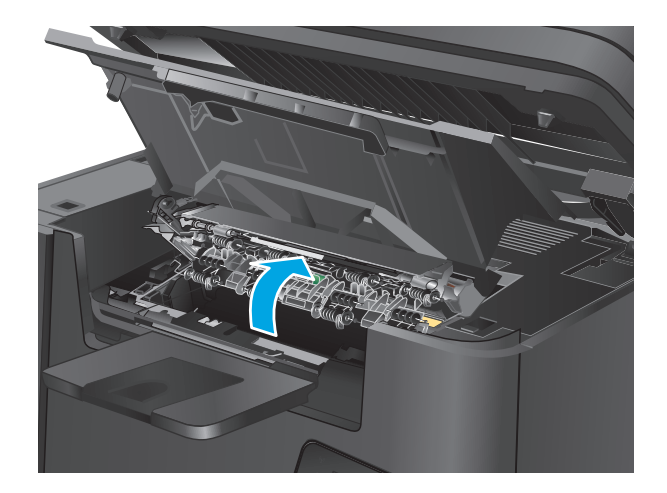

**7.** Sluit de scannereenheid.

Sluit de bovenste klep.

6.

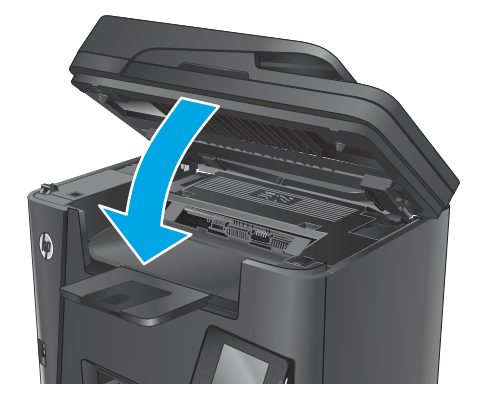

 Als de foutmelding nog steeds wordt weergegeven op het bedieningspaneel, drukt u op OK of raakt u de knop aan om de melding te wissen.

#### Storingen in de duplexeenheid verhelpen

Een melding **Storing in duplexgebied** wordt op het bedieningspaneel van het apparaat weergegeven.

- **OPMERKING:** Voor de dw-modellen wordt op het bedieningspaneel een animatie weergegeven die laat zien hoe de storing kan worden verholpen.
- 1. Open de achterklep.

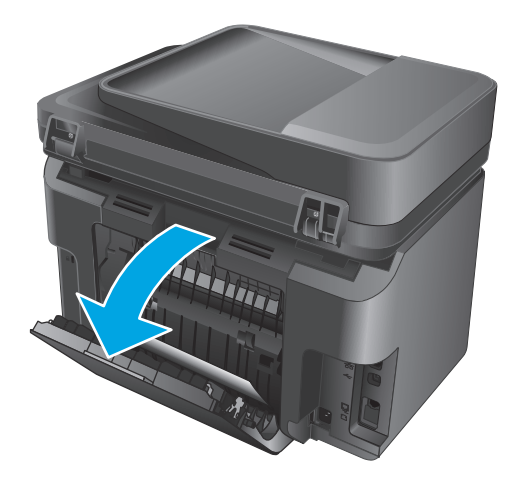

2. Verwijder vastgelopen papier uit het duplexgebied. Verwijder het vastgelopen papier met beide handen om scheuren te voorkomen.

**3.** Sluit de achterklep.

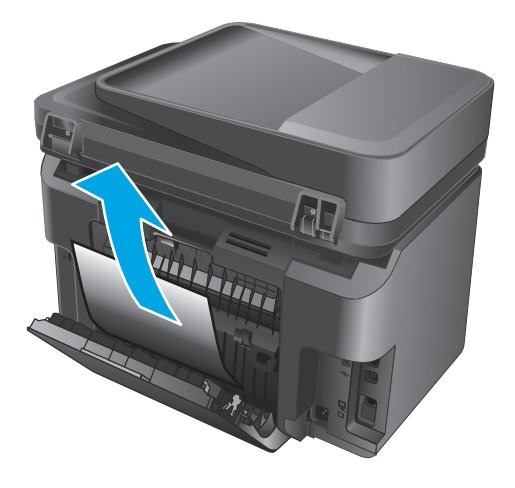

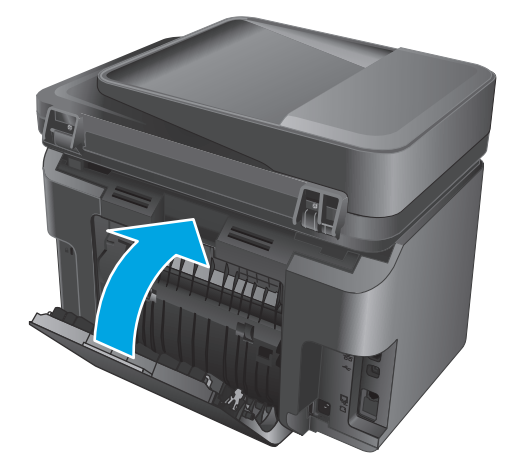

 Als de foutmelding nog steeds wordt weergegeven op het bedieningspaneel, drukt u op OK of raakt u de knop aan om de melding te wissen.

## De afdrukkwaliteit verbeteren

- Afdrukken vanuit een ander softwareprogramma
- De papiersoort voor de afdruktaak instellen
- De status van de tonercartridge controleren
- <u>Het apparaat reinigen</u>
- <u>Tonercartridge controleren op beschadigingen</u>
- Papier en afdrukomgeving controleren
- Overige instellingen van een afdruktaak controleren
- <u>Een andere printerdriver proberen</u>

#### Afdrukken vanuit een ander softwareprogramma

Probeer af te drukken vanuit een ander softwareprogramma. Als de pagina correct wordt afgedrukt, ligt het probleem bij het programma dat u gebruikt om het document af te drukken.

#### De papiersoort voor de afdruktaak instellen

Controleer de instelling voor de papiersoort indien u afdrukt vanuit een softwareprogramma en de pagina's een van de volgende problemen hebben:

- veegvlekken
- vage afdruk
- donkere afdruk
- omgekruld papier
- verpreide tonerstippen
- losse toner
- kleine gebieden zonder toner

#### De instelling voor de papiersoort controleren (Windows)

- 1. Selecteer de **afdrukoptie** vanuit het programma.
- 2. Selecteer het apparaat en klik vervolgens op de knop Eigenschappen of Voorkeuren.
- 3. Klik op het tabblad Papier/Kwaliteit.
- 4. Selecteer in de vervolgkeuzelijst Media: de juiste papiersoort.
- Klik op de knop OK om het dialoogvenster Documenteigenschappen te sluiten. Klik in het dialoogvenster Afdrukken op de knop OK om de taak af te drukken.

#### De instelling voor de papiersoort controleren (OS X)

- 1. Klik op de optie **Afdrukken** in het menu **Bestand**.
- 2. Selecteer het apparaat.
- 3. Klik op Details weergeven, en klik vervolgens op het menu Media en kwaliteit of het menu Papier/ Kwaliteit.
- 4. Selecteer een papiersoort in de vervolgkeuzelijst Papiersoort.
- 5. Klik op de knop Afdrukken.

#### De status van de tonercartridge controleren

Op de pagina Status benodigdheden vindt u de volgende informatie:

- Geschatte resterende levensduur van de cartridge in procenten
- Geschat aantal resterende pagina's
- Onderdeelnummers van HP tonercartridges
- Aantal afgedrukte pagina's

Ga als volgt te werk om de statuspagina voor benodigdheden af te drukken:

#### **LCD-bedieningspaneel**

- 1. Druk op de knop Instellingen  $\checkmark$  op het bedieningspaneel van het apparaat.
- **2.** Open de volgende menu's:
  - rapporten
  - Status benodigdheden
- 3. Selecteer met de pijlknoppen de Statuspagina voor benodigdheden en druk vervolgens op de knop OK.

#### Touchbedieningspaneel

- 1. Raak in het beginscherm van het bedieningspaneel de knop Benodigdheden 🔤 aan.
- 2. Raak de knop Rapport aan om de statuspagina voor benodigdheden af te drukken.

#### Het apparaat reinigen

#### Een reinigingspagina afdrukken

#### LCD-bedieningspaneel

- 1. Druk op het bedieningspaneel van het apparaat op de knop Instellingen 🔧.
- 2. Open het menu **Service**.
- **3.** Selecteer met de pijlknoppen de optie **Reinigingsmodus** en druk vervolgens op de knop OK.

De printer drukt de eerste zijde af. Vervolgens wordt u gevraagd de pagina uit de uitvoerlade te verwijderen en in dezelfde richting opnieuw in lade 1 te plaatsen. Wacht tot het proces is voltooid. Gooi de afgedrukte pagina weg.

#### Touchbedieningspaneel

- **1.** Raak in het beginscherm van het bedieningspaneel de knop Instellingen & aan.
- 2. Raak het menu Service aan.
- **3.** Raak de knop Reinigingspagina aan.
- 4. Plaats gewoon papier of A4-papier wanneer dit wordt gevraagd.
- 5. Raak de knop OK aan om het reinigen te starten.

De printer drukt de eerste zijde af. Vervolgens wordt u gevraagd de pagina uit de uitvoerlade te verwijderen en in dezelfde richting opnieuw in lade 1 te plaatsen. Wacht tot het proces is voltooid. Gooi de afgedrukte pagina weg.

#### Controleren of er geen vuil of vlekken op de glasplaat van de scanner zitten

In de loop der tijd kunnen zich vuilrestjes verzamelen op de scannerglasplaat en de witte plastic achterplaat waardoor de afdrukkwaliteit kan teruglopen. Volg de onderstaande procedure om de scanner te reinigen.

- 1. Druk op de aan-uitknop om het apparaat uit te schakelen en haal de stekker uit het stopcontact.
- 2. Open het deksel van de scanner.
- 3. Reinig de scannerglasplaat en de witte plastic achterplaat onder het deksel van de scanner met een zachte doek of een spons die is bevochtigd met een niet-schurende glasreiniger.

▲ VOORZICHTIG: Gebruik geen schuurmiddelen, aceton, benzeen, ammonia, ethylalcohol of tetrachloorkoolstof op enig deel van het apparaat omdat deze het apparaat kunnen beschadigen. Plaats geen vloeistof direct op de glasplaat of achterplaat. Ze kunnen in het apparaat lekken en dit beschadigen.

- 4. Droog de scannerglasplaat en de witte plastic onderdelen met een zeemleren spons of cellulosespons om vlekken te voorkomen.
- 5. Sluit het netsnoer aan op een stopcontact en druk op de aan-uitknop om het apparaat in te schakelen.

#### Tonercartridge controleren op beschadigingen

- 1. Verwijder de tonercartridge uit het apparaat en controleer of de verzegeling is verwijderd.
- 2. Pak beide uiteinden van de tonercartridge vast en verdeel de toner in de cartridge door voorzichtig heen en weer te schudden.
- **3.** Controleer of de geheugenchip is beschadigd.
- 4. Controleer het oppervlak van de afbeeldingsdrum op de tonercartridge.

**VOORZICHTIG:** Raak de rol (afbeeldingsdrum) op de cartridge niet aan. Vingerafdrukken op de afbeeldingsdrum kunnen problemen geven met de afdrukkwaliteit.

- Vervang de tonercartridge als zich krassen, vingerafdrukken of andere beschadigingen op de afbeeldingsdrum bevinden.
- Als de afbeeldingsdrum niet is beschadigd, schudt u de tonercartridge een paar keer licht en installeert u deze vervolgens opnieuw.
- 5. Druk enkele pagina's af om te zien of deze stappen het probleem hebben opgelost.

#### Papier en afdrukomgeving controleren

#### Papier gebruiken dat voldoet aan de specificaties van HP

Gebruik ander papier als zich een van de volgende problemen voordoet:

- De afdruk is te licht of op sommige plekken vervaagd.
- Er bevinden zich tonervlekken op de afgedrukte pagina's.
- Op de afgedrukte pagina's is toner uitgelopen.
- De afgedrukte tekens zijn misvormd.
- Afgedrukte pagina's zijn gekruld.

Gebruik altijd papier van een type en gewicht dat door dit apparaat wordt ondersteund. Volg deze richtlijnen wanneer u het papier selecteert:

- Gebruik papier van goede kwaliteit en dat vrij is van sneden, inkepingen, scheuren, vlekken, losse deeltjes, stof, kreukels, gaten, nietjes en gekrulde of verbogen randen.
- Gebruik papier waarop nog nooit is afgedrukt.
- Gebruik papier dat is ontworpen voor laserprinters. Gebruik geen papier dat alleen is geschikt is voor inkjetprinters.
- Gebruik geen papier met een te ruw oppervlak. Gladder papier zorgt over het algemeen voor een beter afdrukresultaat.

#### **Omgeving van het product controleren**

Controleer of het apparaat wordt gebruikt binnen de omgevingsspecificaties die zijn opgenomen in de garantiebepalingen en de wettelijke mededelingen voor het product.

#### Overige instellingen van een afdruktaak controleren

Als u afdrukt vanuit een softwareprogramma, ga dan als volgt te werk om het probleem op te lossen door andere instellingen van het afdrukstuurprogramma te wijzigen.

#### EconoMode-instellingen controleren

HP raadt doorlopend gebruik van de EconoMode af. Als de EconoMode voortdurend wordt gebruikt, is het mogelijk dat de toner langer meegaat dan de mechanische onderdelen van de tonercartridge. Als de afdrukkwaliteit slechter wordt en niet meer acceptabel is, is het verstandig de tonercartridge te vervangen.

**OPMERKING:** Deze functie is beschikbaar via de PCL 6-printerdriver voor Windows. Als u deze driver niet gebruikt, kunt u de functie ook inschakelen door de geïntegreerde webserver van HP te gebruiken.

Voer de volgende stappen uit als de hele pagina te donker of te licht is.

- 1. Selecteer de **afdrukoptie** vanuit het programma.
- 2. Selecteer het apparaat en klik op Eigenschappen of Voorkeuren.
- Klik op het tabblad Papier/Kwaliteit en ga naar het gedeelte Afdrukkwaliteit.
- 4. Gebruik deze instellingen als de pagina te donker is:
  - Selecteer de optie 600 dpi.
  - Schakel het selectievakje **Economode** in om deze optie in te schakelen.

Gebruik deze instelling als de pagina te licht is:

- Selecteer de optie FastRes 1200.
- Schakel het selectievakje **Economode** uit om deze optie uit te schakelen.
- Klik op de knop OK om het dialoogvenster Documenteigenschappen te sluiten. Klik in het dialoogvenster Afdrukken op de knop OK om de taak af te drukken.

#### Een andere printerdriver proberen

Probeer een andere printerdriver als u afdrukt vanuit een softwareprogramma en de afbeeldingen op de gedrukte pagina's onverwachte lijnen vertonen of als er tekst of afbeeldingen ontbreken, als de pagina's niet correct zijn opgemaakt of als de lettertypen afwijken.

Download een van de volgende drivers van de HP website: <u>www.hp.com/support/ljMFPM225</u>, <u>www.hp.com/support/ljMFPM226</u>.

HP PCL 6-driver

- Meegeleverd als de standaarddriver op de apparaat-cd. Deze driver wordt automatisch geïnstalleerd, tenzij u een andere driver selecteert.
- Aanbevolen voor alle Windows-omgevingen
- Biedt in het algemeen de beste snelheid, afdrukkwaliteit en ondersteuning voor apparaatfuncties voor de meeste gebruikers
- Ontwikkeld om samen te werken met de Windows Graphic Device Interface (GDI) voor optimale snelheid in Windows-omgevingen
- Mogelijk niet volledig compatibel met software van derden en aangepaste software op basis van PCL 5

| HP UPD PS-driver | • | Aanbevolen voor afdrukken met programma's van Adobe <sup>®</sup> of met andere grafisch<br>intensieve software                                 |
|------------------|---|----------------------------------------------------------------------------------------------------|
|                  | • | Biedt ondersteuning voor afdrukken via postscript-emulatie en voor postscript<br>flash-lettertypen                                             |
| HP UPD PCL 5     | • | Aanbevolen voor alle veelvoorkomende afdruktaken op een kantoor (Windows-<br>omgevingen)                                                       |
|                  | • | Compatibel met eerdere PCL-versies en oudere HP LaserJet-producten                                                                             |
|                  | • | De beste keuze voor afdrukken via aangepaste softwareprogramma's of<br>softwareprogramma's van derden                                          |
|                  | • | De beste keuze wanneer u in verschillende omgevingen werkt, waarbij het product<br>dient te worden ingesteld op PCL 5 (UNIX, Linux, mainframe) |
|                  | • | Ontworpen voor Windows-omgevingen in bedrijven om één driver te bieden die u<br>voor meerdere printermodellen kunt gebruiken                   |
|                  | • | Aanbevolen wanneer u naar meerdere printermodellen afdrukt vanaf een mobiele<br>Windows-computer                                               |
| HP UPD PCL 6     | • | Aanbevolen voor printen in alle Windows-omgevingen                                                                                             |
|                  | • | Biedt algemeen de beste snelheid, afdrukkwaliteit en printerfunctie-ondersteuning<br>voor de meeste gebruikers                                 |
|                  | • | Ontwikkeld voor gebruik met Windows Graphic Device Interface (GDI) voor de beste<br>snelheid in Windows-omgevingen                             |
|                  | • | Mogelijk niet volledig compatibel met software van derden en aangepaste<br>software op basis van PCL 5                                         |

## Kopieer- en scankwaliteit verbeteren

#### Controleren of er geen vuil of vlekken op de glasplaat van de scanner zitten

In de loop der tijd kunnen zich vuilrestjes verzamelen op de scannerglasplaat en de witte plastic achterplaat waardoor de afdrukkwaliteit kan teruglopen. Volg de onderstaande procedure om de scanner te reinigen.

- 1. Druk op de aan-uitknop om het apparaat uit te schakelen en haal de stekker uit het stopcontact.
- **2.** Open het deksel van de scanner.
- **3.** Reinig de scannerglasplaat en de witte plastic achterplaat onder het deksel van de scanner met een zachte doek of een spons die is bevochtigd met een niet-schurende glasreiniger.
- ▲ VOORZICHTIG: Gebruik geen schuurmiddelen, aceton, benzeen, ammonia, ethylalcohol of tetrachloorkoolstof op enig deel van het apparaat omdat deze het apparaat kunnen beschadigen. Plaats geen vloeistof direct op de glasplaat of achterplaat. Ze kunnen in het apparaat lekken en dit beschadigen.
- 4. Droog de scannerglasplaat en de witte plastic onderdelen met een zeemleren spons of cellulosespons om vlekken te voorkomen.
- 5. Sluit het netsnoer aan op een stopcontact en druk op de aan-uitknop om het apparaat in te schakelen.

#### **Papierinstellingen controleren**

- 1. Druk op het bedieningspaneel van het apparaat op de knop Instellingen 🔧 of raak deze aan.
- 2. Open het menu Systeeminstellingen.
- **3.** Open het menu Papierinstellingen.
- 4. Selecteer de lade in de lijst.
- 5. Selecteer de optie Papiersoort en selecteer vervolgens de naam van de papiersoort in de invoerlade.
- 6. Selecteer de optie Papierformaat en selecteer vervolgens de naam van het papierformaat in de invoerlade.

#### **Optimaliseren voor tekst of afbeeldingen**

De volgende instellingen voor kopieerkwaliteit zijn beschikbaar:

- Automatische selectie: Gebruik deze instelling als u de kwaliteit van de kopie niet erg belangrijk vindt. Dit is de standaardinstelling.
- Gemengd: Gebruik deze instelling voor documenten met zowel tekst als afbeeldingen.
- Tekst: Gebruik deze instelling voor documenten die voornamelijk uit tekst bestaan.
- Afbeelding: Gebruik deze instelling voor documenten die voornamelijk uit afbeeldingen bestaan.

#### LCD-bedieningspaneel

- 1. Plaats het document op de glasplaat van de scanner volgens de indicatoren op het apparaat.
- 2. Druk op de knop Kopieermenu 🔄 op het bedieningspaneel van het apparaat.

- 3. Selecteer het menu **Optimaliseren**.
- 4. Gebruik de pijlknoppen om door de opties te bladeren en druk vervolgens op de knop OK om een optie te selecteren.
- 5. Raak de knop Kopiëren starten 🖳 aan om het kopiëren te starten.

#### Touchbedieningspaneel

- 1. Plaats het document op de glasplaat van de scanner volgens de indicatoren op het apparaat.
- 2. Raak in het beginscherm van het bedieningspaneel de knop Kopiëren aan.
- **3.** Raak de knop Instellingen aan, blader vervolgens naar de knop Optimaliseren en raak deze aan. Raak de pijlknoppen aan om door de opties te bladeren en raak vervolgens een optie aan om deze te selecteren.
- 4. Raak de knop Kopiëren starten aan om het kopiëren te starten.

#### Rand-tot-rand kopiëren

Het apparaat kan niet volledig van rand tot rand afdrukken. Er is een niet-afdrukbare rand van 4 mm rondom de pagina.

#### Aanwijzingen voor het afdrukken of scannen van documenten met afgekapte randen (zonder marges):

- Wanneer het origineel kleiner is dan het uitvoerformaat, plaatst u het origineel op 4 mm uit de hoek die wordt aangegeven met het pictogram op de scanner. Kopieer of scan opnieuw in deze positie.
- Wanneer het origineel het gewenste uitvoerformaat heeft, gebruikt u de functie Vergroten/verkleinen om de afbeelding te verkleinen zodat de kopie niet wordt bijgesneden.

#### De oppakrollen en het scheidingskussen in de documentinvoer reinigen

Als de documentinvoer problemen geeft met de verwerking van papier, zoals vastlopen of verwerken van meerdere vellen papier tegelijk, maak dan de documentinvoerrollen en het scheidingskussen schoon.

1. Til de invoerlade van de documentinvoer omhoog.

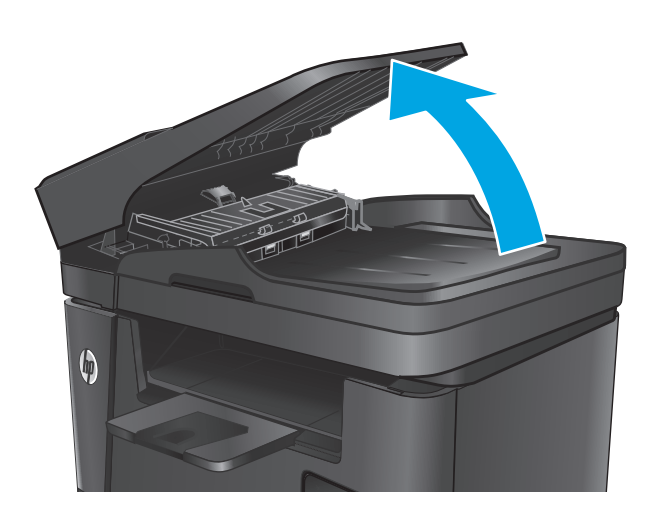

2. Gebruik een vochtige, pluisvrije doek om de beide oppakrollen en het scheidingskussen schoon te vegen.

**VOORZICHTIG:** Gebruik geen schuurmiddelen, aceton, benzeen, ammonia, ethylalcohol of tetrachloorkoolstof op enig deel van het apparaat omdat deze het apparaat kunnen beschadigen. Plaats geen vloeistof direct op de glasplaat of achterplaat. Ze kunnen in het apparaat lekken en dit beschadigen.

**3.** Sluit de documentinvoerlade.

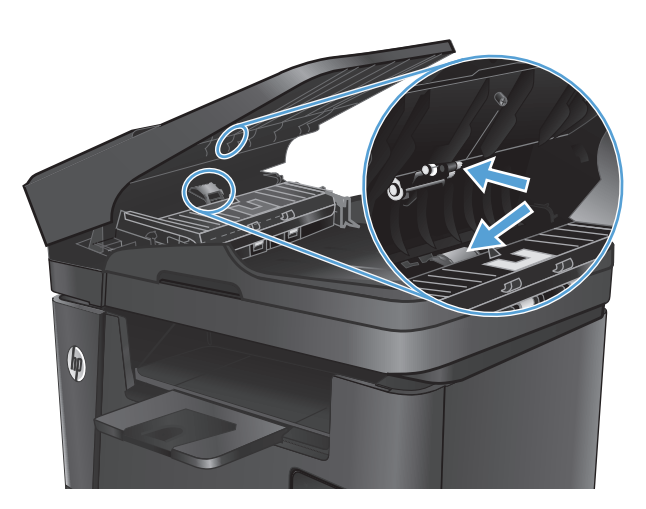

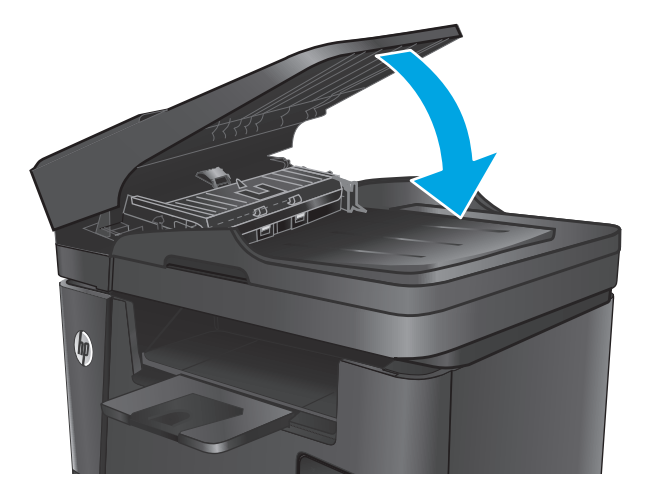

## **Beeldkwaliteit fax verbeteren**

- De glasplaat van de scanner controleren op vuil
- <u>Resolutie-instelling voor het verzenden van faxen controleren</u>
- <u>De instelling voor licht/donker controleren</u>
- <u>Instellingen voor foutcorrectie controleren</u>
- Instelling voor aanpassen aan paginagrootte controleren
- <u>De oppakrollen en het scheidingskussen in de documentinvoer reinigen</u>
- Naar een ander faxapparaat verzenden
- Faxapparaat van de afzender controleren

#### De glasplaat van de scanner controleren op vuil

In de loop der tijd kunnen zich vuilrestjes verzamelen op de scannerglasplaat en de witte plastic achterplaat waardoor de afdrukkwaliteit kan teruglopen. Volg de onderstaande procedure om de scanner te reinigen.

- 1. Druk op de aan-uitknop om het apparaat uit te schakelen en haal de stekker uit het stopcontact.
- 2. Open het deksel van de scanner.
- **3.** Reinig de scannerglasplaat, de strip van de documentinvoer en de witte plastic achterplaat met een zachte doek of spons die is bevochtigd met een niet-agressief reinigingsmiddel.
- ▲ VOORZICHTIG: Gebruik geen schuurmiddelen, aceton, benzeen, ammonia, ethylalcohol of tetrachloorkoolstof op enig deel van het apparaat omdat deze het apparaat kunnen beschadigen. Plaats geen vloeistof direct op de glasplaat of achterplaat. Ze kunnen in het apparaat lekken en dit beschadigen.
- 4. Droog de scannerglasplaat en de witte plastic onderdelen met een zeemleren spons of cellulosespons om vlekken te voorkomen.
- 5. Sluit de klep van de scanner.
- 6. Sluit het netsnoer aan op een stopcontact en druk op de aan-uitknop om het apparaat in te schakelen.

#### Resolutie-instelling voor het verzenden van faxen controleren

- 1. Druk op het bedieningspaneel van het apparaat op de knop Instellingen 🔧 of raak deze aan.
- 2. Selecteer Fax instellen.
- 3. Selecteer Geavanceerde instellingen en selecteer vervolgens Faxresolutie.
- 4. Selecteer de resolutie-instelling en druk vervolgens op de knop OK of raak deze aan.

#### De instelling voor licht/donker controleren

Als de faxuitvoer te licht of te donker is, controleer dan de instelling voor licht/donker om zeker te zijn dat deze geschikt is voor de faxtaak.

- 1. Druk op het bedieningspaneel van het apparaat op de knop Instellingen 🔧 of raak deze aan.
- 2. Selecteer Fax instellen en selecteer vervolgens Geavanceerde instellingen.
- 3. Selecteer Lichter/Donkerder en pas dan de instelling voor uw faxtaak aan.

#### Instellingen voor foutcorrectie controleren

Gewoonlijk worden de signalen van de telefoonlijn tijdens het verzenden of ontvangen van een fax gecontroleerd. Wanneer er tijdens de verzending een fout optreedt en de instelling voor foutcorrectie is Aan, dan kan het apparaat u vragen een deel van de fax opnieuw te verzenden. De fabrieksinstelling voor foutcorrectie is Aan.

Schakel foutcorrectie uit als u problemen ondervindt met het verzenden of ontvangen van faxen en als u bereid bent om fouten in de verzending te accepteren. Het kan handig zijn de foutcorrectie uit te schakelen als u probeert een fax naar het buitenland te verzenden of als u een fax uit het buitenland ontvangt, of wanneer u gebruikmaakt van een satelliettelefoonverbinding.

- 1. Druk op het bedieningspaneel van het apparaat op de knop Instellingen 🔧 of raak deze aan.
- 2. Selecteer Service en selecteer vervolgens Faxservice.
- 3. Selecteer Foutcorrectie en selecteer vervolgens Aan.

#### Instelling voor aanpassen aan paginagrootte controleren

Als de faxtaak buiten de pagina is afgedrukt, schakel dan de functie Aanpassen aan paginagrootte in vanaf het bedieningspaneel.

- **OPMERKING:** Zorg dat de instelling voor het standaardpapierformaat overeenkomt met het papierformaat dat in de lade is geplaatst.
  - 1. Druk op het bedieningspaneel van het apparaat op de knop Instellingen 🔧 of raak deze aan.
  - 2. Selecteer Fax instellen en selecteer vervolgens Geavanceerde instellingen.
  - 3. Selecteer Aanpassen aan pagina en selecteer vervolgens Aan.

#### De oppakrollen en het scheidingskussen in de documentinvoer reinigen

Als de documentinvoer problemen geeft met de verwerking van papier, zoals vastlopen of verwerken van meerdere vellen papier tegelijk, maak dan de documentinvoerrollen en het scheidingskussen schoon.

1. Til de invoerlade van de documentinvoer omhoog.

Gebruik een vochtige, pluisvrije doek om de beide

oppakrollen en het scheidingskussen schoon te

**VOORZICHTIG:** Gebruik geen schuurmiddelen, aceton, benzeen, ammonia, ethylalcohol of tetrachloorkoolstof op enig deel van het apparaat omdat deze het apparaat kunnen beschadigen. Plaats geen vloeistof direct op de glasplaat of achterplaat. Ze kunnen in het

apparaat lekken en dit beschadigen.

6

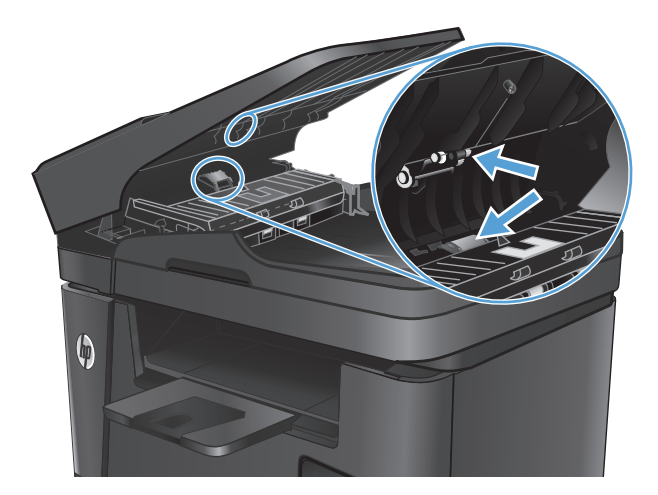

3. Sluit de documentinvoerlade.

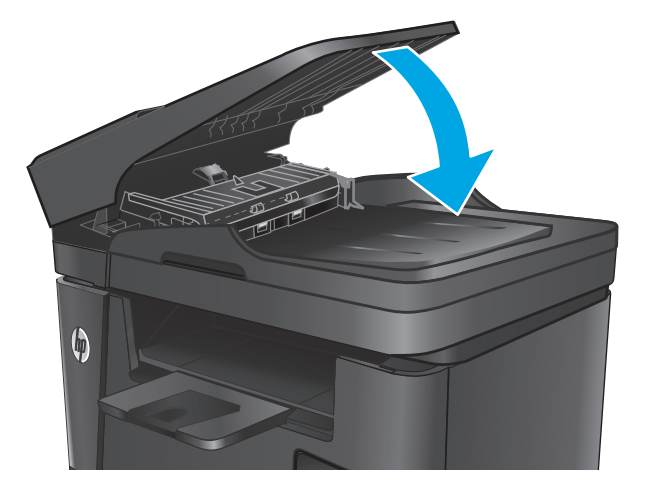

#### Naar een ander faxapparaat verzenden

Verzend de faxtaak naar een ander faxapparaat om na te gaan of een ander apparaat de faxtaak wel correct ontvangt.

2.

vegen.

- Als een ander faxapparaat de fax succesvol ontvangt, controleer dan de verbinding en instellingen op het oorspronkelijke ontvangende faxapparaat.
- Als een ander faxapparaat de fax niet succesvol ontvangt, controleer dan de faxinstellingen op uw apparaat. Als het faxen nog steeds niet lukt, is er mogelijk interferentie op de telefoonlijn. Probeer de fax later opnieuw te verzenden.

#### Faxapparaat van de afzender controleren

Vraag de afzender om de contrastinstelling op het verzendende faxapparaat donkerder te zetten en de fax vervolgens opnieuw te verzenden.

Als de afdrukkwaliteit van de ontvangen fax nog steeds slecht is, controleer dan de faxinstellingen op uw apparaat.

### Problemen met bekabelde netwerken oplossen

Controleer de volgende items om na te gaan of het apparaat met het netwerk communiceert. Druk voordat u begint een configuratiepagina af vanaf het bedieningspaneel van het apparaat en zoek het IP-adres van het apparaat op deze pagina.

- <u>Slechte fysieke verbinding</u>
- De computer maakt gebruik van een onjuist IP-adres voor dit apparaat
- De computer kan niet met het apparaat communiceren
- Het apparaat maakt gebruik van de verkeerde koppelings- en duplexinstellingen voor het netwerk
- <u>Nieuwe softwareprogramma's zorgen mogelijk voor compatibiliteitsproblemen</u>
- Uw computer of werkstation is mogelijk niet juist ingesteld
- Het apparaat is uitgeschakeld of andere netwerkinstellingen zijn niet juist

**OPMERKING:** HP ondersteunt geen peer-to-peer netwerken, aangezien dit een functie is van Microsoftbesturingssystemen en niet van de printerdrivers van HP. Ga oor meer informatie naar Microsoft op <u>www.microsoft.com</u>.

#### Slechte fysieke verbinding

- 1. Controleer of het apparaat met een kabel van de juiste lengte is aangesloten op de juiste netwerkpoort.
- 2. Controleer of de kabels stevig zijn bevestigd.
- **3.** Controleer aan de achterzijde van het apparaat of er twee lampjes branden bij de netwerkpoortaansluiting: oranje geeft activiteit aan, groen de koppelingsstatus.
- 4. Als het probleem hiermee niet is verholpen, probeert u een andere kabel of poort op de hub.

#### De computer maakt gebruik van een onjuist IP-adres voor dit apparaat

- Ga naar de printereigenschappen en klik op het tabblad **Poorten**. Controleer of het huidige IP-adres van het apparaat is geselecteerd. Het IP-adres van het apparaat wordt weergegeven op de configuratiepagina.
- 2. Als u het apparaat hebt geïnstalleerd met de standaard TCP/IP-poort van HP, schakelt u het vakje Altijd afdrukken naar dit apparaat, zelfs als het IP-adres verandert in.
- 3. Als u het apparaat hebt geïnstalleerd met een standaard TCP/IP-poort van Microsoft, gebruikt u de hostnaam in plaats van het IP-adres.
- 4. Als het IP-adres juist is, verwijdert u het apparaat en voegt u het opnieuw toe.

#### De computer kan niet met het apparaat communiceren

- 1. Test de netwerkcommunicatie door een ping-opdracht uit te voeren op het netwerk.
  - a. Open een opdrachtregel op uw computer.

- In Windows: klik op Start, klik op Uitvoeren, typ vervolgens cmd en druk op Enter.
- In OS X: ga naar **Programma's**, naar **Hulpprogramma's** en open daar **Terminal**.
- **b.** Typ ping, gevolgd door het IP-adres voor uw apparaat.
- c. Het netwerk functioneert als er op het scherm retourtijden worden weergegeven.
- Als de ping-opdracht is mislukt, controleer dan of de netwerkhubs zijn ingeschakeld en controleer vervolgens of de netwerkinstellingen, het apparaat en de computer allemaal voor hetzelfde netwerk zijn geconfigureerd.

# Het apparaat maakt gebruik van de verkeerde koppelings- en duplexinstellingen voor het netwerk

Het wordt aanbevolen om deze in te stellen op de automatische modus (de standaardinstelling). Wanneer u deze instellingen wijzigt, dient u deze ook voor uw netwerk te wijzigen.

#### Nieuwe softwareprogramma's zorgen mogelijk voor compatibiliteitsproblemen

Controleer of nieuwe softwareprogramma's juist zijn geïnstalleerd en de juiste printerdriver gebruiken.

#### Uw computer of werkstation is mogelijk niet juist ingesteld

- 1. Controleer de instellingen van de netwerkdrivers, printerdrivers en netwerkomleiding.
- **2.** Controleer of het besturingssysteem juist is geconfigureerd.

#### Het apparaat is uitgeschakeld of andere netwerkinstellingen zijn niet juist

- 1. Controleer op de configuratiepagina de status van het netwerkprotocol. Schakel het protocol indien nodig in.
- 2. Configureer de netwerkinstellingen zo nodig opnieuw.

### Problemen met draadloze netwerken oplossen

- <u>Controlelijst draadloze verbinding</u>
- <u>Er kan niet worden afgedrukt met het apparaat na het voltooien van de draadloze configuratie</u>
- Er kan niet worden afgedrukt met het apparaat en op de computer is een firewall van derden geïnstalleerd
- De draadloze verbinding functioneert niet meer nadat de draadloze router of het apparaat is verplaatst
- <u>Er kunnen geen computers meer worden aangesloten op het draadloos apparaat</u>
- <u>De verbinding van het draadloos apparaat wordt verbroken wanneer er verbinding wordt gemaakt met een virtueel privénetwerk.</u>
- <u>Het netwerk wordt niet weergegeven in de lijst met draadloze netwerken</u>
- Het draadloos netwerk functioneert niet
- Diagnose van draadloos netwerk uitvoeren
- <u>Storing op een draadloos netwerk verminderen</u>

#### **Controlelijst draadloze verbinding**

- Zorg dat de netwerkkabel niet is aangesloten.
- Controleer of het apparaat en de draadloze router zijn ingeschakeld en van stroom worden voorzien. Controleer ook of de draadloze zender van het apparaat is ingeschakeld.
- Controleer of de naam van het draadloze netwerk (SSID) juist is. Druk de configuratiepagina af om de naam van het draadloze netwerk (SSID) te bepalen. Voer de draadloze installatie opnieuw uit als u niet zeker weet of de naam van het draadloze netwerk (SSID) juist is.
- Bij beveiligde netwerken controleert u of de beveiligingsinformatie juist is. Voer de draadloze installatie opnieuw uit als de beveiligingsinformatie niet juist is.
- Probeer toegang te krijgen tot andere computers op het draadloos netwerk als het draadloos netwerk niet goed functioneert. Probeer verbinding te maken met internet via een draadloze verbinding als het netwerk toegang heeft tot internet.
- De coderingsmethode (AES of TKIP) voor het apparaat is hetzelfde als die voor het draadloze toegangspunt (op netwerken met WPA-beveiliging).
- Controleer of het apparaat zich binnen het bereik van het draadloze netwerk bevindt. Bij de meeste netwerken dient het apparaat zich binnen 30 m van het draadloze toegangspunt (draadloze router) te bevinden.
- Zorg dat het draadloze signaal niet wordt geblokkeerd door obstakels. Verwijder grote metalen objecten tussen het toegangspunt en het apparaat. Controleer of er geen pilaren, muren of draagbalken van metaal of beton tussen het apparaat en het draadloos toegangspunt staan.
- Zorg dat het apparaat niet in de buurt staat van elektronische apparaten die het draadloze signaal kunnen storen. Apparaten die het draadloos signaal kunnen storen, zijn onder andere motoren, draadloze telefoons, beveiligingscamera's, andere draadloze netwerken en bepaalde Bluetoothapparaten.
- Controleer of de printerdriver op de computer is geïnstalleerd.

- Controleer of u de juiste printerpoort hebt geselecteerd.
- Controleer of de computer en het apparaat op hetzelfde draadloze netwerk zijn aangesloten.
- Controleer voor OS X of de draadloze router ondersteuning biedt voor Bonjour.

# Er kan niet worden afgedrukt met het apparaat na het voltooien van de draadloze configuratie

- **1.** Zorg dat het apparaat is ingeschakeld en gereed is.
- 2. Schakel firewalls van derden uit op uw computer.
- 3. Controleer of het draadloos netwerk goed werkt.
- 4. Controleer of de computer goed functioneert. Start indien nodig de computer opnieuw op.
- 5. Controleer of u de HP geïntegreerde webserver kunt openen vanaf een computer op het netwerk.

# Er kan niet worden afgedrukt met het apparaat en op de computer is een firewall van derden geïnstalleerd

- 1. Werk de firewall bij met de meest recente update van de fabrikant.
- 2. Als de firewall tijdens het installeren van het apparaat of tijdens het afdrukken om uw toestemming vraagt, dient u deze te geven voor het uitvoeren van de programma's.
- **3.** Schakel de firewall tijdelijk uit en installeer het draadloos apparaat vervolgens op de computer. Schakel de firewall in wanneer de installatie is voltooid.

# De draadloze verbinding functioneert niet meer nadat de draadloze router of het apparaat is verplaatst

- 1. Controleer of de router of het apparaat is verbonden met hetzelfde netwerk waarmee uw computer is verbonden.
- **2.** Druk een configuratiepagina af.
- **3.** Vergelijk de naam van het draadloze netwerk (SSID) op de configuratiepagina met de SSID in de printerconfiguratie op uw computer.
- **4.** Als de nummers niet hetzelfde zijn, zijn de apparaten niet aangesloten op hetzelfde netwerk. Configureer de draadloze instellingen voor het apparaat opnieuw.

#### Er kunnen geen computers meer worden aangesloten op het draadloos apparaat

- 1. Controleer of de andere computers zich binnen het draadloos bereik bevinden en dat er geen obstakels zijn die het signaal blokkeren. Voor de meeste netwerken ligt het draadloos bereik op maximaal 30 m van het draadloos toegangspunt.
- 2. Zorg dat het apparaat is ingeschakeld en gereed is.
- 3. Schakel firewalls van derden uit op uw computer.
- 4. Controleer of het draadloos netwerk goed werkt.
- 5. Controleer of de computer goed functioneert. Start indien nodig de computer opnieuw op.

# De verbinding van het draadloos apparaat wordt verbroken wanneer er verbinding wordt gemaakt met een virtueel privénetwerk.

• U kunt niet gelijktijdig met een virtueel privénetwerk en andere netwerken verbonden zijn.

#### Het netwerk wordt niet weergegeven in de lijst met draadloze netwerken

- Controleer of de draadloze router is ingeschakeld en de stroomtoevoer functioneert.
- Het netwerk is mogelijk verborgen. U kunt echter gewoon verbinding maken met een verborgen netwerk.

#### Het draadloos netwerk functioneert niet

- 1. Zorg dat de netwerkkabel niet is aangesloten.
- 2. Om te controleren of de verbinding met het netwerk is verbroken, dient u andere apparaten op het netwerk aan te sluiten.
- 3. Test de netwerkcommunicatie door een ping-opdracht uit te voeren op het netwerk.
  - a. Open een opdrachtregel op uw computer.
    - In Windows: klik op Start, klik op Uitvoeren, typ vervolgens and en druk op Enter.
    - In OS X: ga naar **Programma's**, naar **Hulpprogramma's** en open daar **Terminal**.
  - **b.** Typ ping, gevolgd door het IP-adres van de router.
  - c. Het netwerk functioneert als er op het scherm retourtijden worden weergegeven.
- 4. Controleer of de router of het apparaat is verbonden met hetzelfde netwerk waarmee de computer is verbonden.
  - **a.** Druk een configuratiepagina af.
  - **b.** Vergelijk de naam van het draadloze netwerk (SSID) op het configuratierapport met de SSID in de printerconfiguratie op de computer.
  - **c.** Als de nummers niet hetzelfde zijn, zijn de apparaten niet aangesloten op hetzelfde netwerk. Configureer de draadloze instellingen voor het apparaat opnieuw.

#### Diagnose van draadloos netwerk uitvoeren

Vanaf het bedieningspaneel van het apparaat kunt u een diagnose uitvoeren die u informatie geeft over de instellingen van het draadloze netwerk.

- 1. Raak in het beginscherm van het bedieningspaneel de knop Instellingen 🔧 aan.
- **2.** Open het menu Zelfdiagnose.
- 3. Raak de knop Draadloze test uitvoeren aan om de test te starten. Het apparaat drukt een testpagina af met de resultaten van de diagnose.

#### Storing op een draadloos netwerk verminderen

Met de volgende tips kunt u storing op een draadloos netwerk verminderen:

- Houd de draadloze apparaten uit de buurt van grote metalen voorwerpen zoals dossierkasten en andere elektromagnetische apparaten zoals magnetrons en draadloze telefoons. Deze voorwerpen kunnen radiosignalen verstoren.
- Houd de draadloze apparaten uit de buurt van grote stenen gebouwen en andere soorten gebouwen. Deze objecten kunnen radiogolven absorberen en de signaalsterkte verlagen.
- Plaats de draadloze router op een centrale locatie in het zicht van de draadloze apparaten op het netwerk.

# Faxproblemen oplossen

- De hardware-installatie controleren
- Faxberichten worden langzaam verstuurd
- <u>De faxkwaliteit is matig</u>
- <u>De fax wordt afgekapt of wordt op twee pagina's afgedrukt</u>

#### De hardware-installatie controleren

- Er zijn diverse oplossingen mogelijk. Probeer na elke aanbevolen oplossing opnieuw te faxen om te controleren of het probleem is opgelost.
- Voor de beste resultaten tijdens het oplossen van faxproblemen, controleert u of de lijn van het apparaat rechtstreeks op de telefoonaansluiting aan de muur is aangesloten. Koppel alle andere apparaten die op het apparaat zijn aangesloten los.
- 1. Controleer of het telefoonsnoer op de juiste aansluiting aan de achterkant van het apparaat is aangesloten.
- 2. Controleer de telefoonlijn door de faxtest uit te voeren:
  - a. Druk op het bedieningspaneel van het apparaat op de knop Instellingen 🔧 of raak deze aan.
  - **b.** Selecteer Service en selecteer vervolgens Faxservice.
  - c. Selecteer Faxtest uitvoeren. Het faxtestrapport wordt afgedrukt.

Het rapport bevat de volgende mogelijke resultaten:

- **Gelukt**: Het rapport bevat alle huidige faxinstellingen.
- Mislukt: Het rapport geeft de aard van de fout aan en bevat suggesties voor het oplossen van de kwestie.
- 3. Controleer of de firmware van het apparaat up-to-date is:
  - a. Ga naar <u>www.hp.com/support</u>.
  - **b.** Klik op **Drivers & Software**, typ uw productnummer in het venster en klik vervolgens op **Zoeken**. Klik indien nodig op uw model in een lijst met vergelijkbare producten.

De pagina Software & drivers downloaden wordt geopend.

- c. Selecteer uw besturingssysteem in het vervolgkeuzemenu en klik op Volgende.
- d. Klik op het plusteken naast Firmware en klik vervolgens op Updateprogramma HP LaserJet Firmware.
- e. Klik op Downloaden.
- **f.** Als het downloaden is voltooid, volgt u de instructies op het scherm om het hulpprogramma te installeren en uit te voeren.

Het hulpprogramma controleert op firmware-updates voor uw HP-product. Als er updates worden gevonden, installeert het hulpprogramma de beschikbare update.

**g.** Probeer na het voltooien van de firmware-updates de fax opnieuw te verzenden.

4. Controleer of de fax is ingesteld tijdens het installeren van de software.

Voer vanuit de HP-programmamap op de computer het programma Fax instellen uit.

- 5. Controleer of de telefoonlijn een analoog faxapparaat ondersteunt.
  - **OPMERKING:** HP-producten zijn speciaal bestemd voor traditionele analoge telefoondiensten.
    - Als u gebruikmaakt van ISDN of digitale PBX, dient u contact op te nemen met uw serviceprovider voor informatie over het configureren van een analoge faxlijn.
    - Als u gebruikmaakt van een VoIP-service, wijzigt u via het bedieningspaneel de Faxsnelheid in Slow(V.29). Vraag uw serviceprovider of faxen wordt ondersteund en vraag naar de aanbevolen snelheid van de faxmodem. Bij sommige bedrijven is een adapter vereist.
    - Als u gebruikmaakt van een DSL-service, dient u te controleren of de telefoonverbinding naar het apparaat is voorzien van een filter. Neem contact op met de DSL-serviceprovider of schaf een DSLfilter aan als u er geen hebt. Als er al een DSL-filter is geplaatst, dient u een ander filter te proberen, want dit filter kan defect zijn.
- 6. Als het probleem aanhoudt, raadpleeg dan de hierna volgende gedeelten voor meer gedetailleerde informatie.

#### Faxberichten worden langzaam verstuurd

Het apparaat heeft last van een telefoonlijnverbinding van slechte kwaliteit.

- Probeer de fax opnieuw te versturen wanneer de telefoonlijnverbinding is verbeterd.
- Ga bij de provider van de telefoondienst na of de lijn faxverkeer ondersteunt.
- Gebruik wit printpapier voor het origineel. Gebruik geen gekleurd papier zoals grijs, geel of roze papier.
- Splits een grote faxtaak op in kleinere gedeelten en fax deze afzonderlijk.
- Instelling voor Foutcorrectie uitschakelen.
  - **1.** Druk op het bedieningspaneel van het apparaat op de knop Instellingen **\** of raak deze aan.
  - 2. Selecteer Service en selecteer vervolgens Faxservice.
  - 3. Selecteer Foutcorrectie en selecteer vervolgens Uit.
- **OPMERKING:** Als u de optie Foutcorrectie uitschakelt, neemt de beeldkwaliteit mogelijk af.
- Verhoog de instelling voor Faxsnelheid.
  - **1.** Druk op het bedieningspaneel van het apparaat op de knop Instellingen **X** of raak deze aan.
  - 2. Selecteer Fax instellen en selecteer vervolgens Geavanceerde instellingen.
  - **3.** Selecteer Faxsnelheid en selecteer vervolgens de juiste instelling.
- Stel de faxinstellingen op het bedieningspaneel in op een lagere resolutie.
- **OPMERKING:** Het verzenden van faxen met een hogere resolutie kan langer duren dan het verzenden van faxen met een lagere resolutie.

- 1. Druk op het bedieningspaneel van het apparaat op de knop Instellingen 🔧 of raak deze aan.
- 2. Selecteer Fax instellen en selecteer vervolgens Geavanceerde instellingen.
- 3. Selecteer Faxresolutie en selecteer vervolgens de juiste instelling.

#### De faxkwaliteit is matig

De fax is onscherp of te licht.

- Stel een hogere faxresolutie voor het versturen van faxberichten in. De ingestelde resolutie heeft geen invloed op ontvangen faxberichten.
  - 1. Druk op het bedieningspaneel van het apparaat op de knop Instellingen 🔧 of raak deze aan.
  - 2. Selecteer Fax instellen en selecteer vervolgens Geavanceerde instellingen.
  - **3.** Selecteer Faxresolutie en selecteer vervolgens de juiste instelling.

**OPMERKING:** Als u de resolutie verhoogt, wordt de verzendsnelheid trager.

- Schakel de optie Foutcorrectie in via het bedieningspaneel.
  - 1. Druk op het bedieningspaneel van het apparaat op de knop Instellingen 🔧 of raak deze aan.
  - 2. Selecteer Service en selecteer vervolgens Faxservice.
  - **3.** Selecteer Foutcorrectie en selecteer vervolgens Aan.
- Controleer de tonercartridge en vervang deze indien nodig.
- Vraag de afzender om de contrastinstelling op het verzendende faxapparaat donkerder te zetten en de fax vervolgens opnieuw te verzenden.

#### De fax wordt afgekapt of wordt op twee pagina's afgedrukt

- Stel de instelling Standaard papierformaat in. Faxberichten worden op één formaat papier afgedrukt op basis van de instellingen voor Standaard papierformaat.
  - **1.** Druk op het bedieningspaneel van het apparaat op de knop Instellingen **X** of raak deze aan.
  - 2. Selecteer Systeeminstellingen en selecteer vervolgens Papierinstellingen.
  - **3.** Selecteer Papierformaat en selecteer vervolgens de juiste instelling.
- Stel de papiersoort en het papierformaat voor de lade in die wordt gebruikt voor faxberichten.
- Schakel de instelling Aanpassen aan pagina in zodat langere faxen kunnen worden afgedrukt op papier van Letter- of A4-formaat.
  - 1. Druk op het bedieningspaneel van het apparaat op de knop Instellingen 🔧 of raak deze aan.
  - 2. Selecteer Fax instellen en selecteer vervolgens Geavanceerde instellingen.
  - **3.** Selecteer Aanpassen aan pagina en selecteer vervolgens Aan.

**OPMERKING:** Als de instelling Aanpassen aan pagina is uitgeschakeld en het Standaard papierformaat is ingesteld op Letter, dan wordt een faxbericht dat oorspronkelijk was gedrukt op papierformaat Legal afgedrukt op twee pagina's.

# Index

#### A

aan/uit-knop, locatie 7 aantal exemplaren, wijzigen 42 accessoires bestellen 24 onderdeelnummers 24 afdrukken vanaf USB-flashstations 40 afdrukken op beide zijden handmatig, Windows 31 instellingen (Windows) 31 afdrukkwaliteit verbeteren 106 afdrukmateriaal ondersteunde formaten 14 afmetingen, product 2 AirPrint 38 Apps, menu 72 artikelnummers bestellen 24

#### B

bakken, uitvoer locatie 7 bedieningspaneel help 89 locatie 7 benodigdheden bestellen 24 drempelinstellingen voor bijna leeg 91 gebruik wanneer onderdeel bijna leeg is 91 onderdeelnummers 24 status weergeven met HP Utility voor Mac 77 tonercartridge vervangen 25 bestellen benodigdheden en accessoires 24 browservereisten geïntegreerde webserver van HP 74

#### C

cartridge vervangen 25 controlelijst draadloze verbinding 121

#### D

direct afdrukken via USB 40 documentinvoer 43 dubbelzijdige documenten kopiëren 43 faxen vanuit 69 problemen met papierinvoer 93 draadloos netwerk problemen oplossen 121 draadloos netwerk, storing 123 drivers papiersoorten 15 dubbelzijdig 43 dubbelzijdig afdrukken instellingen (Windows) 31 Mac 34 Windows 31 dubbelzijdig kopiëren 43 duplex handmatig (Mac) 34 handmatig (Windows) 31 duplex afdrukken Mac 34 duplex afdrukken (dubbelzijdig) instellingen (Windows) 31 Windows 31

#### E

EconoMode-ininstellingen 83, 110 energiezuinige instellingen 83 etiketten afdrukken (Windows) 32 Explorer, ondersteunde versies geïntegreerde webserver van HP 74

#### F

fabrieksinstellingen herstellen 90 faxen vanaf de flatbedscanner 68 vanuit documentinvoer 69 faxpoorten locatie 8

#### G

geïntegreerde webserver openen 82 wachtwoord wijzigen 82 geïntegreerde webserver (EWS) functies 74 geïntegreerde webserver van HP openen 82 wachtwoord wijzigen 82 geluidsspecificaties 5 gewicht, product 2 glasplaat, reinigen 108, 112

#### H

handmatige duplex Mac 34 Windows 31 hardware-installatie problemen met fax oplossen 125 help, bedieningspaneel 89 herstellen, fabrieksinstellingen 90

hoofdschakelaar, locatie 7 HP Device Toolbox, gebruiken 74 HP ePrint 37 HP ePrint-software 38 HP EWS, gebruiken 74 HP geïntegreerde webserver (EWS) functies 74 HP-klantondersteuning 88 HP Scan-software (Mac) 47 HP Scan-software (Windows) 46 HP Utility 77 HP Utility, Mac 77 HP Utility voor Mac Bonjour 77 functies 77 HP Web Jetadmin 81 **HP** Webservices inschakelen 72 toepassingen 72 HP Wireless Direct-afdrukken 36

instellingen herstellen, fabrieksinstellingen 90 interfacepoorten locatie 8 Internet Explorer, ondersteunde versies geïntegreerde webserver van HP 74

#### J

Jetadmin, HP Web 81

#### K

klantondersteuning online 88 kleppen, locatie 7 knoppen bedieningspaneel locatie 9 kopieerkwaliteit verbeteren 112 kopiëren dubbelzijdige documenten 43 kwaliteit aanpassen 42 meerdere exemplaren 42 optimaliseren voor tekst of afbeeldingen 112 papierformaat en -soort instellen 112 randen van documenten 113 Kopiëren één exemplaar 42

#### L

lade 1 afdrukstand 18 papier plaatsen 17 lade 2 afdrukstand 21 papier plaatsen 19 laden locatie 7 meegeleverde 2

#### Μ

Macintosh HP Utility 77 meerdere pagina's per vel afdrukken (Mac) 35 afdrukken (Windows) 32

#### Ν

Netscape Navigator, ondersteunde versies geïntegreerde webserver van HP 74 netwerk wachtwoord instellen 82 wachtwoord wijzigen 82 netwerken apparaat installeren 73 HP Web Jetadmin 81 netwerkinstallatie 73 Netwerkpoort locatie 8

#### 0

ondersteund afdrukmateriaal 14 ondersteunde besturingssystemen 2 ondersteuning online 88 online help, bedieningspaneel 89 online ondersteuning 88

#### Ρ

pagina's per minuut 2

pagina's per vel selecteren (Mac) 35 selecteren (Windows) 32 papier bestellen 24 ondersteunde formaten 14 ondersteunde soorten 15 selecteren 109 papierinvoer, problemen oplossen 93 papiersoort selecteren (Windows) 32 papiersoorten selecteren (Mac) 35 problemen met fax oplossen hardware-installatie 125 problemen oplossen bekabeld netwerk 119 faxen 125 kabelnetwerk 121 netwerkproblemen 119

#### R

reinigen glasplaat 108, 112 papierbaan 108

#### S

scankwaliteit verbeteren 112 scannen via HP Scan-software (Mac) 47 via HP Scan-software (Windows) 46 scanner faxen vanuit 68 glasplaat reinigen 108, 112 sleuf voor beveiligingsslot locatie 8 sluimervertraging instelling 83 software HP Utility 77 speciaal papier afdrukken (Windows) 32 specificaties stroomvoorziening en geluid 5 standaardinstellingen, herstellen 90

status HP Utility, Mac 77 status benodigdheden controleren 107 statuspagina benodigdheden afdrukken 107 sticker met apparaat- en serienummer locatie 8 sticker met serienummer locatie 8 storingen locaties 96 stroom verbruik van 5 stroomvoorzieningsspecificaties 5 systeemvereisten geïntegreerde webserver van HP 74

#### т

technische ondersteuning online 88 toepassingen downloaden 72 toner resterende hoeveelheid 107 tonercartridge controleren op beschadigingen 109 drempelinstellingen voor bijna leeg 91 gebruik wanneer cartridge bijna leeg is 91 vervangen 25 transparanten afdrukken (Windows) 32

#### U

uitvoerbak locatie 7 USB-flashstations afdrukken vanaf 40 USB-poort locatie 8 USB-poort voor direct afdrukken locatie 7

#### V

vervangen, tonercartridge 25

NLWW

W webbrowservereisten geïntegreerde webserver van HP 74 Webservices inschakelen 72 toepassingen 72 websites HP Web Jetadmin, downloaden 81 klantondersteuning 88

voedingsaansluiting

locatie 8